MINISTÉRIO DO PLANEJAMENTO, DESENVOLVIMENTO E GESTÃO

# MANUAL DE PROCEDIMENTOS - FÉRIAS -

Maio de 2018

MINISTÉRIO DO PLANEJAMENTO, DESENVOLVIMENTO E GESTÃO

# Ministro do Planejamento, Desenvolvimento e Gestão

ESTEVES PEDRO COLNAGO JÚNIOR

Secretário-Executivo GLEISSON RUBIN

Secretário de Gestão de Pessoas AUGUSTO AKIRA CHIBA

**Diretor do Departamento de Remuneração e Benefícios** EDUARDO CESAR SOARES GOMES

Diretora do Departamento de Legislação e Provimento de Pessoas NELEIDE ABILA

**Coordenadora-Geral de Modernização dos Processos da Folha** ÍRIS PAULA DE SANTANA RAMOS MORAIS

**Coordenadora-Geral de Concurso e Provimento - CGCOP** GABRIELA FIGUEIREDO LOBATO DE CASTRO

**Coordenadora-Geral de Cadastro** MÔNICA BISPO DOS SANTOS

#### Elaboração

Caroline Israel Pio Claudiomar Oviedo Ribeiro, Cleison Faé Daniel Meneses Machado Diana Rodrigues Eliene Tavares de Oliveira Marcelo Matias de Almeida, Marcia Alves de Assis Silvana Bimbato Viviane Naves de Azevedo

#### Revisão e Formatação

Anderson Caires Santos Carla Prado Novais Talitha Lopes Saraiva Pedrosa Valdick Araújo dos Santos

BRASIL. Ministério do Planejamento, Desenvolvimento e Gestão. Secretaria Executiva. Secretaria de Gestão de Pessoas. Manual: FÉRIAS. Brasília, 2018.

Impresso no Brasil/ Printed in Brazil

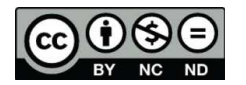

É livre a reprodução exclusivamente para fins não comerciais, desde que a fonte seja citada.

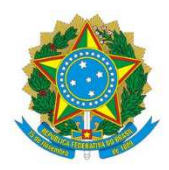

MINISTÉRIO DO PLANEJAMENTO, DESENVOLVIMENTO E GESTÃO Secretaria de Gestão de Pessoas

# MANUAL DE PROCEDIMENTOS - FÉRIAS -

1ª EDIÇÃO

Brasília/DF, maio de 2018

#### MINISTÉRIO DO PLANEJAMENTO, DESENVOLVIMENTO E GESTÃO

Secretaria de Gestão de Pessoas Esplanada dos Ministérios – Bloco "C" – 7º andar – Sala 710 Brasília – DF, CEP: 70.046-900 Fones: 55 61 2020–1041 <u>http://www.planejamento.gov.br/</u>

 $(\mathbf{\hat{H}})$ 

ND 2018, SECRETARIA DE GESTÃO DE PESSOAS

NORMALIZAÇÃO BIBLIOGRÁFICA. Coordenação de Documentação e Informação do Ministério do Planejamento, Desenvolvimento e Gestão – CODIN/MP

Normalização Bibliográfica: CODIN/CGPLA/SPO

| B823m | Brasil. Ministério do Planejamento, Desenvolvimento e Gestão.                                                                                             |           |
|-------|----------------------------------------------------------------------------------------------------|-----------|
|       | Manual de procedimentos : férias / Ministério do Planejamento,<br>Desenvolvimento e Gestão, Secretaria de Gestão de Pessoas Brasília: I<br>2018.<br>61 p. | MP,       |
|       | 1. Administração pública 2. Servidor público 3. Férias I. Título                                                                                          |           |
|       |                                                                                                    | CDU 35.08 |

# SUMÁRIO

| DISPOSIÇÕES GERAIS                                     | 6  |
|--------------------------------------------------------|----|
| OBJETIVO GERAL                                         | 6  |
| OBJETIVO ESPECÍFICO                                    | 6  |
| APLICAÇÃO                                              | 6  |
| ÁREA RESPONSÁVEL                                       | 6  |
| ASPECTOS GERAIS                                        | 6  |
| SIGLAS                                                 | 6  |
| FÉRIAS                                                 | 8  |
| 1. CONCEITO                                            | 8  |
| 1.1. Período Aquisitivo                                | 8  |
| 1.2. Atividades específicas                            | 8  |
| 1.3. Programação de Férias                             | 9  |
| 1.4. Reprogramação de férias                           | 9  |
| 1.5. Acúmulo das Férias                                | 9  |
| 1.6. Interrupção das Férias                            | 9  |
| 1.7. Indenização das Férias                            | 10 |
| 2. DOCUMENTAÇÃO NECESSÁRIA                             | 10 |
| 3. BASE LEGAL                                          | 10 |
| 4. PROCEDIMENTOS                                       | 10 |
| 4.1. Procedimentos de Programação no Módulo Férias Web | 10 |
| 4.2. Procedimentos de Programação no SIAPE             | 11 |
| ANEXO                                                  | 59 |
| REFERÊNCIAS                                            | 60 |

# **DISPOSIÇÕES GERAIS**

#### 1. OBJETIVO GERAL

O Manual de Férias tem o objetivo de direcionar e padronizar as atividades relativas à programação e reprogramação de férias no módulo Férias Web e no SIAPE, assim como estabelecer orientações relativas à programação, usufruto, reprogramação, acúmulo, interrupção e indenização de férias dos servidores.

## 2. OBJETIVOS ESPECÍFICOS

Uniformizar as orientações e os procedimentos para as áreas de gestão de pessoas quanto às solicitações de férias dos servidores, bem como simplificar a análise das solicitações, com o objetivo de:

- a) Maior agilidade na marcação de férias;
- b) Melhor acompanhamento do andamento da sua solicitação, seja no processo de marcação ou alteração;
- c) Minimização do uso de papel;
- d) Maior desburocratização;
- e) Economia de recursos públicos;
- f) Eficiência na gestão.

#### 3. APLICAÇÃO

O Manual tem abrangência no âmbito das competências regimentais das unidades de gestão de pessoas da Administração Pública federal.

#### 4. ÁREA RESPONSÁVEL

Departamento de Legislação e Provimento de Pessoas - DEPRO/SGP/MP.

#### 5. ASPECTOS GERAIS

Férias é o período de descanso anual do trabalhador. O Art. 77. da lei 8112/1990 diz que o servidor fará jus a trinta dias de férias, que podem ser acumuladas, até o máximo de dois períodos, no caso de necessidade do serviço, ressalvadas as hipóteses em que haja legislação específica. (Redação dada pela Lei nº 9.525, de 10.12.97) (Vide Lei nº 9.525, de 1997)

A seguir, estão detalhados os aspectos que devem considerados na análise das regras e situações apresentadas para a concessão de férias do servidor, que devem ser observados quando da execução dos processos, visando garantir ao servidor e assegurar ao órgão ou entidade responsável a adequada aplicação das regras.

#### 6. SIGLAS

6.1 Constam deste Manual as seguintes siglas:

- a) SIGEPE Sistema de Gestão de Pessoas
- b) SIAPE Sistema Integrado de Administração de Recursos Humanos
- c) SIAPECAD SIAPE Cadastro

# **FÉRIAS**

#### 1. CONCEITO

A cada exercício correspondente ao ano civil, o servidor fará jus a 30 (trinta) dias de férias, que podem ser parceladas em até 3 (três) etapas, se assim requeridas, e no interesse da Administração. As férias deverão ser, previamente, homologadas pela chefia imediata e serão remuneradas com um adicional correspondente a 1/3 (um terço) da remuneração do período das férias.

#### 1.1. Período Aquisitivo

Considera-se período aquisitivo os 12 (doze) meses de exercício exigidos para a aquisição das primeiras férias.

O servidor que não tenha completado 12 (doze) meses de efetivo exercício e queira entrar em licença, por um dos motivos abaixo especificado, terá que completar o referido período quando de seu retorno:

- a) Tratamento de saúde de pessoa da família, ressalvados os primeiros trinta dias, considerados como de efetivo exercício;
- b) Atividade política, a partir do registro da candidatura e até o 10º (décimo) dia seguinte ao da eleição, somente pelo período de três meses;
- c) Tratamento da própria saúde que exceder o prazo de 24 (vinte e quatro) meses; e
- d) Por motivo de afastamento do cônjuge.

O servidor amparado pelos institutos da reversão, reintegração e recondução fará jus às férias relativas ao exercício em que se der seu retorno, não sendo exigido novo período aquisitivo de 12 (doze) meses de efetivo exercício, para efeito de concessão de férias no cargo, desde que tenha cumprido essa exigência anteriormente.

As férias subsequentes deverão ser usufruídas em qualquer mês do ano civil correspondente (ver Anexo I).

#### **1.2.** Atividades específicas

1.2.1. O servidor que opera direta e permanentemente com raios "X" ou substâncias radioativas gozará 20 (vinte) dias consecutivos de férias, por semestre de atividade profissional, proibida a acumulação em qualquer hipótese.

1.2.2. O servidor integrante das carreiras de Magistério Superior ou Magistério do Ensino Básico, Técnico e Tecnológico ou Magistério do Ensino Básico Federal fará jus a 45 (quarenta e cinco) dias de férias por exercício, quando no exercício das atividades de magistério.

# 1.3 Programação de Férias

1.3.1 A programação de férias não poderá ser feita simultaneamente com outros afastamentos ou licenças.

 a) Exceção: a licença capacitação ou afastamento para participação em programa de pós-graduação stricto sensu no País ou para estudo ou missão no exterior com remuneração. Neste caso, as férias não programadas serão registradas e pagas a cada mês de dezembro.

# 1.4 Reprogramação de férias

1.4.1. A critério da chefia imediata;

1.4.2 Quando a programação coincidir, parcial ou totalmente, com períodos de licenças ou afastamentos legalmente instituídos, vedada a acumulação para o exercício seguinte.

1.4.3. A reprogramação de férias de servidor, acusado em processo de sindicância ou processo administrativo disciplinar, poderá ser solicitada pelo Presidente da Comissão à chefia imediata do servidor, caso julgue necessário.

# 1.5 Acúmulo das Férias

1.5.1. Necessidade de serviço, conforme previsto no art. 77, da Lei nº 8.112, de 1990; e

1.5.2. Não sendo possível a reprogramação das férias no mesmo ano, respeitado o limite de acúmulo de até 2 (dois) períodos excepcionalmente, será permitida a acumulação de férias para o exercício seguinte, em conformidade com o disposto no art. 5°, §2º da Orientação Normativa SRH nº 2, de 23 de fevereiro de 2011, nos casos de:

- a) Licença à gestante, à adotante e licença-maternidade; e
- b) Licenças para tratar da própria saúde, exclusivamente para os períodos considerados de efetivo exercício, conforme art. 102 da Lei nº 8.112, de 1990.

# 1.6. Interrupção das Férias

- 1.6.1. O efetivo usufruto das férias poderá ser interrompido por motivo de:
  - a) Calamidade pública;
  - b) Comoção interna;
  - c) Convocação para júri;
  - d) Serviço militar ou eleitoral; ou
  - e) Por necessidade do serviço declarada pela autoridade máxima do órgão ou entidade, observada delegação de competência.

1.6.2. O restante do período não usufruído em razão da interrupção será gozado de uma só vez, conforme o disposto no parágrafo único do art. 80 da Lei nº 8.112/1990, respeitados os limites de acúmulo.

# 1.7. Indenização das Férias

- 1.7.1 Será concedida indenização de férias nas seguintes hipóteses:
  - a) Não usufruto das férias em razão de exoneração de cargo efetivo ou em comissão e de natureza especial;
  - b) Aposentadoria;
  - c) Demissão de cargo efetivo;
  - d) Destituição de cargo em comissão; e
  - e) Falecimento do servidor.

A indenização de férias será calculada sobre a remuneração do mês correspondente à data da vacância.

# 2. DOCUMENTAÇÃO NECESSÁRIA

2.1. Programação das Férias:

Homologação da programação no módulo Férias Web pela chefia imediata.

2.2. Reprogramação das Férias:

Solicitação do servidor e a homologação da solicitação pela chefia imediata.

## 2.3. Interrupção das Férias:

Emissão do documento legal de calamidade pública, comoção interna, convocação para júri, serviço militar ou eleitoral, ou necessidade do serviço, declarada pela autoridade máxima do órgão ou entidade.

## 3. BASE LEGAL

- 3.1. Legislação principal:
  - a) Constituição Federal de 1988 Art. 7º, inciso XVII;
  - b) Lei nº 8.112 de 1990 Arts. 77 ao 80. ;
  - c) <u>Decreto nº 3.000, de 1999</u>.

## 3.2. Legislação complementar:

- a) Ofício Circular SRH/MP nº 83, de 18 de dezembro de 2002;
- b) <u>Orientação Normativa nº 02/SRH/MP, de 2011</u>;
- c) Orientação Normativa nº 10/SEGEP/MP, de 2014;
- d) Mensagem Comunica nº 558138/SGP/MP, de 2017.

## 4. **PROCEDIMENTOS**

## 4.1. Procedimentos de Programação no Módulo Férias Web

O módulo Férias Web poderá ser utilizado para consulta, programação, alteração e homologação das férias. Nele o servidor insere a programação de suas férias, que será homologada pela respectiva chefia imediata, permitindo ao Gestor de Recursos Humanos acompanhar e receber o processo com a confirmação de homologação – mais informações, acessar<u>Férias Web.</u>

#### 4.2. Procedimentos de Programação no SIAPE

4.2.1. Procedimentos para a análise do processamento de férias no SIAPE.

A programação de férias no SIAPE se faz somente por excepcionalidade, fazendo-se necessária a solicitação formal, devidamente autorizada pela chefia imediata, constando o período que o servidor deseja usufruir as férias.

- 4.2.2. Procedimentos para o processamento de férias no SIAPE.
- 4.2.2.1. Acesse a transação > CAIFFERIAS (SIAPE, SIAPECAD, AUSENCIAS, FERIAS, CAIFFERIAS INFORMA FERIAS DO SERVIDOR).
  - a) Identifique o servidor, informando uma das opções, de matrícula, nome, CPF ou identificação única:

| SIAPE=TREINA,<br>DATA :<br>ORGAD: | STAPECAD, AUSE<br>HORA: | NCIAS, FERIAS, CAIFFERIA<br>USUARIO: | S ( INFORMA F<br>TREIN<br>MES PAG | ERIAS DO SERV<br>AMENTO<br>AMENTO: |
|-----------------------------------|-------------------------|--------------------------------------|-----------------------------------|------------------------------------|
| MES/RHO                           |                         |                                      |                                   |                                    |
| ORGAD                             |                         |                                      |                                   |                                    |
| INFORME UMA DAS                   | OPCOES                  |                                      |                                   |                                    |
| MATRICULA                         |                         |                                      |                                   |                                    |
| NOME                              |                         |                                      |                                   |                                    |
| CPF                               |                         |                                      |                                   |                                    |
| IBENT. UNICA                      |                         |                                      |                                   |                                    |
|                                   |                         |                                      |                                   |                                    |
|                                   |                         |                                      |                                   |                                    |
| PF1=RJUDA PF3=S                   | AL PEL2-RETO            | RND                                  |                                   |                                    |
| <b>a</b>                          |                         |                                      |                                   | 11/022                             |

b) Informe o ano de exercício das férias e tecle Enter:

| SIAPE-TREINA<br>DRTA :<br>ORGAO: | , STAPECAD, AUSENCT<br>HORA :<br>UPAG: | IAS,FERIAS,CAIFFERIAS<br>USUARIO:<br>: 0000003 | ( INFORMA FERIAS DO SERV<br>TREINAMENTO<br>MES PAGAMENTO: |
|----------------------------------|----------------------------------------|------------------------------------------------|-----------------------------------------------------------|
| MATRICULA SIAPE                  | : 00708-1888125                        |                                                |                                                           |
| AND DE EXERCICI                  | O DAS FERIAS: 201                      |                                                |                                                           |
|                                  |                                        |                                                |                                                           |
|                                  |                                        |                                                |                                                           |
|                                  |                                        |                                                |                                                           |
|                                  |                                        |                                                |                                                           |
|                                  |                                        |                                                |                                                           |
|                                  |                                        |                                                |                                                           |
|                                  |                                        |                                                |                                                           |
| PF1=AJUDA PF3=                   | SAI PF12-CANCEL                        | a .                                            |                                                           |
| <b>∦</b> ∙ b                     |                                        |                                                | 07/032                                                    |

c) Preencha a quantidade de parcelas em que as férias serão usufruídas (poderá ser de 01 à 03) e tecle Enter:

| SIAPE-TREIN<br>DATA :<br>ORGAO:                                    | NORA:                                           | RUSENCIAS, F                       | ERIAS, CAIFFER<br>USUARIO:<br>0003 | TAS ( INFORM<br>TA<br>MES | HA FERIAS DO<br>HEINAMENTO<br>PAGAMENTO: | SERV  |
|--------------------------------------------------------------------|-------------------------------------------------|------------------------------------|------------------------------------|---------------------------|------------------------------------------|-------|
| MATRICULA SIAP                                                     | E: 00700-18                                     | 88125                              |                                    |                           |                                          |       |
| ANO DE EXERCIC<br>TOTAL DE DIAS<br>OTDE PARCELAS<br>PERIODO AQUISI | IO DAS FERI<br>DAS FERIAS<br>DAS FERIAS<br>TIVO | AS: 2016<br>: 30<br>:<br>: 0. JANS | 116 A 110EZ7H                      |                           |                                          |       |
| PF1=AJUDA PF3                                                      | I=SAI PF12=                                     | CANCELA                            |                                    |                           |                                          |       |
| · b                                                                |                                                 |                                    |                                    |                           |                                          | 69703 |

d) Preencha a data de início das férias. Quando a programação for em uma parcela, preencha apenas a data de início e o sistema fará o cálculo total de dias:

| SIAPE-TREINA, SIAPEC<br>DATA : HDP<br>ORGAD:                                                | AD,AUSENCIAS,FERIAS,CAIFFERIAS (INFORMA FERIAS DO SERV<br>A: USUARIO: TREINAMENTO<br>UPAG: 000003 MES PAGAMENTO:                                                                                             |
|---------------------------------------------------------------------------------------------|----------------------------------------------------------------------------------------------------|
| MATRICULA SIAPE: 00700                                                                      | -1888125                                                                                                    |
| EXERCICIO : 2016<br>TOTAL DE DIAS : 30<br>OTDE PARCELAS : 01                                | PERIODO AQUISITIVO : 01JAN2016 A 31DE22016<br>PERIODO PARA PROGRAMACAO : 01JAN2016 A 31DE22017                                                                                                    |
| PARCELA 01 :DATA INIC<br>DATA TERMI<br>ADIANTAMEN<br>ABONO PECU<br>ADIANTAMEN<br>MESES DESC | 0 DAS FERIAS : OTDE DE DIAS BRUTO : 30<br>NO DAS FERIAS: OTDE DE DIAS LIQUIDO:<br>TO GRATIFICACAD NATALINA: W (S/N)<br>NIARIO (1/3) : N (S/N)<br>TO SALARIAL DE FERIAS : W (S/N)<br>ONTO ADIANT.SAL.FERIAS : |
| PF1=AJUDA PF3=SAI PF                                                                        | 12-CANCELA                                                                                                    |
| ME • D                                                                                      | 13/040                                                                                                    |

- e) Observe que na parte superior direita da tela, o SIAPE apresenta o período permitido para a programação das férias (período para programação);
- f) Se o período de gozo das férias compreender entre 01/01 à 31/05, deverá preencher o campo de adiantamento de gratificação natalina assinalando (S) sim ou (N) não, conforme solicitação do servidor:

| SIAPE-TR<br>DATA :<br>ORGAO:            | REINA, STAPECAD<br>HORA:                                                                    | ), AUSENCIAS, FERIAS<br>USUAR<br>UPAG: 000003                                                            | ,CAIFFERIAS (<br>10:                                                       | INFORMA FERIAS DO<br>TREINAMENTO<br>MES PAGAMENTO: | SERV         |
|-----------------------------------------|---------------------------------------------------------------------------------------------|----------------------------------------------------------------------------------------------------|----------------------------------------------------------------------------|----------------------------------------------------|--------------|
| MATRICULA S                             | STAPE: 00700-1                                                                              | 888125                                                                                                   |                                                                            |                                                    |              |
| EXERCICIO<br>TOTAL DE DI<br>QTDE PARCEI | : 2016<br>IAS : 30<br>LAS : 02                                                              | PER10D0 AQUISI<br>PERIODO PARA PI                                                                        | TIVO<br>ROGRAMACAO                                                         | 01JAN2016 A 31DE2<br>01JAN2016 A 31DE2             | 2016<br>2017 |
| PARCELA 01                              | DATA INICIO<br>DATA TERMINO<br>ADIANTAMENTO<br>ABONO PECUNI<br>ADIANTAMENTO<br>MESES DESCON | DAS FERIAS :<br>DAS FERIAS:<br>GRATIFICACAD NATI<br>ARIO (1/3)<br>SALARIAL DE FERI<br>ITO ADIANT.SAL.FER | OTDE DE<br>OTDE DE<br>ALINA: M (S/N)<br>: N (S/N)<br>AS : M (S/N)<br>IAS : | DIAS BRUTO :<br>DIAS LIQUIDO:                      |              |
| PF1=AJUOA                               | PF3+SAI PF8+                                                                                | AVANCA PF12-CANC                                                                                         | ELA                                                                        |                                                    |              |
| • b                                     |                                                                                             |                                                                                                    |                                                                            | 1                                                  | 3/040        |

g) Quando a programação for dividida em parcelas, preencha o início da parcela e a quantidade de dias de cada parcela, e o sistema fará o cálculo da data final automaticamente. Após informar a(s) parcela(s) de férias, confirme a transação.

SIAPE-TREINA, SIAPECAD, AUSENCIAS, FERIAS, CAIFFERIAS ( INFORMA FERIAS DO SERV DATA HORA: USUARIO: TRE INAMENTO ORGAO: UPAG: 000003 MES PAGAMENTO: MATRICULA\_SIAPE: 00700-1888125 EXERCICIO 2016 PERIODO AQUISITIVO 01JAN2016 A 31DE22016 PERIODO PARA PROGRAMACAO TOTAL DE DIAS 30 : 01JAN2016 A 31DEZ2017 OTDE PARCELAS 02 PARCELA 02 :DATA INICIO DAS FERIAS : 01DEZ2016 OTDE DE DIAS BRUTO : 15 DATA TERMINO DAS FERIAS: 15DEZ2016 OTDE DE DIAS LIQUIDO: 15 ADIANTAMENTO GRATIFICACAO NATALINA: N (S/N) ABONO PECUNIARIO (1/3) N (S/N) ADIANTAMENTO SALARIAL DE FERIAS MESES DESCONTO ADIANT.SAL.FERIAS N (S/N) CONFIRMA FERIAS 7: . ( S-SIM N-NAO A-ALTERA ) PF1=AJUDA PF3-SAI PF12=CANCELA 22/023

**Observação**: O Módulo Férias Web do SIGEPE também realiza a alteração/programação de férias por parte do servidor.

- 4.2.3. Procedimentos para a reprogramação de férias no SIAPE.
- 4.2.3.1. Acesse a transação **>CAPRFERIAS** (SIAPE, SIAPECAD, AUSENCIAS, FERIAS, CAPRFERIAS PROGRAMA/REPROGRAMA FERIAS).
  - a) Identifique o servidor, informando uma das opções disponíveis:

| • a             |                  |              | 11/02          |
|-----------------|------------------|--------------|----------------|
| PF1+AJUDA PF3*  | SA1 PF12-RETORNO |              |                |
|                 |                  |              |                |
|                 |                  |              |                |
| IDENT.UNICA.    |                  |              |                |
| CPF             |                  |              |                |
| NOME            |                  |              |                |
| MATRICULA       |                  |              |                |
| INFORME UMA DAS | OPCOES           |              |                |
| ORGAO :         |                  |              |                |
| ALS/ HNO 1      |                  |              |                |
| NES/OND         |                  |              |                |
| ORGAO :         | UPAG:            | DSOMATO:     | MES PAGAMENTO: |
| noto            | LIDBO -          | LICHOD FID : | TOUTNOMENTO    |

b) A quantidade de parcelas ou a quantidade de dias de cada parcela podem ser alteradas, desde que o período de férias esteja dentro do cronograma da folha de pagamento aberto no mês que antecede ao gozo da parcela de férias:

| DATA :<br>ORGAO : | HORA:        | UPAG:     | USUARID:         | TREINAMENTO<br>MES PAGAMENTO: |
|-------------------|--------------|-----------|------------------|-------------------------------|
| MATRICULA SIA     | PE: 00700-18 | 88125 JOA | NA DAS NEVES     |                               |
| EXERCICIO         | 2016         | PERIODO   | AQUISITIVO       | : 01JAN2015 A 31DEZ201        |
| OTDE PARCELAS     | : 02         | PERIODO   | PARA PROGRAMACAO | : 01JAN2016 A 31DEZ201        |
|                   |              |           |                  |                               |
|                   |              |           |                  |                               |
| PF1=AJUDA PF      | 3-SA1 PF12-  | CANCELA   |                  |                               |
| •a.c              |              |           |                  | 09/0                          |

c) Caso esteja dentro do mês de gozo das férias, com a situação de férias já pagas, o período só pode ser alterado com o início das férias dentro do próprio mês;

- d) Após a confirmação, o sistema pergunta "se quer emitir notificação de férias"? preencha com (N) não.
- 4.2.4. Procedimentos para a exclusão do período de férias no SIAPE.
- 4.2.4.1. A exclusão das férias só pode ser realizada se a programação estiver no período que antecede ao gozo das mesmas, ou seja, desde que não tenha sido efetuado o pagamento ao servidor.
- 4.2.4.1.1. Acesse a transação **>CAEXFERIAS** (SIAPE, SIAPECAD, AUSENCIAS, FERIAS, CAEXFERIAS EXCLUI PERIODO DE FERIAS).

| • (a)                                                | 11/022                      |
|------------------------------------------------------|-----------------------------|
| PF1=AJUDA PF3=SAI PF12=RETORNO                       |                             |
|                                                      |                             |
|                                                      |                             |
| IDENT UNICA                                          |                             |
| CPF                                                  |                             |
| NOME                                                 |                             |
| MATRICULA:                                           |                             |
| INFORME UMA DAS OPCOES                               |                             |
| orcaro :                                             |                             |
|                                                      |                             |
| MES/AND ±                                            |                             |
| DATA : HORA: USUARIO:<br>ORGAO:                      | MES PAGAMENTO:              |
| SIAPE-TREINA, SIAPECAD, AUSENCIAS, FERIAS, CAEXFERIA | IS ( EXCLUT PERIODO DE FERI |

a) Identifique o servidor por uma das opções:

b) O sistema apresentará o período de férias programado. Confirme a exclusão:

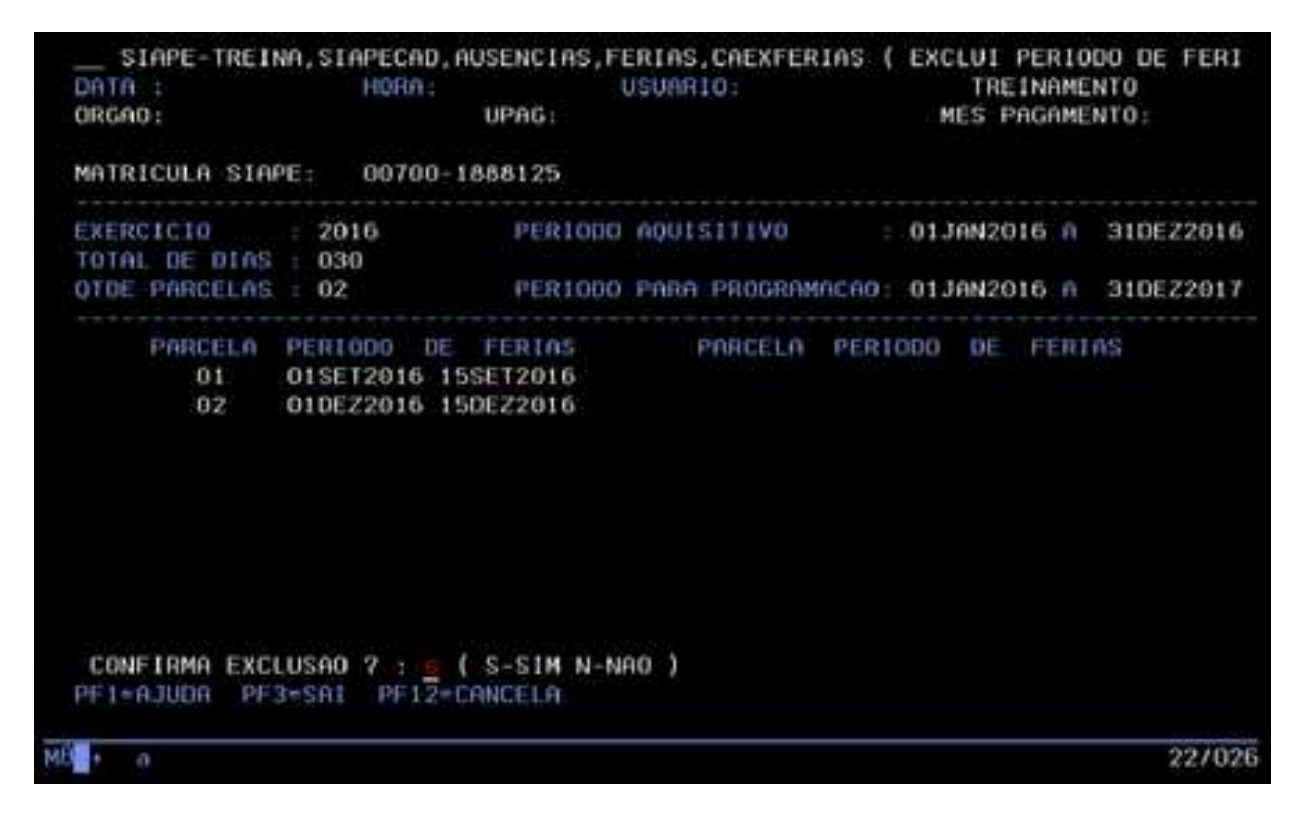

4.2.5. Procedimentos para o cancelamento do período de férias no SIAPE.

4.2.5.1. O cancelamento pode ser feito antes do início do gozo das férias ou dentro do período de usufruto, em que as férias já foram processadas em folha de pagamento.

- 4.2.5.2. O cancelamento das férias gera a devolução do valor de ½ constitucional recebido pelo servidor, bem como o adiantamento da gratificação natalina se solicitado, que se dará na folha subsequente ao cancelamento.
- 4.2.5.3. Para cancelar, é necessário o cadastramento de um documento legal, e faz-se pela transação **>CACAFERIAS** (SIAPE, SIAPECAD, AUSENCIAS, FERIAS, CANCELA, CACAFERIAS CANCELA FERIAS).
  - a) Identifique o servidor, informando uma das opções:

| 🗿 Terminal 3270 - A - AWVAAR14                                            | - 0 <b>- X</b> -         |
|---------------------------------------------------------------------------|--------------------------|
| Arquivo Editar Exibir Comunicação Ações Ajuda                             |                          |
| ● ● ● ● ● ◇ ■ ♪ ↓ ↓ ♀ ◆ ◇                                                 |                          |
|                                                                           |                          |
| STARE TRETNA STAREAR AUSENCIAS EEDIAS CANCELA CACAEEDIAS ( CANCELA EEDIAS |                          |
|                                                                           |                          |
| ORGAD: UPAG: MES. PAGAMENTO:                                              |                          |
|                                                                           |                          |
| MES/ANO :                                                                 |                          |
|                                                                           |                          |
| ORGAO :                                                                   |                          |
|                                                                           |                          |
| INFORME OWN DAS OFCOES                                                    |                          |
| MATRICULA:                                                                |                          |
|                                                                           |                          |
| NOME                                                                      |                          |
|                                                                           |                          |
| CPF                                                                       |                          |
| IDENT UNICA                                                               |                          |
|                                                                           |                          |
|                                                                           |                          |
|                                                                           |                          |
|                                                                           |                          |
|                                                                           |                          |
|                                                                           |                          |
| MA + a 11/022                                                             |                          |
|                                                                           |                          |
|                                                                           |                          |
|                                                                           | 1.148.40.200:23000 🚯 128 |

b) O sistema apresentará o período de férias a ser cancelado e solicitará que preencha a data do início da nova programação.

| 🔬 Terminal 3270 - A - AWVAAR14                                                                                                    |                            |
|----------------------------------------------------------------------------------------------------|----------------------------|
| Arquivo Editar Exibir Comunicação Ações Ajuda                                                                                     |                            |
| ▶ ■ ■ ₽ ■ ● ■ ※ ■ ▲ ▲ ▲ ♀ ◆ ◆                                                                                                    |                            |
|                                                                                                    |                            |
| STAPE STAPERAD AUSENITAS FERTAS CANCELA CARAFERTAS ( CANCELA FERTA                                                                | S DO SER                   |
|                                                                                                    | 5 60 5EK                   |
| ORGAO: UPAG: MES PAGAMENT                                                                                                    | 0:                         |
| MATRICULA SIAPE:                                                                                                    |                            |
| EXERCICIO : 2017 PERIODO AQUISITIVO : 01JAN2017 A                                                                                 | 31DEZ2017                  |
| QTDE DE DIAS: 30 PERIODO PARA PROGRAMACAO: 01JAN2017 A                                                                            | 31DEZ2018                  |
| PERIODO DE FERIAS DA PARCELA : 11SET2017 A 23SET2017<br>PARCELA SIAPE A SER CANCELADA: 03<br>PARCELA SIAPECAD A SER CANCELADA: 03 |                            |
| ABONO PECUNIARIO : NAO ADIANT.GRAT.NATAL. : NAO<br>ADIANT.SAL.FERIAS: NAO QTDE PARCELAS DESCONTO FERIAS:                          | DIAS: 13                   |
| FOLHA ONDE SERA EFETIVADA A DEVOLUCAO: PRÓXIMA FOLHA PAGAMENTO NORMAL                                                             |                            |
| DATA INICIO PROGRAMADA PARA GOZO DA PARCELA CANCELADA: 01NOV2017<br>DOCUMENTO LEGAL NUMERO DO DL: UORG: ANO: TIPO:                |                            |
| $\mathbf{\hat{v}}$                                                                                                    |                            |
| PF1=AJUDA PF2=DL PF3=SAI PF12=CANCELA                                                                                             |                            |
| M£1+ a                                                                                                    | 20/033                     |
|                                                                                                    |                            |
|                                                                                                    | 161.148.40.200:23000 A 128 |

c) Para a efetivação, é necessário editar o documento legal, para tanto tecle PF2 = DL.

d) Preencha os campos do DL, de acordo com o documento utilizado. No campo Tipo utilize PF1 = Ajuda:

| 🔊 Terminal 3270 - A - AWVAAR14                                      |        |
|---------------------------------------------------------------------|--------|
| Arquivo Editar Exibir Comunicação Ações Ajuda                       |        |
| · · · · · · · · · · · · · · · · · · ·                               |        |
|                                                                     |        |
|                                                                     |        |
| INFORME OF SAMPLE ADALWA DARA CONCULTAR OU THELITER DOCUMENTA LEGAL |        |
| INFURME US CHMPUS HBHIXU PHRH CONSULTHE UU INCLUIE DUCOMENTO LEGAL  |        |
| DL INTERNO -> UORG : ANO : NUMERO :<br>TIPO : ASSUNTO:              |        |
| EMISSAO: VIGENCIA: PUBLICACAO:                                      |        |
|                                                                     |        |
|                                                                     |        |
|                                                                     |        |
|                                                                     |        |
|                                                                     |        |
| PF1=AJUDA PF3=SAI PF4=INCLUI PF6=INSTRUCOES PF12=CANCELA            |        |
|                                                                     |        |
| MAL+ a                                                              | 94/031 |
|                                                                     |        |

- e) Para definir o Assunto, consulte a tabela de Assuntos do DL pela transação >DPCONASSDL (SIAPE, PROCDOCPUB, DL, ASSUNTODL, DPCONASSDL - CONSULTA ASSUNTO DOC. LEGAL), pois cada tipo de documento possui um código específico para o assunto;
- f) Teclando PF1 = Ajuda o sistema a apresentar os códigos de assunto, mas sem a definição correlata ao tipo, por isso a necessidade de acessar a tabela citada no item "e":

| 🗿 Terminal 3270 - A - AWVAAR14                |                                 |
|-----------------------------------------------|---------------------------------|
| Arquivo Editar Exibir Comunicação Ações Ajuda |                                 |
| ₩₩₽₽₩₩₩₩₩₩                                    |                                 |
|                                               |                                 |
|                                               |                                 |
|                                               |                                 |
| INFORME US CHMPUS HDHIXU PARA CONSULTAR UU    | J INCLUIR DOCUMENTO LEGAL       |
| DL INTERNO -> UORG : 1 ANO                    | : 2017 NUMERO : 123             |
|                                               | 0:                              |
| Codigo a partir de:                           |                                 |
|                                               | £                               |
| COD. DENOMINACAO                              |                                 |
| 229 CANCELAMENTO DE FERIAS                    |                                 |
| _ 230 CANCELAMENTO DE FERIAS                  |                                 |
| _ 232 CANCELAMENTO DE FERIAS                  |                                 |
| _ 260 CANCELAMENTO DE FERIAS                  |                                 |
| _ 268 CANCELAMENTO DE FERIAS                  |                                 |
| 271 CANCELAMENTO DE FERIAS                    |                                 |
|                                               |                                 |
|                                               |                                 |
|                                               | FTM                             |
|                                               |                                 |
| PF12=CANCELA ENTER=CONTINUA                   |                                 |
| PF1=A                                         |                                 |
|                                               |                                 |
|                                               |                                 |
|                                               |                                 |
| MA <b>l</b> + a                               | 06/039                          |
|                                               |                                 |
|                                               | • T 1(1 1 40 40 200-22000 🔍 129 |

- g) Preencha a data do documento legal nos três campos, tecle PF4 para incluir e PF3 para finalizar;
- h) Após inseridos os dados do DL, tecle Enter e confirme a transação:

| SIAPE, SIAPECAD, AUSENC<br>DATA : HORA :<br>ORGAO :                                                                   | IAS, FERIAS, CANCELA, CACAFERI<br>USUARIO:<br>UPAG:                                                                                        | AS ( CANCELA FERIAS DO SER<br>MES PAGAMENTO:           |
|----------------------------------------------------------------------------------------------------|----------------------------------------------------------------------------------------------------|--------------------------------------------------------|
| MATRICULA SIAPE:                                                                                                    |                                                                                                    |                                                        |
| EXERCICIO : 2017<br>QTDE DE DIAS: 30                                                                                  | PERIODO AQUISITIVO<br>PERIODO PARA PROGRAM                                                                                                 | : 01JAN2017 A 31DEZ2017<br>ACAO: 01JAN2017 A 31DEZ2018 |
| PERIODO DE FERIAS DA PAR<br>PARCELA SIAPE A SER CI<br>PARCELA SIAPECAD A SER CI                                       | CELA : 11SET2017 A 23SET<br>ANCELADA: 03<br>ANCELADA: 03                                                                                   | 2017                                                   |
| ABONO PECUNIARIO : NAO<br>ADIANT.SAL.FERIAS: NAO                                                                      | ADIANT.GRAT.NATAL.<br>QTDE PARCELAS DESCONTO                                                                                               | : NAO DIAS: 13<br>FERIAS:                              |
| FOLHA ONDE SERA EFETIVAD                                                                                              | A A DEVOLUCAO: PRÓXIMA FOLH                                                                                                    | A PAGAMENTO NORMAL                                     |
| DATA INICIO PROGRAMADA P<br>DOCUMENTO LEGAL NUMERO D<br>MEMO 000<br>CONFIRMA CANCELAMENTO ?<br>PF1=AJUDA PF3=SAI PF12 | ARA GOZO DA PARCELA CANCELA<br>O DL: 000123 UORG: 000001 A<br>123/2017, REITORIA PUB: BP<br>: <u>\$</u> ( S-SIM N-NAO A-ALTERA<br>=CANCELA | DA: 01NOV2017<br>NO: 2017 TIPO: 08<br>29AGO2017<br>)   |
|                                                                                                    |                                                                                                    |                                                        |

**Observação**: Caso ocorra algum erro de preenchimento ou caso precise desfazer o cancelamento, utilize a transação **>CAANCANFER** (SIAPE, SIAPECAD, AUSENCIAS, FERIAS, CANCELA, CAANCANFER - ANULA CANCELAMENTO DE FERIAS).

| 🕼 Terminal 3270 - A - AWVAAR14                                                                                                    | - 0 - X-               |
|----------------------------------------------------------------------------------------------------|------------------------|
| Arquivo Editar Exibir Comunicação Ações Ajuda                                                                                            |                        |
|                                                                                                    |                        |
| SIAPE-TREINA,SIAPECAD,AUSENCIAS,FERIAS,CANCELA,CAANCANFER ( ANULA CANCELAM<br>DATA : HORA: USUARIO: TREINAMENTO<br>ORGAO: MES PAGAMENTO: |                        |
| MES/ANO :                                                                                                    |                        |
| ORGAO :                                                                                                    |                        |
| INFORME UMA DAS OPCOES                                                                                                    |                        |
| MATRICULA:                                                                                                    |                        |
| NOME                                                                                                    |                        |
| CPF:                                                                                                    |                        |
| IDENT.UNICA:                                                                                                    |                        |
|                                                                                                    |                        |
| PF1=AJUDA PF3=SAI PF12=RETORNO<br>(0374) UMA DAS ALTERNATIVAS DEVE SER INFORMADO                                                         |                        |
| MA + a 13/022                                                                                                    |                        |
|                                                                                                    | 148 40 200-23000 🚇 128 |

4.2.6 Procedimentos para a interrupção do período de férias no SIAPE.

4.2.6.1. A interrupção do período de férias se faz necessária pelos motivos determinados na legislação atinente à matéria.

4.2.6.2. Para processar a interrupção, o servidor já deverá ter iniciado as férias. É necessário verificar se não tem outra parcela subsequente, antes de determinar o novo período de usufruto da parcela interrompida.

4.2.6.3. Acesse a transação **>CAITFERIAS** (SIAPE, SIAPECAD, AUSENCIAS, FERIAS, INTERRFER, CAITFERIAS - INTERROMPE FERIAS).

a) Identifique o servidor por uma das opções disponíveis:

| 🔮 Terminal 3270 - A - AWVAAR14                                                                                                    | - 0 <b>- X</b> -     |
|----------------------------------------------------------------------------------------------------|----------------------|
| Arquivo Editar Evibir Comunicação Ações Ajuda                                                                                                    |                      |
|                                                                                                    |                      |
| SIAPE-TREINA,SIAPECAD,AUSENCIAS,FERIAS,INTERRFER,CAITFERIAS ( INTERROMPE F<br>DATA : 30AGO2017 HORA: 10:32:08 USUARIO: <viviane treinamento<br="">ORGAO: 00700 - TRO0IFMT UPAG: 000003 - DSGP MES PAGAMENTO:MAR2014</viviane> |                      |
| MES/ANO : MAR2014                                                                                                    |                      |
| ORGAO : 700                                                                                                    |                      |
| INFORME UMA DAS OPCOES                                                                                                    |                      |
| MATRICULA:                                                                                                    |                      |
| NOME:                                                                                                    |                      |
| CPF:                                                                                                    |                      |
| IDENT.UNICA:                                                                                                    |                      |
| PF1=AJUDA PF3=SAI PF12=RETORNO                                                                                                    |                      |
| MA + a 11/022                                                                                                    |                      |
| ▲ <b>▲</b> 161.14                                                                                                    | 3.40.200:23000 🔒 128 |

- b) No campo Data da interrupção preencha com a data em que o servidor deverá retornar ao trabalho;
- c) No campo DL de interrupção tecle PF2 = DL para editar o documento legal:

| t n 🛍 🖷 } |                                                                                           | ED CATTERIAC ( INTERDANCE E                                   |  |
|-----------|-------------------------------------------------------------------------------------------|---------------------------------------------------------------|--|
|           |                                                                                           | ER,CHITTERINS ( INTERROMPE F<br>TREINAMENTO<br>MES PAGAMENTO: |  |
|           | MATRICULA SIAPE: 00700-1888125                                                            |                                                               |  |
|           | EXERCICIO : 2016 PERIODO AQUISITIVO<br>QTDE DE DIAS: 30 PERIODO PARA PROGR                | : 01JAN2016 A 31DEZ2016<br>AMACAO: 01JAN2016 A 31DEZ2017      |  |
|           | PARCELA A SER INTERROMPIDA: 02 PERIODO DE FE                                              | RIAS : 01DEZ2016 A 15DEZ2016                                  |  |
|           | ABONO PECUNIARIO : NAO ADIANT.GRAT.NATAL.<br>ADIANT.SAL.FERIAS: NAO QTDE PARCELAS DESCONT | : NAO DIAS: 15<br>D FERIAS:                                   |  |
|           | DATA INTERRUPCAO: 05dez2016<br>DL INTERRUPCAO : NUMERO: UORG:                             | ANO: TIPO:                                                    |  |
|           |                                                                                           |                                                               |  |
|           | PFI=HJUDH PFZ=DL PF3=SHI PFIZ=CHNCELH                                                     |                                                               |  |
|           | MA + a                                                                                    | 16/029                                                        |  |

- 🍰 Terminal 3270 A AWVAAR14 0 <u>Arquivo Editar Exibir Comunicação Ações Ajuda</u> 🖷 🖬 🖡 🛍 🏛 🎬 🖉 🎯 🗇 INFORME OS CAMPOS ABAIXO PARA CONSULTAR OU INCLUIR DOCUMENTO LEGAL DL INTERNO -> UORG ANO NUMERO : L TIPO ASSUNTO: VIGENCIA: PUBLICACAO: EMISSAO: PF1=AJUDA PF3=SAI PF4=INCLUI PF6=INSTRUCOES PF12=CANCELA MA + a 04/031 ▲ 💽 161.148.40.200:23000 👸 128
- d) Preencha os dados do documento legal:

e) O assunto do documento legal será definido de acordo com o tipo de documento legal utilizado, para isso tecle PF1 = Ajuda no campo assunto para fazer a seleção:

| 🎒 Terminal 3270 - A - AWVAAR14                         | Character at the second second s |                      |
|--------------------------------------------------------|----------------------------------------------------------------------------------------------------|----------------------|
| Arquivo Editar Exibir Comunicação Aç <u>õ</u> es Ajuda |                                                                                                    |                      |
| · · · · · · · · · · · · · · · · · · ·                  | P 🕲 🗇                                                                                                    |                      |
|                                                        |                                                                                                    |                      |
|                                                        |                                                                                                    |                      |
|                                                        |                                                                                                    |                      |
| INFU                                                   | RME US CHMPUS HBHIXU PARA CUNSULIAR UU INCLUIR DUCUMENTU LEGAL                                                                                                    |                      |
|                                                        |                                                                                                    |                      |
| DL IN                                                  |                                                                                                    |                      |
|                                                        | Codigo a partir de:                                                                                                    |                      |
|                                                        |                                                                                                    |                      |
|                                                        | COD. DENOMINACAO                                                                                                    |                      |
|                                                        | _ 067 INTERRUPCAO DE FERIAS/BP                                                                                                    |                      |
|                                                        | 068 INTERRUPCAO DE FERIAS/BS                                                                                                    |                      |
|                                                        | _ 107 INTERRUPCAO DE FERIAS/BS/MEMORANDO                                                                                                    |                      |
|                                                        | 108 INTERRUPCAO DE FERIAS/BP/MEMORANDO                                                                                                    |                      |
|                                                        | _ 109 INTERRUPCAO DE FERIAS/BS/OFICIO                                                                                                    |                      |
|                                                        | 110 INTERRUPCAO DE FERIAS/BP/OFICIO                                                                                                    |                      |
|                                                        |                                                                                                    |                      |
|                                                        |                                                                                                    |                      |
|                                                        | ETM                                                                                                    |                      |
|                                                        | 1 11                                                                                                    |                      |
|                                                        | PE12=CANCELA ENTER=CONTINUA                                                                                                    |                      |
| PF1=A                                                  |                                                                                                    |                      |
|                                                        |                                                                                                    |                      |
|                                                        |                                                                                                    |                      |
|                                                        |                                                                                                    |                      |
| MA <b>s</b> + a                                        | 06/039                                                                                                    |                      |
|                                                        |                                                                                                    |                      |
|                                                        |                                                                                                    |                      |
|                                                        | ▲ J [161.14                                                                                                    | 8.40.200:23000 🖰 128 |

- f) Preencha a data do documento legal nos três campos, tecle PF4 = Inclui para inserir e PF3 = Sai para finalizar e tecle Enter;
- g) Selecione o documento legal e tecle Enter:

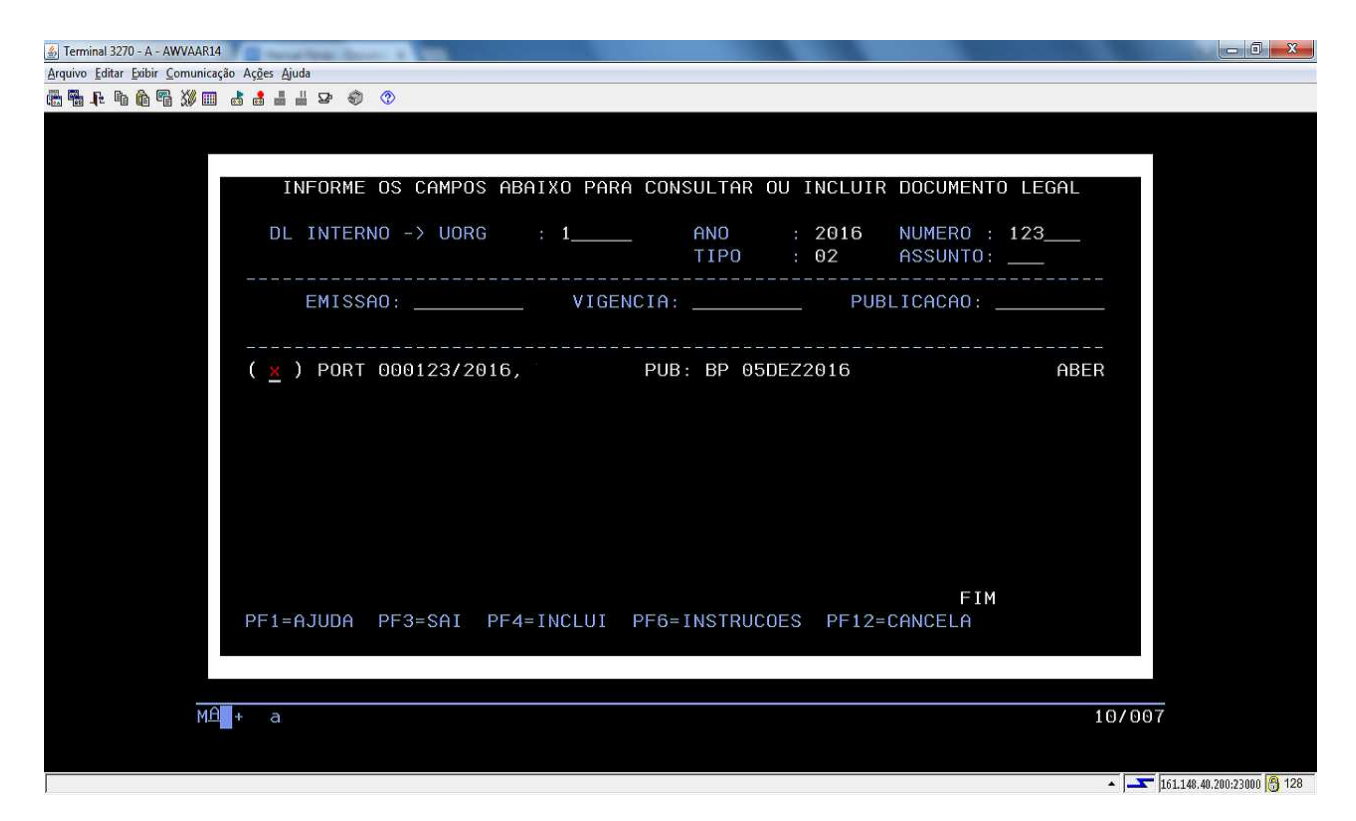

 h) Preencha o campo "data início das férias" e o sistema apresenta quantos dias restantes o servidor possui de férias:

| DATA : HORA:<br>ORGAO:                           | USUARIO:<br>UPAG:                                  | TREINAMENTO<br>MES PAGAMENTO:                 |
|--------------------------------------------------|----------------------------------------------------|-----------------------------------------------|
| MATRICULA SIAPE: 00700-188                       | 8125                                               |                                               |
| EXERCICIO : 2016<br>QTDE DE DIAS: 30             | PERIODO AQUISITIVO :<br>PERIODO PARA PROGRAMACAO:  | 01JAN2016 A 31DEZ2010<br>01JAN2016 A 31DEZ201 |
| PARCELA A SER INTERROMPIDA                       | 1: 02 PERIODO DE FERIAS :                          | 01DEZ2016 A 15DEZ2016                         |
| ABONO PECUNIARIO : NAO<br>ADIANT.SAL.FERIAS: NAO | ADIANT.GRAT.NATAL.<br>QTDE PARCELAS DESCONTO FERIA | : NAO DIAS: 15<br>NS:                         |
| DATA INTERRUPCAO: 05DEZ201                       | 6<br>000123 UORG: 000001 ANO:                      | 2016 TIPO: 02<br>EZ2016                       |
| PORT 000                                         | 12372010, FUB. BF 03L                              |                                               |
| DATA INICIO PROGRAMADA PAR                       | A OS 11 DIAS RESTANTES DAS FE                      | RIAS: <u>0</u> 2fev2017                       |
| DATA INICIO PROGRAMADA PAR                       | A OS 11 DIAS RESTANTES DAS FE                      | RIAS: <u>0</u> 2fev2017                       |

 i) Quando o novo período de gozo das férias do servidor passar para o ano/exercício seguinte, o sistema apresentará um alerta sobre o acúmulo. Preencha de forma sucinta a justificativa aplicável ao caso e confirme a interrupção:

| 🗿 Terminal 3270 - A - AWVAAR14                                                                                                    | - 0 - X-                   |
|----------------------------------------------------------------------------------------------------|----------------------------|
| Arquivo Editar Exibir Comunicação Ações Ajuda                                                                                                    |                            |
| ■ ■ 1 ● 1 ● 1 ◇ ■ 2 ● 4 ■ 4 ♀ ◆ ◆                                                                                                    |                            |
| SIAPE-TREINA,SIAPECAD,AUSENCIAS,FERIAS,INTERRFER,CAITFERIAS ( INTERROMPE F<br>DATA : HORA: USUARIO: TREINAMENTO<br>ORGAO: UPAG: MES PAGAMENTO:<br>MATRICULA SIAPE: 00700-1888125                                                                                                    | 9                          |
| EXERCICIO : 2016 PERIODO AQUISITIVO : 01JAN2016 A 31DEZ201<br>QTDE DE DIAS: 30 PERIODO PARA PROGRAMACAO: 01JAN2016 A 31DEZ201                                                                                                    | -<br>6<br>7                |
| P<br>De acordo com o art.77 da Lei nº 8.112/90, redação dada pela<br>Lei nº 9.527/97, no caso de necessidade do serviço, o servidor 1<br>pode acumular até o máximo de dois períodos de férias.<br>Portanto o acúmulo de férias deve ser justificado/motivado no<br>campo a seguir para que seja homologado no sistema.<br>D<br>D<br>DESEJA CONTINUAR MESMO ASSIM? _ (S-SIM N-NAO) | - 6<br>5<br>-              |
| MA + a 17/00                                                                                                    | 8                          |
| Mova o cursor para uma posição desprotegida e tente a operação novamente. 🔹 🗖                                                                                                    | 161.148.40.200:23000 👸 128 |

# j) Confirme a transação e finalize o DL:

| 🔬 Terminal 3270 - A - AWVAAR14                                                                                                    |                        |
|----------------------------------------------------------------------------------------------------|------------------------|
| Arquivo Editar Exibir Comunicação Ações Ajuda                                                                                                  |                        |
|                                                                                                    |                        |
|                                                                                                    |                        |
|                                                                                                    |                        |
| STAPE-TREINA, STAPECAD, AUSENCIAS, FERTAS, INTERRER, CATTFERIAS (INTERROMPE F                                                                  |                        |
|                                                                                                    |                        |
| URGHU: UPHG: MES PHGHMENTU:                                                                                                    |                        |
| MATRICULA SIAPE: 00700-1888125                                                                                                    |                        |
| EXERCICIO · 2016 PERIODO AQUISITIVO · 01JAN2016 A 31DE22016                                                                                    |                        |
| OTDE DE DIAS: 30 PERIODO PARA PROGRAMACAO: 01JAN2016 A 31DEZ2017                                                                               |                        |
|                                                                                                    |                        |
| PARCELA A SER INTERROMPIDA: 02 PERIODO DE FERIAS : 01DEZ2016 A 15DEZ2016                                                                       |                        |
| ABONO PECUNIARIO : NAO ADIANT.GRAT.NATAL. : NAO DIAS: 15<br>ADIANT.SAL.FERIAS: NAO QTDE PARCELAS DESCONTO FERIAS:                              |                        |
| DATA INTERRUPCAO: 05DEZ2016<br>DL INTERRUPCAO : NUMERO: 000123 UORG: 000001 ANO: 2016 TIPO: 02<br>PORT 000123/2016, TROOIFMT PUB: BP 05DEZ2016 |                        |
| DATA INICIO PROGRAMADA PARA OS 11 DIAS RESTANTES DAS FERIAS: 02FEV2017                                                                         |                        |
| CONFIRMA INTERRUPCAO ?: s ( S-SIM N-NAO A-ALTERA )<br>PF1=AJUDA PF3=SAI PF12=CANCELA                                                           |                        |
| MA + a 22/028                                                                                                    |                        |
|                                                                                                    |                        |
| Mora o cursor raza uma ocursor raza uma ocurso desputenciada e tente a operação povamente                                                      | 148 40 200-23000 🙆 128 |

**Observação**: Caso ocorra algum erro de preenchimento ou se precisar desfazer a interrupção, utilize a transação **>CACAINTFER (**SIAPE, SIAPECAD, AUSENCIAS, FERIAS, INTERRFER, CACAINTFER - CANCELA INTERRUPCAO DE FERIAS).

| 🕼 Terminal 3270 - A - AWVAAR14                                                                                                    | - 0 <b>- X</b> -       |
|----------------------------------------------------------------------------------------------------|------------------------|
| arquivo Editar Exibir Comunicação Ações Ajuda                                                                                                    |                        |
| E E L B B E X III ≥ 3                                                                                                    |                        |
| SIAPE-TREINA,SIAPECAD,AUSENCIAS,FERIAS,INTERRFER,CACAINTFER ( CANCELA INTE<br>DATA : 30AG02017 HORA: 11:39:30 USUARIO: <viviane treinamento<br="">ORGAO: 00700 - TRO0IFMT UPAG: 000003 - DSGP MES PAGAMENTO:MAR2014</viviane> |                        |
| MES/ANO : MAR2014                                                                                                    |                        |
| ORGAO : 700                                                                                                    |                        |
| INFORME UMA DAS OPCOES                                                                                                    |                        |
| MATRICULA:                                                                                                    |                        |
| NOME                                                                                                    |                        |
| CPF :                                                                                                    |                        |
| IDENT.UNICA:                                                                                                    |                        |
| PF1=AJUDA PF3=SAI PF12=RETORNO                                                                                                    |                        |
| MA + a 01/005                                                                                                    |                        |
|                                                                                                    | 140 40 200 22000 👰 120 |

#### 4.2.7 **Procedimentos para a perda do direito de férias no SIAPE.**

4.2.7.1. Permite registrar no sistema a perda de direito de férias de um exercício, de uma ou mais parcelas do exercício e ainda de dias de uma parcela.

4.2.7.2. As férias nestas condições deixam de ser consideradas para efeitos de sistema como afastamento, podendo portanto ser registrado outro afastamento neste período.

4.2.7.3. As Férias com perda de direito não podem ser reprogramadas, canceladas ou interrompidas.

4.2.7.4. Na perda de direito de dias de uma parcela, será sempre considerado o período dos últimos dias da mesma, ou seja, para efeito de afastamento considera-se a antecipação da data fim desta parcela.

4.2.7.5. Para esse registro acesse a transação **>CAIFPERFER** (SIAPE, SIAPECAD, AUSENCIAS, FERIAS, PERDADIREI, CAIFPERFER - INFORMA PERDA DIREITO DE FERIAS).

a) Identifique o servidor, por uma das opções disponíveis:

| 🍰 Terminal 3270 - A - AWVAAR14 |                                                                                                    |                       |
|--------------------------------|----------------------------------------------------------------------------------------------------|-----------------------|
| Arquivo Editar Exibir Comunica | sção Ações Ajuda                                                                                                    |                       |
| 🖷 🖡 F 🗛 🗳 🖉 💹 💷                |                                                                                                    |                       |
|                                | SIAPE-TREINA, SIAPECAD, AUSENCIAS, FERIAS, PERDADIREI, CAIFPERFER ( INFORMA PER<br>DATA : HORA: USUARIO: TREINAMENTO<br>ORGAO: UPAG: MES PAGAMENTO:<br>MES/ANO : |                       |
|                                | ORGAO :                                                                                                    |                       |
|                                | INFORME UMA DAS OPCOES                                                                                                    |                       |
|                                | MATRICULA:                                                                                                    |                       |
|                                | NOME                                                                                                    |                       |
|                                | CPF:                                                                                                    |                       |
|                                | IDENT.UNICA:                                                                                                    |                       |
|                                |                                                                                                    |                       |
|                                | PF1=AJUDA PF3=SAI PF12=RETORNO                                                                                                    |                       |
| MÉ                             | 01/006                                                                                                    |                       |
|                                | م المحلي الذلك (أدلك المحلي المحلي المحلي المحلي المحلي المحلي المحلي المحلي المحلي المحلي المحلي المحلي المحلي                                                  | 48.40.200:23000 👸 128 |

- b) Caso o servidor tenha mais de uma parcela de férias, o sistema apresentará as opções para que se assinale uma, de acordo com a necessidade da situação;
- c) Se a opção for "o servidor perderá o direito a todo o exercício de férias", assinale esta e prossiga:

| 💰 Terminal 3270 - A - AWVAAR14                                                                                                    |                       |
|----------------------------------------------------------------------------------------------------|-----------------------|
| Arquivo Editar Exibir Comunicação Ações Ajuda                                                                                                    |                       |
| 雨雨 + 5 6 6 3 6 6 4 5 4 5 4 5 4 7                                                                                                    |                       |
| SIAPE-TREINA,SIAPECAD,AUSENCIAS,FERIAS,PERDADIREI,CAIFPERFER ( INFORMA PER<br>DATA : HORA: USUARIO: TREINAMENTO<br>ORGAO: UPAG: MES PAGAMENTO:<br>MATRICULA SIAPE: 00701-1888125                                                                                                    |                       |
|                                                                                                    |                       |
| ANU DE EXERCICIO DAS FERIAS: 2017                                                                                                    |                       |
| ASSINALE A OPÇÃO ABAIXO:<br>( x ) O SERVIDOR PERDERA O DIREITO A TODO O EXERCICIO DE FERIAS<br>( _ ) O SERVIDOR PERDERA O DIREITO A UMA OU MAIS PARCELAS DE FERIAS<br>( _ ) O SERVIDOR PERDERA O DIREITO AOS ULTIMOS DIAS DE UMA PARCELA<br>PF3=SAI PF12=CANCELA<br>PF1=AJUDA PF3=SAI PF12=CANCELA |                       |
| MA + a 13/010                                                                                                    | 48,40,200:23000 👸 128 |

d) O sistema apresentará todo o período perdido, tecle Enter:

| 🎒 Terminal 3270 - A - AWVAAR1  | 14                         | and first descent in                  |                        |                                |                                |                     |         |                       |                           |                           |                            | - 0 <b>- X</b> -     |
|--------------------------------|----------------------------|---------------------------------------|------------------------|--------------------------------|--------------------------------|---------------------|---------|-----------------------|---------------------------|---------------------------|----------------------------|----------------------|
| Arquivo Editar Exibir Comunica | ação Aç <u>õ</u> es        | Ajuda                                 |                        |                                |                                |                     |         |                       |                           |                           |                            |                      |
| 🖷 🖬 📭 🐚 🏠 🎬 🎟                  | 1 📩 🛃                      | 1 1 2 🜒 🔇                             |                        |                                |                                |                     |         |                       |                           |                           |                            |                      |
| -                              | S<br>DATA<br>ORGAI<br>MATR | IAPE-TREINA<br>:<br>D:<br>ICULA SIAPE | ,SIAPE<br>HO<br>: 0070 | CAD,AUS<br>RA:<br>U<br>1-18881 | ENCIAS,FER<br>US<br>PAG:<br>25 | IAS, PERD<br>UARIO: | ADIREI, | , CAIFPEF<br>T<br>MES | RFER (<br>REINAN<br>PAGAN | INFORI<br>MENTO<br>MENTO: | MA PER                     |                      |
|                                | ANO I                      | DE EXERCICI                           | 0 DAS                  | FERIAS:                        | 2017                           |                     |         |                       |                           |                           |                            |                      |
|                                | PARC                       | DT.INICIO                             | DIAS                   | ADIANT<br>OPCAO                | .SALARIAL<br>DESCONTO          | ADIANT.<br>DO 13º   | ABONO   | CONTIN                | INTER                     | CANCE                     | DIAS<br>PERD.              |                      |
|                                | 01<br>02<br>PF3=:          | 29AG02017<br>11N0V2017<br>SAI PF8=C0  | 15<br>15<br>NTINUA     | N<br>N<br>PF12=                | CANCELA                        | N<br>N              | N       | N<br>N                | N<br>N                    | N<br>N                    | N<br>N                     |                      |
| MÉ                             | ; + <mark>1</mark>         | a                                     |                        |                                |                                |                     |         |                       |                           |                           | 01/001                     |                      |
|                                |                            |                                       |                        |                                |                                |                     |         |                       |                           |                           | <ul> <li>161.14</li> </ul> | 8.40.200:23000 🖰 128 |

e) Preencha o campo da justificativa aplicável e confirme a transação:

| Terriman S2/U - A- ATTANANA     Terriman S2/U - A- ATTANANA     Terriman S2/U - A- ATTANANA     Terriman S2/U - A- ATTANANA     Terriman S2/U - A- ATTANANA |                              |
|----------------------------------------------------------------------------------------------------|------------------------------|
| aldano fana pon fananceso véle alnos                                                                                                    |                              |
| 后"""" "" "" "" "" "" "" "" "" "" "" "" ""                                                                                                    |                              |
|                                                                                                    |                              |
|                                                                                                    | A PER                        |
| DATA : HORA: USUARIO: TREINAMENTO                                                                                                    |                              |
| ORGAO: UPAG: MES PAGAMENTO:                                                                                                    |                              |
|                                                                                                    |                              |
| MATRICULA SIAPE: 00701-1888125                                                                                                    |                              |
|                                                                                                    |                              |
|                                                                                                    |                              |
|                                                                                                    |                              |
|                                                                                                    |                              |
| JUSTIFICATIVA PARA A PERDA DO DIREITO AO EXERCICIO DE FERIAS:                                                                                               |                              |
|                                                                                                    |                              |
| Onto 20 Steel WIT Weekersin Second Strengthered                                                                                                    |                              |
| HEL 35 Item VII Vacancia Cargo Inacumutavet                                                                                                    |                              |
|                                                                                                    |                              |
|                                                                                                    |                              |
|                                                                                                    |                              |
|                                                                                                    |                              |
|                                                                                                    |                              |
|                                                                                                    |                              |
|                                                                                                    |                              |
| FI I-ROUDH FI J-SHI FI IZ-CHNELLH                                                                                                    |                              |
| MAL+ a                                                                                                    | 14/055                       |
|                                                                                                    |                              |
|                                                                                                    |                              |
|                                                                                                    | ▲ 161.148.40.200:23000 👸 128 |

f) Quando a opção for "perda de direito de uma ou mais parcelas de férias", selecione a parcela desejada:

9

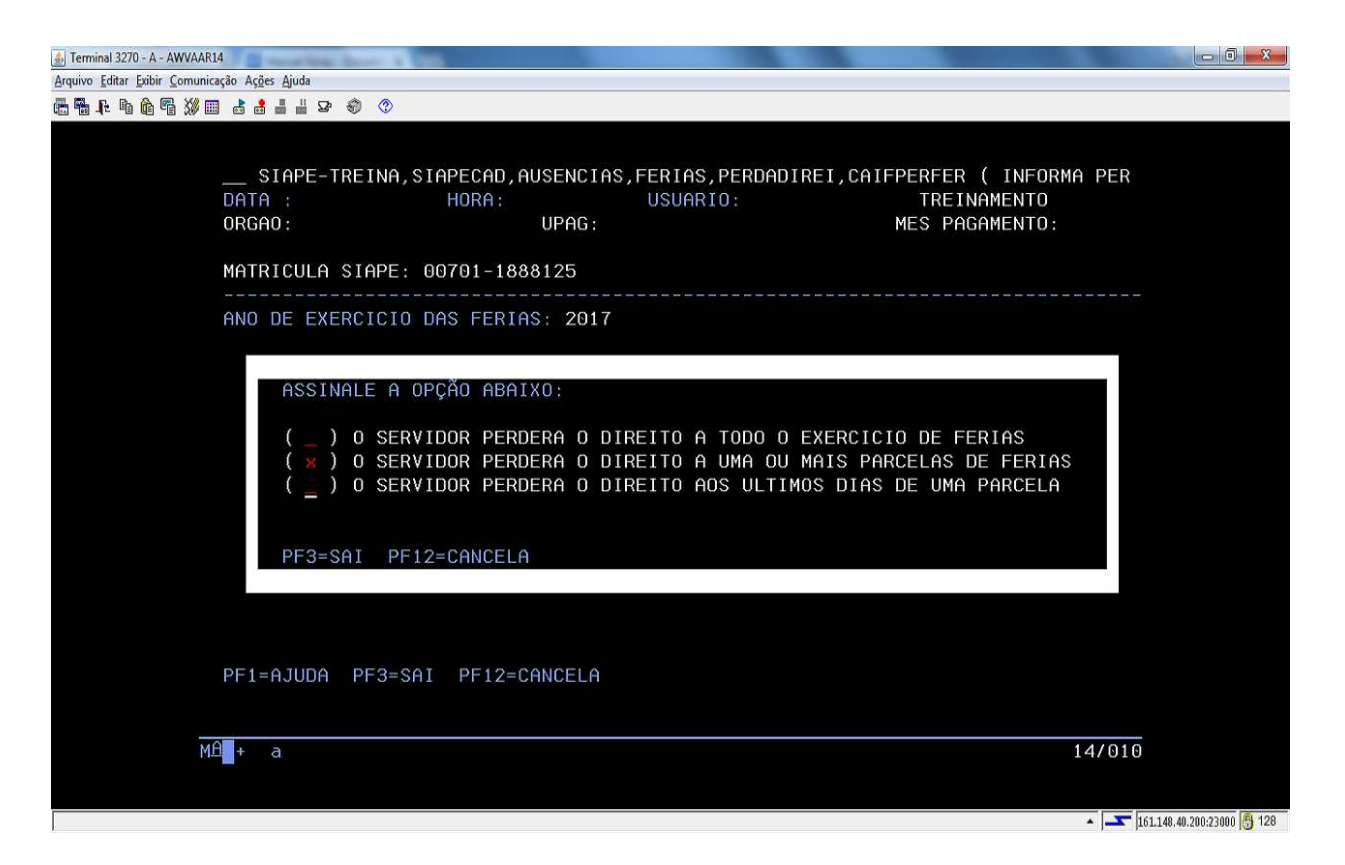

g) O sistema apresentará as parcelas de férias, selecione aquela que deseja dar a perda do direito e tecle Enter:

| 🎒 Terminal 3270 - A - AWVAAR1                             | 14                               |                      | 100                      |                 | the second second second second second second second second second second second second second second second s |                                |                              |                                | - 0 <mark>- X</mark>   |
|-----------------------------------------------------------|----------------------------------|----------------------|--------------------------|-----------------|----------------------------------------------------------------------------------------------------|--------------------------------|------------------------------|--------------------------------|------------------------|
| <u>Arquivo</u> <u>Editar</u> <u>Exibir</u> <u>Comunic</u> | ação Aç <u>õ</u> es <u>Aj</u> ud | a                    |                          |                 |                                                                                                    |                                |                              |                                |                        |
| 🖶 🖡 🖡 🖣 🙆 🚮 🖬                                             | I 🕹 👶 🕹 🐇                        | P 🌒 📀                |                          |                 |                                                                                                    |                                |                              |                                |                        |
|                                                           | SIAP<br>DATA :<br>ORGAO:         | E-TREINA,            | SIAPECAD, AU<br>HORA:    | SENCIA<br>UPAG: | S,FERIAS,PERDADIR<br>USUARIO:                                                                                  | EI,CAIFPE<br>ME                | ERFER (<br>TREINA<br>ES PAGA | INFORMA PER<br>MENTO<br>MENTO: |                        |
|                                                           | MATRICU                          | LA SIAPE:            | 00701-1888               | 125             |                                                                                                    |                                |                              |                                |                        |
|                                                           | SELEC                            | IONE A OC<br>PARCELA | ORRENCIA DE<br>DT.INICIO | FERIA<br>DIAS   | S A QUE O SERVIDO<br>ADIANT.SALARIAL<br>OPCAO DESCONTO                                                         | R PERDERf<br>ADIANT.<br>DO 13º | A O DIR<br>ABONO             | EITO<br>PARCELA DE<br>CONT.    |                        |
|                                                           | (*)<br>(_)                       | 01<br>02             | 29AG02017<br>11N0V2017   | 15<br>15        | N<br>N                                                                                                    | N<br>N                         | N                            | N<br>N                         |                        |
| MI                                                        | A <b>a</b> + a                   |                      |                          |                 |                                                                                                    |                                |                              | 13/007                         | 148,40,200:23000 🔓 128 |

h) Preencha o campo da justificativa aplicável e confirme a transação:

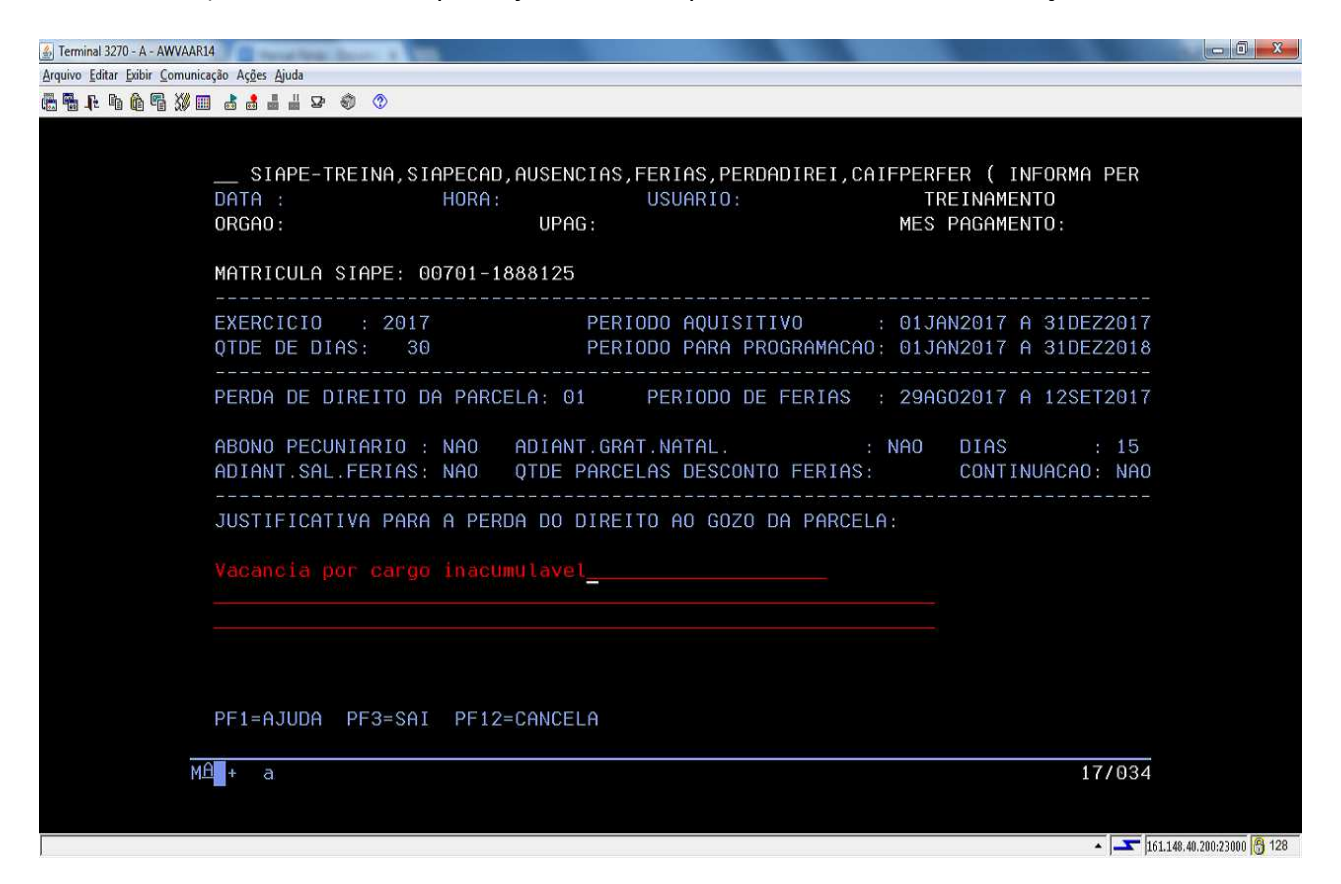

 i) Se a opção for "perderá o direito aos últimos dias de uma parcela", assinale-a e prossiga:

| 🔊 Terminal 3270 - A - AWVAAR14                                                                                                    |                          |
|----------------------------------------------------------------------------------------------------|--------------------------|
| Arquivo Editar Exibir Comunicação Ações Ajuda                                                                                                    |                          |
| ■ ■ 1 ■ ● ● ■ ※ ■ 2 2 0 0                                                                                                    |                          |
| SIAPE-TREINA,SIAPECAD,AUSENCIAS,FERIAS,PERDADIREI,CAIFPERFER ( INFORMA PER<br>DATA : HORA: USUARIO: TREINAMENTO<br>ORGAO: UPAG: MES PAGAMENTO:<br>MATRICULA SIAPE: 00701-1888125                                                                                                    |                          |
| ANO DE EXERCICIO DAS FERIAS: 2017                                                                                                    |                          |
| ASSINALE A OPÇÃO ABAIXO:<br>( _ ) O SERVIDOR PERDERA O DIREITO A TODO O EXERCICIO DE FERIAS<br>( _ ) O SERVIDOR PERDERA O DIREITO A UMA OU MAIS PARCELAS DE FERIAS<br>( × ) O SERVIDOR PERDERA O DIREITO AOS ULTIMOS DIAS DE UMA PARCELA<br>PF3=SAI PF12=CANCELA<br>PF1=AJUDA PF3=SAI PF12=CANCELA |                          |
| MÊ * a 12/010                                                                                                    |                          |
|                                                                                                    | 1.148.40.200:23000 🔗 128 |

j) O sistema apresentará as parcelas de férias, selecione aquela que deseja dar a perda do direito e tecle Enter:

| 🎒 Terminal 3270 - A - AWVAAR  | 814                    |       | and the second second |             |        |         |            |          |         |             |                           |
|-------------------------------|------------------------|-------|-----------------------|-------------|--------|---------|------------|----------|---------|-------------|---------------------------|
| Arquivo Editar Exibir Comunic | cação Aç <u>õ</u> es ( | Ajuda |                       |             |        |         |            |          |         |             |                           |
| ₩ ¶ F h û ¶ 30 I              | 🗉 👌 🛔                  |       | P 🕘 🔇                 |             |        |         |            |          |         |             |                           |
|                               |                        |       |                       |             |        |         |            |          |         |             |                           |
|                               |                        |       |                       |             |        |         |            |          |         |             |                           |
|                               | SI                     | APE   | E-TREINA,             | SIAPECAD,AU | SENCIA | S,FERIA | S,PERDADIR | EI,CAIFP | ERFER ( | INFORMA PER |                           |
|                               | DATA                   |       |                       | HORA:       |        | USUA    | R10:       |          | TREINA  | MENTO       |                           |
|                               | URGHU                  |       |                       |             | UPHG:  |         |            | M        | ES PAGA | MENTU:      |                           |
|                               | MOTOTI                 | CUI   | A STADE.              | 00701 1000  | 105    |         |            |          |         |             |                           |
|                               | MHIRI                  |       | H SIHPE:              | 00701-1000  | 120    |         |            |          |         |             |                           |
|                               |                        |       |                       |             |        |         |            |          |         |             |                           |
|                               | SEL                    | ECI   | ONE A OC              | ORRENCIA DE | FERIA  | S A OUE | O SERVIDO  | R PERDER | A O DIR | EITO        |                           |
|                               |                        |       |                       |             |        | ADIANT  | .SALARIAL  | ADIANT.  |         | PARCELA DE  |                           |
|                               |                        |       | PARCELA               | DT.INICIO   | DIAS   | OPCAO   | DESCONTO   | DO 13º   | ABONO   | CONT.       |                           |
|                               |                        |       |                       |             |        |         |            |          |         |             |                           |
|                               | (                      | )     | 01                    | 29AG02017   | 15     | N       |            | N        | N       | N           |                           |
|                               | ( 🗙                    | )     | 02                    | 11N0V2017   | 15     | N       |            | N        | Ν       | N           |                           |
|                               |                        |       |                       |             |        |         |            |          |         |             |                           |
|                               |                        |       |                       |             |        |         |            |          |         |             |                           |
|                               |                        |       |                       |             |        |         |            |          |         |             |                           |
|                               |                        |       |                       |             |        |         |            |          |         |             |                           |
|                               |                        |       |                       |             |        |         |            |          |         |             |                           |
|                               |                        |       |                       |             |        |         |            |          |         |             |                           |
|                               |                        |       |                       |             |        |         |            |          |         |             |                           |
|                               |                        |       |                       |             |        |         |            |          |         |             |                           |
|                               | 67                     |       |                       |             |        |         |            |          |         |             |                           |
|                               |                        |       |                       |             |        |         |            |          |         | iii ii      |                           |
| м                             | At + a                 |       |                       |             |        |         |            |          |         | 12/007      |                           |
|                               |                        |       |                       |             |        |         |            |          |         |             |                           |
|                               |                        |       |                       |             |        |         |            |          |         |             |                           |
|                               |                        |       |                       |             |        |         |            |          |         | ▲ <u> </u>  | 51.148.40.200:23000 👸 128 |

k) Preencha o campo da justificativa aplicável ao caso, o da quantidade de dias que serão perdidos e confirme a transação:

| 🍰 Terminal 3270 - A - AWVAAR14 |                                                                                                    | - 0 <b>- X</b>        |
|--------------------------------|----------------------------------------------------------------------------------------------------|-----------------------|
| Arquivo Editar Exibir Comunica | ção Aç <u>õ</u> es Ajuda                                                                                                    |                       |
| 🖷 🖬 📭 🖬 🏟 🖷 💥 💷                |                                                                                                    |                       |
|                                | SIAPE-TREINA, SIAPECAD, AUSENCIAS, FERIAS, PERDADIREI, CAIFPERFER ( INFORMA PER<br>DATA : HORA: USUARIO: TREINAMENTO<br>ORGAO: UPAG: MES PAGAMENTO:<br>MATRICULA SIAPE: 00701-1888125<br> |                       |
|                                | QTDE DE DIAS:       30       PERIODO PARA PROGRAMACAO:       01JAN2017 A 31DEZ2018         PERDA DE DIREITO DA PARCELA:       02       PERIODO DE FERIAS :       11N0V2017 A 25N0V2017    |                       |
|                                | ABONO PECUNIARIO : NAO ADIANT.GRAT.NATAL. : NAO DIAS : 15<br>ADIANT.SAL.FERIAS: NAO QTDE PARCELAS DESCONTO FERIAS: CONTINUACAO: NAO                                                       |                       |
|                                | JUSTIFICATIVA PARA A PERDA DO DIREITO AO GOZO DA PARCELA:                                                                                                    |                       |
|                                | QUANTIDADE DE ULTIMOS DIAS PERDIDOS DA PARCELA: 10<br>PF1=AJUDA PF3=SAI PF12=CANCELA                                                                                                    |                       |
| MA                             | * a 17/003                                                                                                    |                       |
|                                | ▲ J [161.1                                                                                                    | 48.40.200:23000 😚 128 |

4.2.8 Procedimentos para a recuperação da perda do direito de férias no SIAPE.

4.2.8.1. Para anular o registro de perda de direito, fazendo com que as férias em questão sejam consideradas normalmente pelo sistema, acesse a transação **>CAREPERFER** (SIAPE, SIAPECAD, AUSENCIAS, FERIAS, PERDADIREI, CAREPERFER - RECUPERA DIREITO DE FERIAS).

| 🔄 Terminal 3270 - A - AWVAAR14                                                                                                    | - 0 <mark>- X-</mark>  |
|----------------------------------------------------------------------------------------------------|------------------------|
| Arquivo Editar Exibir Comunicação Ações Ajuda                                                                                            |                        |
| ▲ ■ ₽ ■ 6 ■ 2 ■ 2 ● ● ◆                                                                                                    |                        |
| SIAPE-TREINA,SIAPECAD,AUSENCIAS,FERIAS,PERDADIREI,CAREPERFER ( RECUPERA DI<br>DATA : HORA: USUARIO: TREINAMENTO<br>ORGAO: MES PAGAMENTO: |                        |
| MES/ANO : MAR2014                                                                                                    |                        |
| 0RGA0 : 26263                                                                                                    |                        |
| INFORME UMA DAS OPCOES                                                                                                    |                        |
| MATRICULA:                                                                                                    |                        |
| NOME                                                                                                    |                        |
| CPF:                                                                                                    |                        |
| IDENT.UNICA:                                                                                                    |                        |
| PF1=AJUDA PF3=SAI PF12=RETORNO                                                                                                    |                        |
| MA + a 11/022                                                                                                    |                        |
|                                                                                                    | 148,40,200:23000 🐴 128 |

a) Identifique o servidor:

b) O sistema apresentará os dias a serem recuperados. Confirme a transação:

| 💰 Terminal 3270 - A - AWVAAR14                                                                     |                                                                                       |  |
|----------------------------------------------------------------------------------------------------|---------------------------------------------------------------------------------------|--|
| Arquivo Editar Exibir Comunicação Ações Ajuda                                                      |                                                                                       |  |
| ₲₲₲₡₡шааашы ₽ � ♡                                                                                  |                                                                                       |  |
| SIAPE-TREINA,SIAPECAD,AUSENCIAS,<br>DATA : HORA:<br>ORGAO: UPAG:<br>MATRICULA SIAPE: 00701-1888125 | FERIAS,PERDADIREI,CAREPERFER ( RECUPERA DI<br>USUARIO: TREINAMENTO<br>MES PAGAMENTO:  |  |
| EXERCICIO : 2017 PERI<br>QTDE DE DIAS: 30 PERI                                                     | ODO AQUISITIVO : 01JAN2017 A 31DEZ2017<br>ODO PARA PROGRAMACAO: 01JAN2017 A 31DEZ2018 |  |
| PERDA DE DIREITO DA PARCELA: 02                                                                    | PERIODO DE FERIAS : 11N0V2017 A 25N0V2017                                             |  |
| ABONO PECUNIARIO : NAO ADIANT.GRA<br>ADIANT.SAL.FERIAS: NAO QTDE PARCE                             | T.NATAL. : NAO DIAS : 15<br>LAS DESCONTO FERIAS: CONTINUACAO: NAO                     |  |
| JUSTIFICATIVA PARA A PERDA DO DIREI<br>VACANCIA POR CARGO INACUMULAVEL                             | TO AO GOZO DA PARCELA:                                                                |  |
| QUANTIDADE DE DIAS RECUPERADOS: 10                                                                 |                                                                                       |  |
| CONFIRMA RECUPERACAO DA PERDA DE D<br>PF1=AJUDA PF3=SAI PF12=CANCELA                               | IREITO ? : <u>s</u> ( S-SIM N-NAO )                                                   |  |
| MÊ <b>l</b> + a                                                                                    | 22/049                                                                                |  |

4.2.9 Procedimentos para a alteração do exercício de férias no SIAPE.

4.2.9.1 Acesse a transação **>CAALEXEFER** (SIAPE, SIAPECAD, AUSENCIAS, FERIAS, CAALEXEFER - ALTERA EXERCICIO DE FERIAS).

4.2.9.2 Para o acesso a esta transação, o Gestor de RH ou equivalente deve possuir o perfil PA TITULAR e os parâmetros de nível ÓRGÃO + OPERACIONAIS em sua habilitação. Os cadastradores parciais já estão habilitados para atribuir o perfil GESTOR RH aos Gestores de Recursos Humanos, Coordenadores, Pró-Reitores e equivalentes.

| 4.2.9.3 Ide | entifique d | o servidor | e tecle | ENTER: |
|-------------|-------------|------------|---------|--------|
|-------------|-------------|------------|---------|--------|

| and the second second |                                |                            |
|----------------------------------------------------------------------------------------------------|--------------------------------|----------------------------|
|                                                                                                    |                                |                            |
|                                                                                                    | • • •                          |                            |
|                                                                                                    |                                |                            |
|                                                                                                    |                                |                            |
|                                                                                                    | DATA HORA: 1 USUARIO: >        |                            |
|                                                                                                    | ORGAD: MES PAGAMENTO:          |                            |
|                                                                                                    |                                |                            |
|                                                                                                    |                                |                            |
|                                                                                                    | MES/ HNU :                     |                            |
|                                                                                                    |                                |                            |
|                                                                                                    | ORGAO :                        |                            |
|                                                                                                    |                                |                            |
|                                                                                                    | INFORME UMA DAS OPCOES         |                            |
|                                                                                                    |                                |                            |
|                                                                                                    | MATRICULA: MAT.SIAPECAD:       |                            |
|                                                                                                    |                                |                            |
|                                                                                                    | NOME                           |                            |
|                                                                                                    |                                |                            |
|                                                                                                    |                                |                            |
|                                                                                                    |                                |                            |
|                                                                                                    |                                |                            |
|                                                                                                    | IDENT.UNICA:                   |                            |
|                                                                                                    |                                |                            |
|                                                                                                    |                                |                            |
|                                                                                                    |                                |                            |
|                                                                                                    |                                |                            |
|                                                                                                    |                                |                            |
|                                                                                                    | PF1=AJUDA PF3=SAI PF12=RETORNO |                            |
|                                                                                                    |                                |                            |
|                                                                                                    | 12/022                         |                            |
| M                                                                                                    |                                |                            |
|                                                                                                    |                                |                            |
|                                                                                                    |                                | 161 140 40 200-22000 A 120 |

- a) No campo "Altera Exercícios de Férias Solicitado pelo CPF", informe o CPF do Usuário SIAPE responsável pela alteração. Cabe alertar que a alteração requer análise prévia do dirigente, sendo de sua inteira responsabilidade as atualizações executadas;
- b) No campo "Ano do Exercício" informe o ano do exercício que deverá ser alterado;
- c) No campo "Para Novo Exercício" indique o ano do exercício correto:

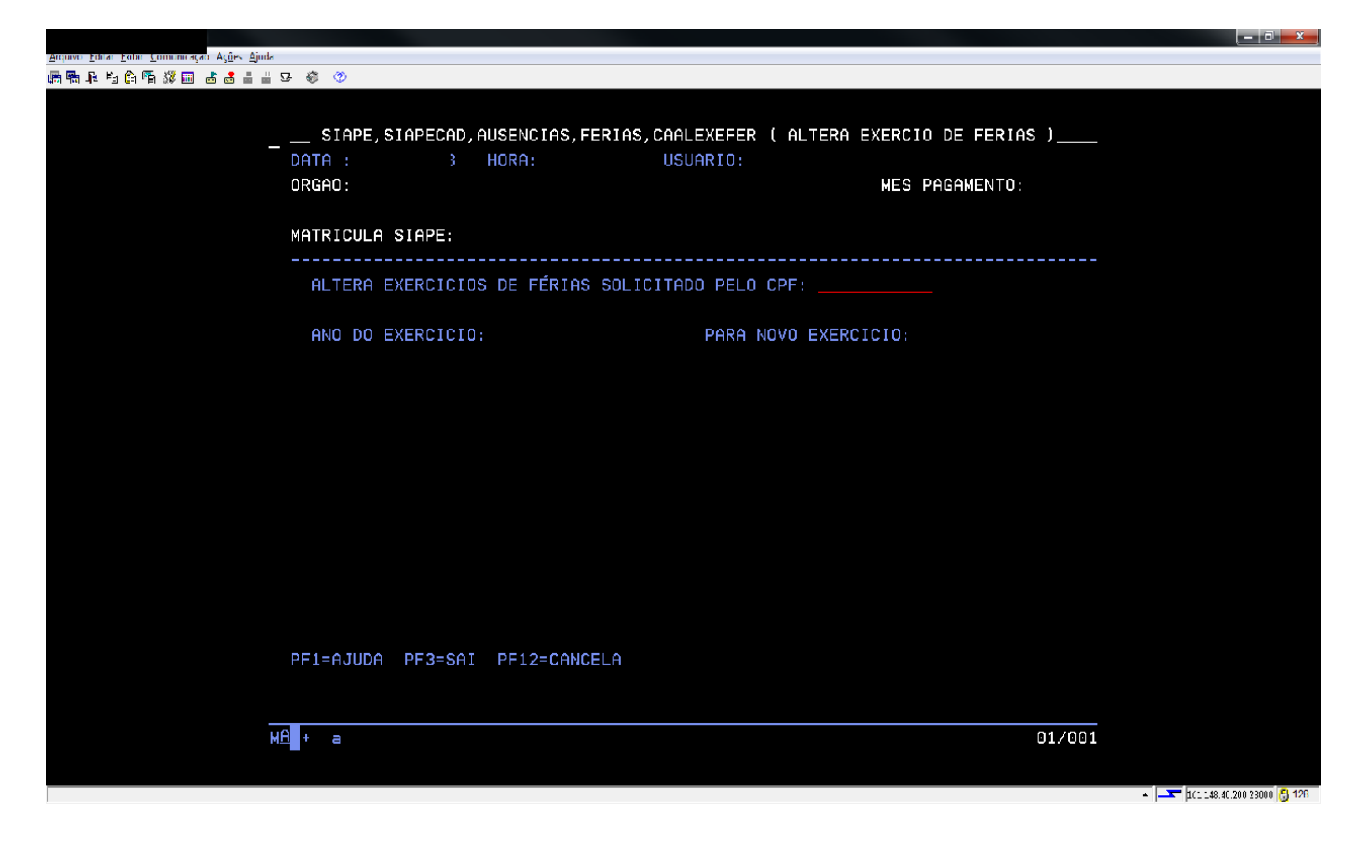

d) No campo "Justificativa" deve-se registrar o respaldo legal da alteração:

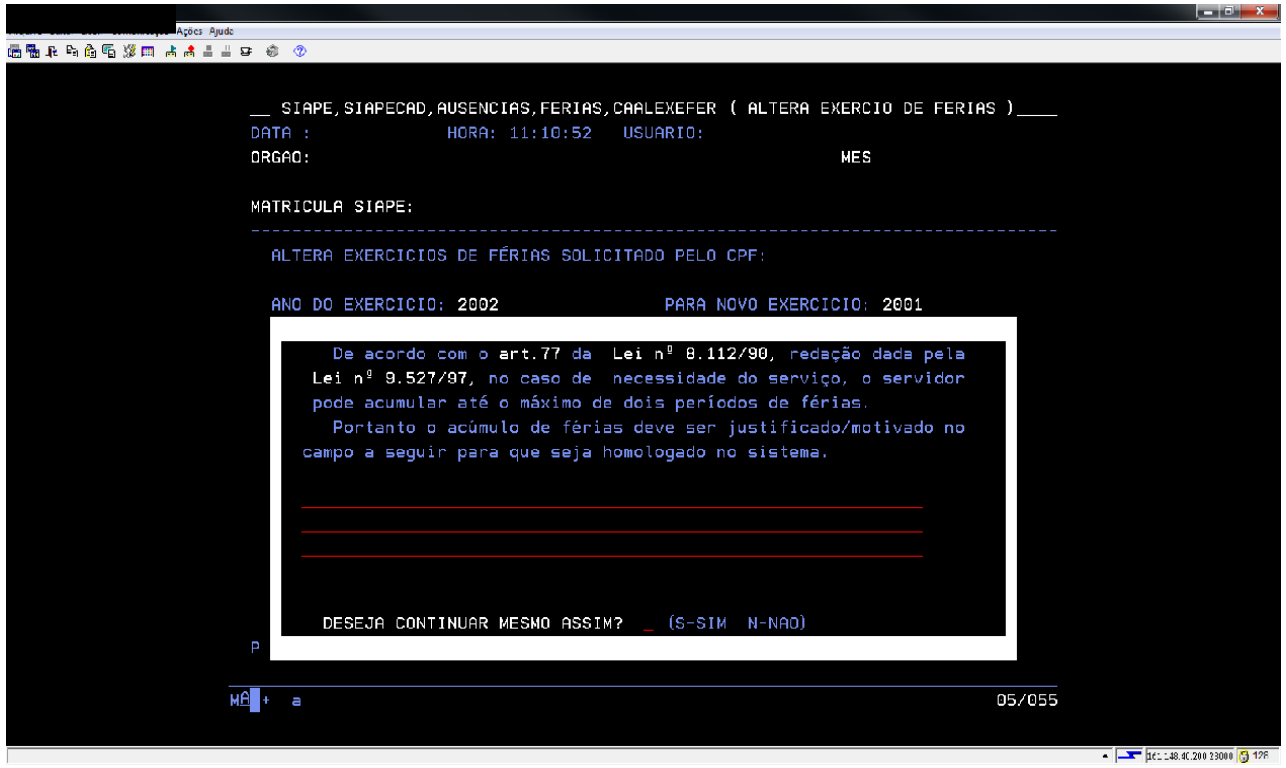

e) Confirme a transação.

4.2.10 Procedimentos para a consulta de férias no SIAPE.

4.2.10.1.Acesse a transação **>CACOFERIAS** (SIAPE, SIAPECAD, AUSENCIAS, FERIAS, CACOFERIAS - CONSULTA FERIAS), que oferece as seguintes formas de consulta:

 a) Consulta referente ao ano de exercício - o sistema apresentará relatório dos servidores que programaram férias do ano/exercício solicitado, bem como servidores que tem férias do ano/ exercício solicitado e o usufruto em outro exercício:

| 🎒 Terminal 3270 - A - AWVAAR14                                |                                                                           |                                                |
|---------------------------------------------------------------|---------------------------------------------------------------------------|------------------------------------------------|
| <u>Arquivo</u> <u>Editar</u> <u>Exibir</u> <u>Comunicação</u> | Ações Ajuda                                                               |                                                |
| 6 7. F 6 6 7 30 d                                             | 1 🛔 🚽 😰 🐵 📀                                                               |                                                |
|                                                               |                                                                           |                                                |
|                                                               |                                                                           |                                                |
|                                                               | _ SIAPE-TREINA, SIAPECAD, AUSENCIAS, FERIAS, CACOFERIAS ( CONSULTA FERIAS |                                                |
| UF                                                            | ATA : HURA: USUARIU: TREINAMENTU                                          |                                                |
| UF                                                            | RGAU: UPAG: MES PAGAMENTU:                                                |                                                |
| SE                                                            | ELECIONE UMA DAS OPCOES E INFORME OS DADOS DA OPCAO                       |                                                |
| (                                                             | X) PROGRAMACOES DE FERIAS REFERENTES AO EXERCICIO 2016                    |                                                |
| - X-                                                          | DOS SERVIDORES COM LOCALIZACAO DE EXERCICIO NA UORG 3                     |                                                |
|                                                               |                                                                           |                                                |
| (                                                             | ) SERVIDORES COM FERIAS PROGRAMADAS DENTRO DO ANO                         |                                                |
|                                                               | COM LOCALIZACAO DE EXERCICIO NA UORG                                      |                                                |
|                                                               |                                                                           |                                                |
| (                                                             | _ ) PROGRHMHCUES DE FERIHS DU SERVIDUR                                    |                                                |
|                                                               |                                                                           |                                                |
| QL                                                            | JANTO AO ESTILO DE CONSULTA                                               |                                                |
|                                                               |                                                                           |                                                |
| 0                                                             | X ) GENERICO                                                              |                                                |
| (                                                             | _ ) DETALHADO PARA O SERVIDOR OU                                          |                                                |
|                                                               | RELACAO DE PROGRAMACAO PARA UORG                                          |                                                |
|                                                               |                                                                           |                                                |
|                                                               |                                                                           |                                                |
| Pr                                                            | -I=HJUDH PF3=SHI PFIZ=UHNUELH                                             |                                                |
| ма                                                            | 1 a                                                                       | 98/962                                         |
|                                                               |                                                                           | 007002                                         |
|                                                               |                                                                           |                                                |
|                                                               |                                                                           | <ul> <li>161.148.40.200:23000 🖰 128</li> </ul> |

| STerminal 3270 - A - AWVAAR14     | A Designation of the local division of the |                                                  |                            |                                                                                          |                                                                                      |                     |
|-----------------------------------|--------------------------------------------|--------------------------------------------------|----------------------------|------------------------------------------------------------------------------------------|--------------------------------------------------------------------------------------|---------------------|
| Arquivo Editar Exibir Comunicação | o Aç <u>õ</u> es <u>Aj</u> uda             |                                                  |                            |                                                                                          |                                                                                      |                     |
|                                   | a 🛔 🛔 🖉 🐵 📀                                |                                                  |                            |                                                                                          |                                                                                      |                     |
| D                                 | SIAPE,SIAPECF<br>MATA :<br>MRGAO:          | D, AUSENCIAS, FERIAS, CACO<br>HORA: USU<br>UPAG: | FERIAS ( CONSULTA<br>ARIO: | FERIAS )<br>MES PAGAMEN                                                                  | NTO :                                                                                |                     |
| 0                                 | IRGAO :<br>IORG :                          |                                                  |                            |                                                                                          |                                                                                      |                     |
|                                   |                                            | SERVIDORES COM CAR                               | GO EFETIVO                 |                                                                                          |                                                                                      |                     |
|                                   | MATRICULA                                  | NOME DO SERVIDOR                                 |                            | PERIODO DE<br>28MAR2016<br>29AG02016<br>21DEZ2015<br>11ABR2016<br>05SET2016<br>22DEZ2016 | FERIAS<br>15ABR2016<br>16SET2016<br>10JAN2016<br>20ABR2016<br>16SET2016<br>13JAN2017 | ļ                   |
| Ρ                                 | PF1=AJUDA PF3=S                            | AI PF5=IMPRIME PF12=C                            | ANCELA                     | FI                                                                                       | ΙM                                                                                   |                     |
| MA                                | + a                                        |                                                  |                            |                                                                                          | 11/005                                                                               |                     |
|                                   |                                            |                                                  |                            |                                                                                          | ▲    161.148                                                                         | .40.200:23000 👸 128 |

b) Consulta referente ao gozo dentro do exercício - o sistema apresentará relatório dos servidores com programação e gozo de férias dentro do mesmo ano/exercício:

| 🔬 Terminal 3270 - A - AWVAARI4                                                                                                    |                                             |
|----------------------------------------------------------------------------------------------------|---------------------------------------------|
| Arquivo Editar Exibir Comunicação Ações Ajuda                                                                                           |                                             |
| en en en en en si al al al al a si al al al a si al al al al al al al al al al al al al                                                 |                                             |
|                                                                                                    |                                             |
| SIAPE-TREINA,SIAPECAD,AUSENCIAS,FERIAS,CACOFERIAS ( CONSULTA FERIAS<br>DATA : HORA: USUARIO: TREINAMENTO<br>ORGAO: UPAG: MES PAGAMENTO: |                                             |
| SELECIONE UMA DAS OPCOES E INFORME OS DADOS DA OPCAO                                                                                    |                                             |
| ( _ ) PROGRAMACOES DE FERIAS REFERENTES AO EXERCICIO<br>DOS SERVIDORES COM LOCALIZACAO DE EXERCICIO NA UORG                             |                                             |
| ( × ) SERVIDORES COM FERIAS PROGRAMADAS DENTRO DO ANO 2016<br>COM LOCALIZACAO DE EXERCICIO NA UORG 3                                    |                                             |
| ( _ ) PROGRAMACOES DE FERIAS DO SERVIDOR                                                                                                |                                             |
| QUANTO AO ESTILO DE CONSULTA                                                                                                    |                                             |
| ( X ) GENERICO                                                                                                    |                                             |
| ( _ ) DETALHADO PARA O SERVIDOR OU                                                                                                    |                                             |
| RELACAO DE PROGRAMACAO PARA UORG                                                                                                    |                                             |
| PF1=AJUDA PF3=SAI PF12=CANCELA                                                                                                    |                                             |
| MA + a 1                                                                                                    | 1/047                                       |
|                                                                                                    |                                             |
|                                                                                                    | International (161.148.40.200:23000) [] 128 |

| 🔬 Terminal 3270 - A - AWVAAR14                                                  |                                                               |                                                                                                    |
|---------------------------------------------------------------------------------|---------------------------------------------------------------|----------------------------------------------------------------------------------------------------|
| Arquivo Editar Exibir Comunicação Aç <u>õ</u> es Ajuda                          |                                                               |                                                                                                    |
| 🖶 🖡 🖡 👘 🧌 👹 📰 😹 🛔 🗳 🗇                                                           | 0                                                             |                                                                                                    |
| SIAPE,SIAP<br>DATA :<br>ORGAO:                                                  | ECAD, AUSENCIAS, FERIAS, CACOFERIA<br>HORA: USUARIO:<br>UPAG: | S ( CONSULTA FERIAS )<br>MES PAGAMENTO:                                                                                                    |
| ORGAO:<br>UORG :                                                                |                                                               |                                                                                                    |
|                                                                                 | SERVIDORES COM CARGO EF                                       | ETIVO                                                                                                    |
| MATRICU<br>( _ )<br>( _ )<br>( _ )<br>( _ )<br>( _ )<br>( _ )<br>( _ )<br>( _ ) | LA NOME DO SERVIDOR                                           | PERIODO DE FERIAS<br>20JAN2016 03FEV2016<br>25ABR2016 29ABR2016<br>27JUL2016 05AG02016<br>28MAR2016 06ABR2016<br>30MAI2016 02JUN2016<br>29AG02016 03SET2016<br>180UT2016 270UT2016 |
| PF1=AJUDA PF                                                                    | 3=SAI PF5=IMPRIME PF12=CANCEL                                 | FIM                                                                                                    |
| M <del>A</del> +a                                                               |                                                               | 11/005                                                                                                    |

c) Consulta referente à programação de férias de um servidor - identifique o servidor, selecione o exercício que deseja consultar e o sistema apresentará toda a programação de férias do servidor:

| 🗿 Terminal 3270 - A - AWVAAR14                                                                                                    | - 0 <b>- X</b> -      |
|----------------------------------------------------------------------------------------------------|-----------------------|
| Arquivo Editar Exibir Comunicação Ações Ajuda                                                                                           |                       |
|                                                                                                    |                       |
| SIAPE-TREINA,SIAPECAD,AUSENCIAS,FERIAS,CACOFERIAS ( CONSULTA FERIAS<br>DATA : HORA: USUARIO: TREINAMENTO<br>ORGAO: UPAG: MES PAGAMENTO: |                       |
| SELECIONE UMA DAS OPCOES E INFORME OS DADOS DA OPCAO                                                                                    |                       |
| ( _ ) PROGRAMACOES DE FERIAS REFERENTES AO EXERCICIO<br>DOS SERVIDORES COM LOCALIZACAO DE EXERCICIO NA UORG                             |                       |
| ( _ ) SERVIDORES COM FERIAS PROGRAMADAS DENTRO DO ANO<br>COM LOCALIZACAO DE EXERCICIO NA UORG                                           |                       |
| ( 🗙 ) PROGRAMACOES DE FERIAS DO SERVIDOR                                                                                                |                       |
| QUANTO AO ESTILO DE CONSULTA                                                                                                    |                       |
| ( X ) GENERICO<br>( _ ) DETALHADO PARA O SERVIDOR OU<br>RELACAO DE PROGRAMACAO PARA UORG                                                |                       |
| PF1=AJUDA PF3=SAI PF12=CANCELA                                                                                                    |                       |
| MA + a 18/005                                                                                                    |                       |
|                                                                                                    | 48.40.200:23000 😚 128 |

| 🔝 Terminal 3270 - A - AWVAAR14                                                                                                    | - 0 <b>- X</b> -          |
|----------------------------------------------------------------------------------------------------|---------------------------|
| Arquivo Editar Exibir Comunicação Ações Ajuda                                                                                                |                           |
|                                                                                                    |                           |
|                                                                                                    |                           |
| SIAPE-TREINA,SIAPECAD,AUSENCIAS,FERIAS,CACOFERIAS (CONSULTA FERIAS<br>DATA : HORA : USUARIO : TREINAMENTO<br>ORGAO : UUPAG : MES PAGAMENTO : |                           |
| MES/ANO :                                                                                                    |                           |
| ORGAO :                                                                                                    |                           |
| INFORME UMA DAS OPCOES                                                                                                    |                           |
| MATRICULA;                                                                                                    |                           |
| NOME                                                                                                    |                           |
| CPF                                                                                                    |                           |
| IDENT.UNICA:                                                                                                    |                           |
|                                                                                                    |                           |
|                                                                                                    |                           |
| PF1=AJUDA PF3=SAI PF6=GERENCIA IMPRESSAO PF12=RETORNO                                                                                        |                           |
| MA + a 11/022                                                                                                    |                           |
|                                                                                                    |                           |
|                                                                                                    | 51.148.40.200:23000 🖰 128 |
|                                                                                                    |                           |

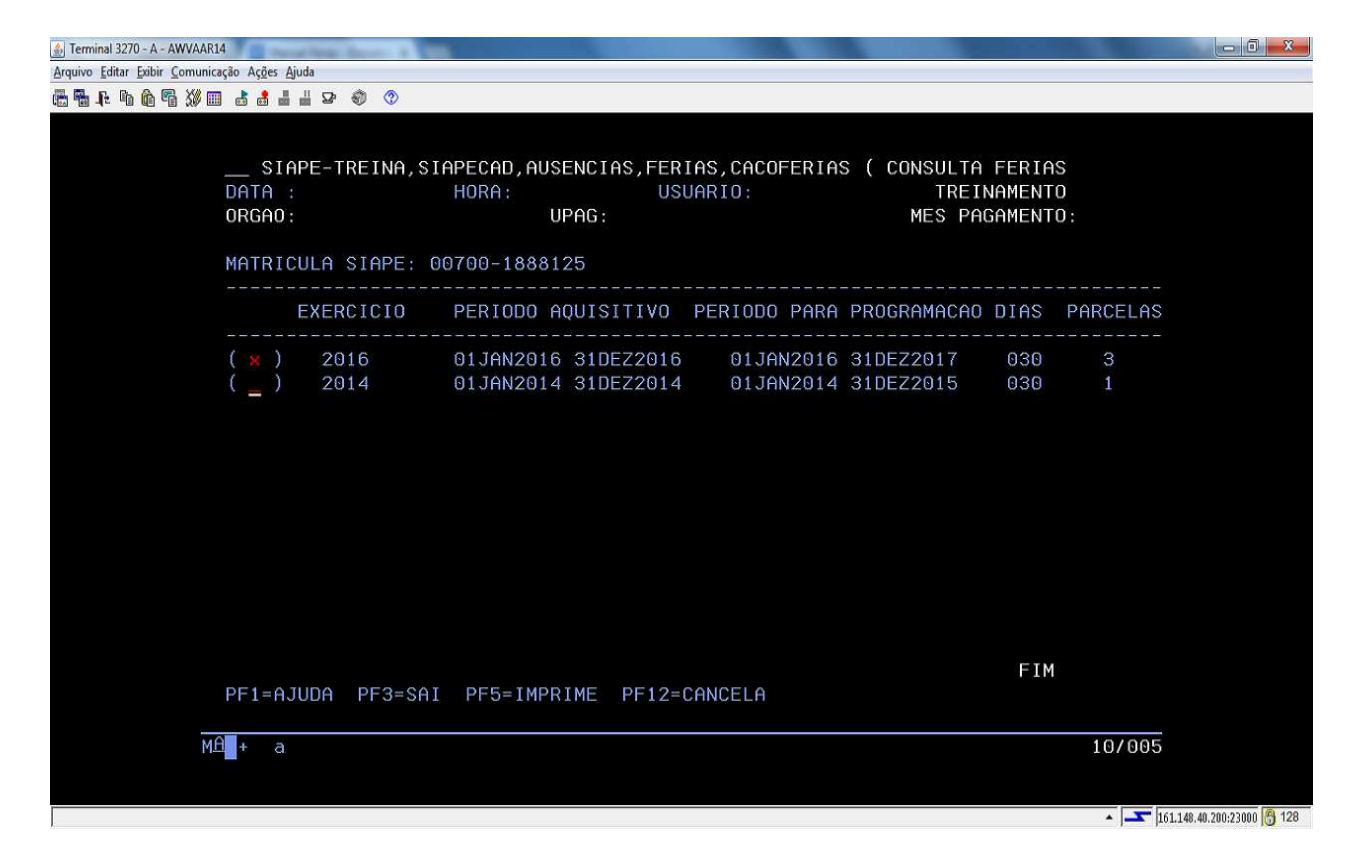

d) O relatório será apresentado por parcela:

| 🔬 Terminal 3270 - A - AWVAAR14                                                                                                    | - 0 <b>- X</b> - |
|----------------------------------------------------------------------------------------------------|------------------|
| Arquivo Editar Evibir Comunicação Ações Ajuda                                                                                                    |                  |
|                                                                                                    |                  |
| <ul> <li>SIAPE-TREINA, SIAPECAD, AUSENCIAS, FERIAS, CACOFERIAS (CONSULTA FERIAS<br/>DATA : HORA: USUARIO: TREINAMENTO<br/>ORGAO: UPAG: MES PAGAMENTO:</li> <li>UORG :<br/>MATRICULA SIAPE:</li> </ul>                                             |                  |
| EXERCICIO : 2016 PERIODO AQUISITIVO : 01JAN2016 A 31DEZ2016<br>TOTAL DE DIAS : 030 PERIODO PARA PROGRAMACAO: 01JAN2016 A 31DEZ2017<br>OTDE PARCELAS : 03<br>DATA ATUAL SIAPE:                                                                     |                  |
| PARCELA 01       PERIODO DE FERIAS: 01SET2016 A 15SET2016       QTDE DE DIAS : 15         GRAT.NATALINA       : NAO       ABONO PECUNIARIO: NAO         ADIANT.SAL.FERIAS:       NAO       PARC.DE DESCONTO:         PARCELA CANCELADA:       NAO |                  |
| CONTINUA ==><br>PF3=SAI PF5=IMPRIME PF6=ACUMULACAO PF8=AVANCA PF12=CANCELA                                                                                                    |                  |
| M£_+ a 01/001                                                                                                    | <u>e</u> 100     |

- 4.2.10.2.1 .Para a Consulta de férias Mensal por Unidade Organizacional, acesse a transação >CACOFERUOR (SIAPE, SIAPECAD, AUSENCIAS, FERIAS, CACOFERUOR - CONSULTA FERIAS DA UORG).
  - a) Selecione se deseja o relatório por quantitativo ou nominal;
  - b) Uorg: preencha o código da uorg e selecione uma das opções desejadas;
  - c) Mês de afastamento: preencha o mês desejado:

| 🔊 Terminal 3270 - A - AWVAAR14                                                                                                    | - 0 - X-            |
|----------------------------------------------------------------------------------------------------|---------------------|
| Arquivo Editar Exibir Comunicação Ações Ajuda                                                                                                    |                     |
|                                                                                                    |                     |
| SIAPE-TREINA, SIAPECAD, AUSENCIAS, FERIAS, CACOFERUOR ( CONSULTA FERIAS DA UOR<br>DATA : HORA: USUARIO: TREINAMENTO<br>ORGAO: UPAG: MES PAGAMENTO: |                     |
| QUANTO AO FORMATO ( ) QUANTITATIVO<br>( 🔀 ) NOMINAL                                                                                                |                     |
| QUANTO AOS SERVIDORES ( X ) EM EXERCICIO NA UORG SOMENTE<br>( _ ) EM EXERCÍCIO NA UORG E EM EXERCÍCIO EXTERNO                                      |                     |
| UORG :<br>( _ ) SOMENTE DA UORG INFORMADA ACIMA<br>( _ ) DA UORG INFORMADA ACIMA E SUA ESTRUTURA                                                   |                     |
| MES DE AFASTAMENTO :                                                                                                    |                     |
| PF1=AJUDA PF3=SAI PF12=CANCELA                                                                                                    |                     |
| MH + a 07/027                                                                                                    | 40.000.02000.00.100 |
|                                                                                                    | .40.200:23000 3 128 |

| 🔬 Terminal 3270 - A - AWVAAR14                                                                                         |                                                                                                    |
|----------------------------------------------------------------------------------------------------|----------------------------------------------------------------------------------------------------|
| <u>A</u> rquivo <u>E</u> ditar <u>E</u> xibir <u>C</u> omunicação Aç <u>õ</u> es <u>Aj</u> uda                         |                                                                                                    |
| E S 1                                                                                                    |                                                                                                    |
|                                                                                                    |                                                                                                    |
| and data set. Sets within the constraints of the set of the set of the set of the set of the set of the set of the set | NAMAY ANALYSING INTERNATIONAL SALAYAN SALAYAN NA TARAHAN MAR ARAMA INTAN                                                                                                    |
| SIAPE-TREINA, SIAPECAD, AUSENCIAS, FERIAS, CAC                                                                         | DFERUOR ( CONSULTA FERIAS DA UOR                                                                                                    |
| DATA : HORA: USUARIO:                                                                                                  | TREINAMENTO                                                                                                    |
| ORGAO: UPAG:                                                                                                    | MES PAGAMENTO:.                                                                                                    |
| 00000                                                                                                    |                                                                                                    |
| URGHU:                                                                                                    |                                                                                                    |
| UURG:                                                                                                    | REFERENCIA: DEZ2016                                                                                                    |
| SERVIDORES COM CARGO                                                                                                   | EFETIVO                                                                                                    |
| MAT.SIAPE NOME                                                                                                    | EXER.PERIODO AFASTAMENTO                                                                                                    |
|                                                                                                    |                                                                                                    |
| 1888125 JUHNH DHS NEVES                                                                                                | ZUIG UIDEZZUIG U4DEZZUIG ZEPHRU                                                                                                    |
|                                                                                                    |                                                                                                    |
|                                                                                                    |                                                                                                    |
|                                                                                                    |                                                                                                    |
|                                                                                                    |                                                                                                    |
|                                                                                                    |                                                                                                    |
|                                                                                                    |                                                                                                    |
|                                                                                                    |                                                                                                    |
|                                                                                                    |                                                                                                    |
|                                                                                                    | CONTINUA ==>                                                                                                    |
| PF3=SAI PF5=IMPRIME PF8=AVANCA PF12=CANCEL                                                                             | A.                                                                                                    |
|                                                                                                    |                                                                                                    |
| MH <mark>H</mark> + a                                                                                                  | 01/001                                                                                                    |
|                                                                                                    |                                                                                                    |
|                                                                                                    | ▲ <b>1</b> 51 140 40 200-22000 <b>A</b> 128                                                                                                    |
| L.                                                                                                    | - j j j j i i |

| 👸 Terminal 3270 - A - AWVAAR14                                           | and finds the other |              |                  |               |              |                            |                      |
|--------------------------------------------------------------------------|---------------------|--------------|------------------|---------------|--------------|----------------------------|----------------------|
| arquivo <u>E</u> ditar <u>E</u> xibir <u>C</u> omunicação Aç <u>õ</u> es | Ajuda               |              |                  |               |              |                            |                      |
| ≜ ¶- F- h û ¶- ∭ = d d                                                   |                     | 3            |                  |               |              |                            |                      |
|                                                                          |                     |              |                  |               |              |                            |                      |
| S                                                                        | IAPE-TREIN          | NA.SIAPECAD. | . AUSENCIAS. FER | IAS.CACOFERUO | R ( CONSULTA | A FERIAS DA UOR            |                      |
| DATA                                                                     |                     | HORA :       | USI              | UARIO:        | TREI         | INAMENTO                   |                      |
| ORGA                                                                     | D:                  |              | UPAG :           |               | MES PF       | AGAMENTO:                  |                      |
| LIOPC                                                                    |                     |              |                  |               | DEEE         |                            |                      |
|                                                                          |                     |              |                  |               |              |                            |                      |
|                                                                          |                     |              |                  |               |              |                            |                      |
|                                                                          |                     |              | COM CARGO        | SEM CARGO     | τοτοι        | DEDCENTUAL                 |                      |
|                                                                          |                     |              |                  | LILIVO        | TOTAL        | FERGENTORE                 |                      |
| SERV                                                                     | IDORES EM           | EXERCICIO:   | 5                |               | 5            | 100 %                      |                      |
|                                                                          |                     |              |                  |               |              |                            |                      |
| SEDV                                                                     |                     | EEDIAS .     | 4                |               | 1            | 20.9                       |                      |
| SERV.                                                                    | IDUKES EM           | FERINS :     | 1                |               |              | 20 %                       |                      |
|                                                                          |                     |              |                  |               |              |                            |                      |
|                                                                          |                     |              |                  |               |              |                            |                      |
|                                                                          |                     |              |                  |               |              |                            |                      |
|                                                                          |                     |              |                  |               |              |                            |                      |
|                                                                          |                     |              |                  |               |              |                            |                      |
|                                                                          |                     |              |                  |               |              |                            |                      |
| PF3=                                                                     | SAI PF5=1           | IMPRIME PF1  | 12=CANCELA       |               |              | FIM                        |                      |
|                                                                          | 2.e                 |              |                  |               |              | 01/00/                     |                      |
| MH <b>H</b> + (                                                          | a                   |              |                  |               |              | 01/001                     |                      |
|                                                                          |                     |              |                  |               |              |                            |                      |
|                                                                          |                     |              |                  |               |              | <ul> <li>161.14</li> </ul> | 8.40.200:23000 🕒 128 |

4.2.11 Procedimentos para a análise do processamento de férias no SIAPENET.

4.2.11.1. O Módulo *Férias Web* do SIGEPE é destinado para que o servidor programe, altere e acompanhe a solicitação de suas férias, sem a intervenção da área de Recursos Humanos. O *"Férias Web"* é direcionado tanto as áreas de gestão de pessoas dos órgãos, quanto aos servidores e suas chefias, que também interagem com o sistema para obter informações ou solicitar serviços.

4.2.11.2. Mais informações do módulo estão disponíveis no lynk: <u>https://www.servidor.gov.br/gestao-de-pessoas/modulo-ferias-web</u>

4.2.12 Procedimentos para o funcionamento do Módulo Férias Web

- a) Para o funcionamento adequado do módulo *Férias Web* do SIGEPE, é necessário que o operador providencie a atualização da estrutura do órgão, e caso seja necessário, realizar uma reforma administrativa;
- b) Com a estrutura informada no SIAPE, conforme documento legal do órgão, é necessário que todas as chefias estejam cadastradas com as funções e denominações correspondentes como autoridades de unidade organizacional. Esta informação está disponível na transação >TBCODENAUT SIAPE, TBSIAPECAD, TBORGANIZA, ORGAOUORG, DENAUTUORG, TBCODENAUT (CONSULTA DEN. AUTORIDADE UORG);
- c) É necessário também que todos os servidores estejam com o e-mail cadastrado no SIAPE, pois esta será a ferramenta de comunicação entre o servidor, chefia e sistema;

- d) A lotação e o exercício dos servidores devem estar corretas no SIAPE para que quando o servidor solicite a sua programação de férias, o Férias Web direcione o e-mail de solicitação para a chefia imediata;
- e) O cadastrador parcial do órgão deve providenciar a habilitação de todas as chefias imediatas para acesso ao SIAPE. Após incluir a chefia como usuário (SENHA-REDE -ADMUSU, ATZUSU, INCUSU (INCLUI USUARIO), o cadastrador parcial deve habilitar a chefia no sistema (SENHA-REDE - ADMUSU, HABUSU, HABUSUSIS - HABILITA USUARIO EM SISTEMA ), assinalando o parâmetro WEBFERUORG:

| Ferminal 3270 - A - AWVACL7H                  | · Contractor in the local division of the |           |         | No. of Concession, Name |      |       |                   |     | all them say | 0                                       | J 🕺      |
|-----------------------------------------------|-------------------------------------------|-----------|---------|-------------------------|------|-------|-------------------|-----|--------------|-----------------------------------------|----------|
| Arquivo Editar Exibir Comunicação Ações Ajuda |                                           | -         |         |                         |      | -     |                   |     |              |                                         |          |
| ₫₩₽₽₫₩□₫₫⊒⊒₽€                                 | ۰ (                                       |           |         |                         |      |       |                   |     |              |                                         |          |
|                                               |                                           |           |         |                         |      |       |                   |     |              |                                         |          |
|                                               |                                           |           |         |                         |      |       |                   |     |              |                                         |          |
|                                               | SENHA-REDE -                              | ADM       | USU, HA | BUSU, HABUSUSIS         | ( HA | BILIT | A USUARIO EM SIST | EMA | )            |                                         |          |
| BAS                                           | E: BSB02                                  | DA        | TA:     | HORA:                   |      |       | USUARIO :         |     |              |                                         |          |
|                                               |                                           |           |         |                         |      |       |                   |     |              |                                         |          |
| SIG                                           | LA DO SISTEMA                             |           | SIAPE   | BASE                    | DO S | ISTEM | A BSB02           |     |              |                                         |          |
| COD                                           | IGO DO USUARI                             | 0         |         |                         |      |       |                   |     |              |                                         |          |
| ORG                                           | AO DO USUARIO                             |           |         |                         |      |       |                   |     |              |                                         |          |
|                                               |                                           |           |         |                         |      |       |                   |     |              |                                         |          |
| PIA                                           | FUNCAO                                    |           | )       | WEBCAD                  |      |       | CONSCAD2          |     |              |                                         |          |
| WEB                                           | GERAL                                     |           | ) ,     | COSIAPECAD              |      | )     | PFU               |     | )            |                                         |          |
| PCA                                           |                                           | (         | )       | CONCURSADO              | C    | )     | CONSCADAST        | C   | )            |                                         |          |
| AFA                                           | STAMEN                                    | (         | )       | LPA                     | (    | )     | CONSEMRELA        | ıĈ. | )            |                                         |          |
| WEB                                           | AROORG                                    | (         | )       | CONSCAD02               |      | )     | STN               | (   | )            |                                         |          |
| WEB                                           | FERUORG                                   | ( X       |         | WEBFERUPAG              | 0    | )     | MANUTUORG         | C   | )            |                                         |          |
| DIR                                           | F                                         | 1         |         | HOMOLOGA                | (    | 1     | WEBFERIAS         | P   | )            |                                         |          |
| WEB                                           | PA                                        | í         | j       | WEBGERADI               |      | í     | WEBCOADICI        | Č   | 1            |                                         |          |
| WEB                                           | ATADICI                                   | ſ         | í l     | SAUDEPERTC              |      | j.    | SAUDEEXAME        | č   | í            |                                         |          |
| SAL                                           | DEPROMO                                   | í         | í       | WEBRECAD                |      | ì     | CDAUPSCRIT        | í.  | í            |                                         |          |
| ADA                                           | UTORIZA                                   |           | í -     | GESTOR RH               |      |       | CONSRPC           | ſ   |              |                                         |          |
|                                               | 01011211                                  |           | ,       | debrok kit              |      |       | CONTONE           |     |              |                                         |          |
|                                               |                                           |           |         |                         |      |       | CONTINUA          |     |              |                                         |          |
| 999                                           |                                           | "¥"       | OPCOES  |                         |      | PETI  | 001111011         |     |              |                                         |          |
| 100                                           | INNEE CON                                 | ~         | OFCOLO  | DE HINDIEITHEND         |      |       |                   |     |              |                                         |          |
| DES                                           |                                           | OVON      | 0       |                         |      |       |                   |     |              |                                         |          |
| PFS                                           | -onion Pro-                               | IT Y ITIN | un      |                         |      |       |                   |     | 1 1 10 10    |                                         |          |
| MH +                                          | a                                         |           |         |                         |      |       |                   |     | 14/048       |                                         |          |
|                                               |                                           |           |         |                         |      |       |                   |     |              | <ul> <li>161.148.40.200:2300</li> </ul> | 10 🔒 128 |

 f) Após assinalar o parâmetro, o cadastrador parcial deve confirmar a inclusão. Após esta confirmação o SENHA-REDE questionará se deseja incluir parâmetros adicionais. Assinale S – SIM:

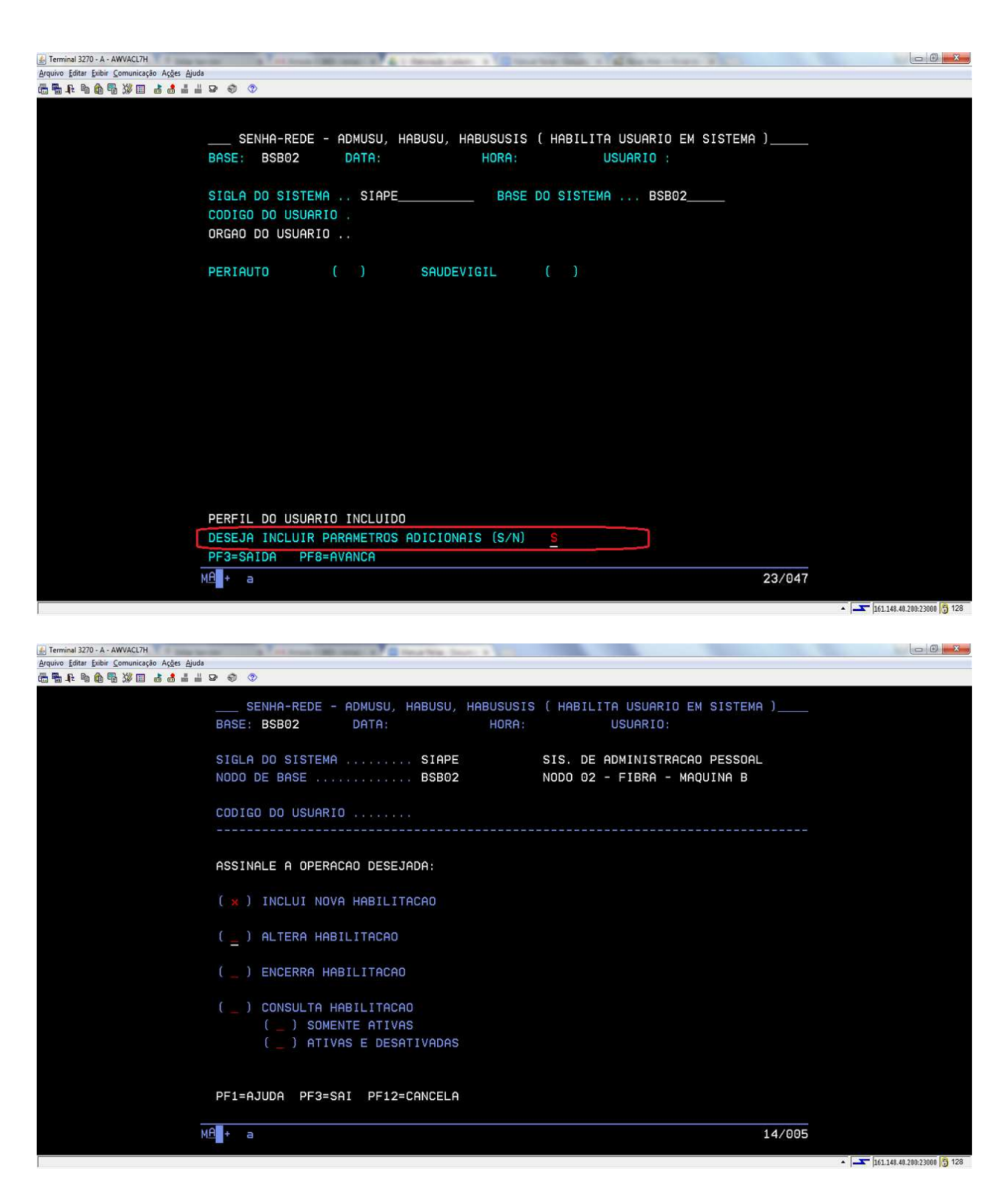

g) O cadastrador deve incluir nova habilitação para a chefia.

| Terminal 3270 - A - AWVACL7H Arquivo Editar Exibir Connicação Ações Ajuda | a A fettime (Million) & B tearbia In-                                                                                                    |                                                                                                    | - 6 × |
|---------------------------------------------------------------------------|----------------------------------------------------------------------------------------------------|----------------------------------------------------------------------------------------------------|-------|
|                                                                           | 3 6 ()                                                                                                    |                                                                                                    |       |
|                                                                           | SENHA-REDE - ADMUSU, HABUSU,  <br>BASE: BSB02 DATA:                                                                                                    | HABUSUSIS ( HABILITA USUARIO EM SISTEMA )<br>HORA: USUARIO:                                                                         |       |
|                                                                           | SIGLA DO SISTEMA SIAPE<br>NODO DE BASE BSB02                                                                                                    | SIS. DE ADMINISTRACAO PESSOAL<br>NODO 02 - FIBRA - MAQUINA B                                                                        |       |
|                                                                           | CODIGO DO USUARIO                                                                                                    |                                                                                                    |       |
|                                                                           | ORGAO :<br>UNIDADE :<br>UN.CORREIO:                                                                                                    | USUARIO É HABILITADOR DESTE NIVEL? N (S/N)<br>DATA DE TERMINO DA HABILITACAO:                                                       |       |
|                                                                           | NIVEL DE ACESSO:<br>( ) GERAL<br>( ) ORGAO E VINCULADOS<br>( _ ) ORGAO<br>( _ ) UNIDADE PAGADORA<br>( _ ) UNIDADE DE APOIO RH<br>( X ) UORG E SUBORDINADAS<br>( _ ) UORG | ATUALIZACOES PERMITIDAS PARA ESTE NIVEL:<br>( X ) ADMINISTRACAO DO SISTEMA/TABELAS<br>( X ) OPERACIONAIS<br>( _ ) SOMENTE CONSULTAS |       |
|                                                                           | CONFIRMA INCLUSAO ? : S ( S-SIM PF1=AJUDA PF3=SAI PF12=CANCELA                                                                                                    | N-NAO )                                                                                                    |       |
| ME                                                                        | t a                                                                                                    | 22/026                                                                                                    |       |

4.2.12.1.Em seguida, o cadastrador deve informar o seguinte:

- a) O órgão da chefia;
- b) No campo "Unidade", o código da UORG ao qual ele é chefe;
- c) No campo "nível de acesso", deve selecionar "UORG E SUBORDINADAS";
- d) No campo "atualizações permitidas para este nível", selecionar "Administração Sistema/Tabela" e "Operacionais".

4.2.13 Procedimentos para homologação pelo Módulo Férias Web.

4.2.13.1. Esta homologação poderá ser realizada pelo órgão de gestão de pessoas ou pelo próprio chefe Imediato.

4.2.13.2. Dentre os itens de parametrização das funcionalidades, destaca-se a possibilidade de se definir qual a forma de homologação que o órgão irá adotar para cada UORG:

- a) **Homologação diretamente pela chefia imediata**: neste caso, cada chefia terá a responsabilidade de homologar as férias dos servidores da sua UORG. Está opção é a que está acionada automaticamente pelo Módulo *Férias Web*;
- b) Homologação centralizada em uma caixa corporativa: neste caso, deve-se definir quem poderá acessar a caixa corporativa e quais os usuários terão a responsabilidade de homologar as férias da UORG.

4.2.13.3. Necessário atualizar no SIAPE o e-mail cadastrado na UORG, registrando o endereço corporativo que deverá receber o alerta da solicitação de férias.

4.2.13.4.Caso o órgão opte pela opção **homologação centralizada em uma caixa corporativa,** deverá realizar os seguintes procedimentos:

- a) Acesse a transação >TBALENDUOR (SIAPE, TBSIAPECAD, TBORGANIZA, ORGAOUORG, ENDUORG, TBALENDUOR - ALTERA ENDERECO DE UORG) para atualizar o e-mail da UORG;
- b) Informe o código da UORG que deseja atualizar o e-mail:

| Ferminal 3270 - A - AWVACL7H                  | And P. Die      | The second second second second second second second second second second second second second second second s |                        | and the second second se |                              |
|-----------------------------------------------|-----------------|----------------------------------------------------------------------------------------------------|------------------------|----------------------------------------------------------------------------------------------------|------------------------------|
| Arquivo Editar Exibir Comunicação Ações Ajuda |                 |                                                                                                    |                        |                                                                                                    |                              |
|                                               | P 🕘 📀           |                                                                                                    |                        |                                                                                                    |                              |
|                                               |                 |                                                                                                    |                        |                                                                                                    |                              |
|                                               | SIAPE-TREINA,   | TBSIAPECAD, TBORGAN                                                                                            | IZA, ORGAOUORG, ENDUOR | RG,TBALENDUOR ( ALTERA E                                                                                                    |                              |
|                                               | DOTO            | HORA                                                                                                    | USUARIO                |                                                                                                    |                              |
|                                               | DHIH .          | HUKH:                                                                                                    | 030HK10.               |                                                                                                    |                              |
|                                               | ORGAO:          |                                                                                                    |                        | MES PAGAMENTO:                                                                                                    |                              |
|                                               |                 |                                                                                                    |                        |                                                                                                    |                              |
|                                               | CODIGO DA LIORG |                                                                                                    |                        |                                                                                                    |                              |
|                                               |                 |                                                                                                    |                        |                                                                                                    |                              |
|                                               |                 |                                                                                                    |                        |                                                                                                    |                              |
|                                               |                 |                                                                                                    |                        |                                                                                                    |                              |
|                                               |                 |                                                                                                    |                        |                                                                                                    |                              |
|                                               |                 |                                                                                                    |                        |                                                                                                    |                              |
|                                               |                 |                                                                                                    |                        |                                                                                                    |                              |
|                                               |                 |                                                                                                    |                        |                                                                                                    |                              |
|                                               |                 |                                                                                                    |                        |                                                                                                    |                              |
|                                               |                 |                                                                                                    |                        |                                                                                                    |                              |
|                                               |                 |                                                                                                    |                        |                                                                                                    |                              |
|                                               |                 |                                                                                                    |                        |                                                                                                    |                              |
|                                               |                 |                                                                                                    |                        |                                                                                                    |                              |
|                                               |                 |                                                                                                    |                        |                                                                                                    |                              |
|                                               |                 |                                                                                                    |                        |                                                                                                    |                              |
|                                               |                 |                                                                                                    |                        |                                                                                                    |                              |
|                                               |                 |                                                                                                    |                        |                                                                                                    |                              |
|                                               |                 |                                                                                                    |                        |                                                                                                    |                              |
|                                               |                 |                                                                                                    |                        |                                                                                                    |                              |
|                                               |                 |                                                                                                    |                        |                                                                                                    |                              |
|                                               |                 |                                                                                                    |                        |                                                                                                    |                              |
|                                               |                 |                                                                                                    |                        |                                                                                                    |                              |
|                                               |                 |                                                                                                    |                        |                                                                                                    |                              |
|                                               | PF1=AJUDA PF3=5 | SAI PF12=CANCELA                                                                                               |                        |                                                                                                    |                              |
|                                               |                 |                                                                                                    |                        |                                                                                                    |                              |
|                                               |                 |                                                                                                    |                        | 05 (007                                                                                                    |                              |
| M                                             |                 |                                                                                                    |                        | 05/02/                                                                                                    |                              |
|                                               |                 |                                                                                                    |                        |                                                                                                    | 1111 140 40 200 22000 B 129  |
|                                               |                 |                                                                                                    |                        |                                                                                                    | - 101.148.40.200:23000 3 128 |

c) Em seguida, o sistema solicitará que o operador informe o sequencial do endereço a ser alterado. Tecle PF1 = Ajuda para verificar as opções:

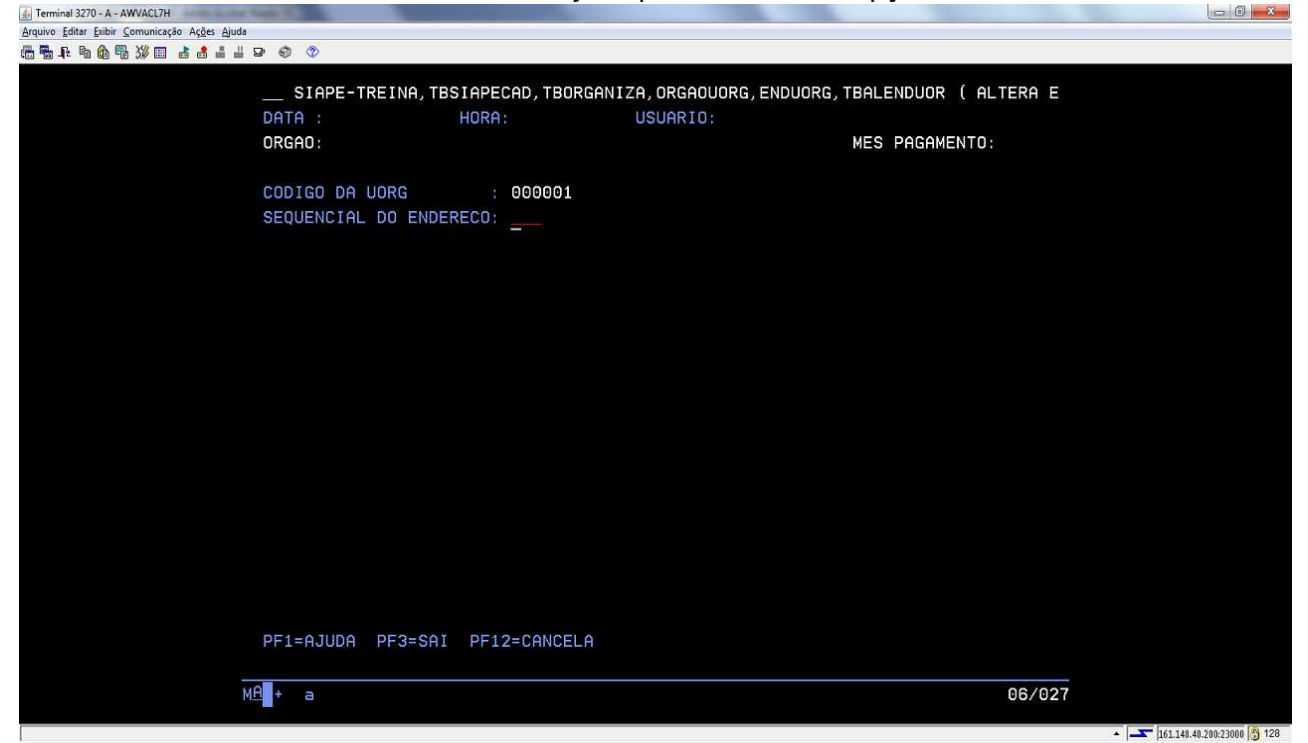

| Ferminal 3270 - A - AWVACL7H                  |          |                                                                          |                              |
|-----------------------------------------------|----------|--------------------------------------------------------------------------|------------------------------|
| Arquivo Editar Exibir Comunicação Ações Ajuda | 3        |                                                                          |                              |
| ta <b>a a a a a a a a a a</b>                 | P 🚯 📀    |                                                                          |                              |
|                                               |          |                                                                          |                              |
|                                               | SIAPE    | -TREINA, TBSIAPECAD, TBORGANIZA, ORGAOUORG, ENDUORG, TBALENDUOR ( ALTERA | E                            |
|                                               | DATA :   | HORA: USUARIO:                                                           |                              |
|                                               | ORGAO:   | MES PAGAMENTO:                                                           |                              |
|                                               |          |                                                                          |                              |
|                                               | 000100   |                                                                          |                              |
|                                               | CUDIGU   |                                                                          |                              |
|                                               | SEQUENC  | Codigo a partir de:                                                      |                              |
|                                               |          |                                                                          |                              |
|                                               |          | COD. DENOMINACAO                                                         |                              |
|                                               |          | X 001 ENDERECO PRINCIPAL                                                 |                              |
|                                               |          |                                                                          |                              |
|                                               |          |                                                                          |                              |
|                                               |          |                                                                          |                              |
|                                               |          |                                                                          |                              |
|                                               |          |                                                                          |                              |
|                                               |          |                                                                          |                              |
|                                               |          |                                                                          |                              |
|                                               |          |                                                                          |                              |
|                                               |          |                                                                          |                              |
|                                               |          |                                                                          |                              |
|                                               |          | FIM                                                                      |                              |
|                                               |          |                                                                          |                              |
|                                               |          | PF12=CANCELA ENTER=CONTINUA                                              |                              |
|                                               |          |                                                                          |                              |
|                                               |          |                                                                          |                              |
|                                               |          | DE2-007 DE12-0000ELO                                                     |                              |
|                                               | PFI-HJUD | H PF3=5HI PFIZ=CHNCELH                                                   |                              |
|                                               |          |                                                                          |                              |
|                                               | MA + a   | 06/0                                                                     | 39                           |
|                                               |          |                                                                          |                              |
|                                               |          |                                                                          | ▲ 161.148.40.200:23000 5 128 |

d) Assinale a opção 001 - Endereço principal e tecle Enter para prosseguir:

e) Tecle Enter para avançar:

| 💰 Terminal 3270 - A - AWVACL7H                | And And And And And And And And And And                                                   |                  |  |
|-----------------------------------------------|-------------------------------------------------------------------------------------------|------------------|--|
| Arquivo Editar Exibir Comunicação Ações Ajuda | 5 Å Å                                                                                     |                  |  |
|                                               |                                                                                           |                  |  |
|                                               | SIAPE-TREINA, TBSIAPECAD, TBORGANIZA, ORGAOUORG, ENDUORG, TBALEN<br>DATA : HORA: USUARIO: | NDUOR ( ALTERA E |  |
|                                               | ORGAO: MES F                                                                              | PAGAMENTO:       |  |
|                                               | CODIGO DA UORG : 000001 TREINA<br>SEQUENCIAL DO ENDERECO: 001 SITUACAO: ATIVO             |                  |  |
|                                               | DESCRICAO DO LOCAL : ENDERECO PRINCIPAL<br>ENDERECO PROPRIO ? :                           |                  |  |
|                                               |                                                                                           |                  |  |
|                                               |                                                                                           |                  |  |
|                                               |                                                                                           |                  |  |
|                                               |                                                                                           |                  |  |
|                                               |                                                                                           |                  |  |
|                                               |                                                                                           |                  |  |
|                                               |                                                                                           |                  |  |
|                                               |                                                                                           |                  |  |
|                                               | PF1=AJUDA PF3=SAI PF12=CANCELA                                                            |                  |  |
| М                                             | A a                                                                                       | 08/024           |  |
|                                               |                                                                                           |                  |  |

f) O SIAPE apresentará todos os dados de endereço da UORG. Atualizar ou confirmar o endereço de e-mail do homologador de férias da UORG (chefia imediata ou caixa corporativa, conforme opção). Confirme a alteração. Repetir o procedimento, confirmando todos os e-mails de todas as UORGs:

| 🛃 Terminal 3270 - A - AWVACL7H                | No. Concerning and the second second s |                             |
|-----------------------------------------------|----------------------------------------------------------------------------------------------------|-----------------------------|
| Arquivo Editar Exibir Comunicação Ações Ajuda |                                                                                                    |                             |
| ▝▆▝▆₄▙▝▆▝▆▝▓▝▋▗▌▖▋▖                           | 말 ଶ୍ର (V)                                                                                                    |                             |
|                                               | SIAPE-TREINA, TBSIAPECAD, TBORGANIZA, ORGAOUORG, ENDUORG, TBALENDUOR ( F                                                                                                    | ALTERA E                    |
|                                               | DATA : HORA: USUARIO:                                                                                                    |                             |
|                                               | ORGAO: MES PAGAMENTO                                                                                                    | ):                          |
|                                               |                                                                                                    |                             |
|                                               | CODIGO DA UORG : 000001                                                                                                    |                             |
|                                               | SEQUENCIAL DO ENDERECO: 001 SITUACAO: ATIVO                                                                                                    |                             |
|                                               |                                                                                                    |                             |
|                                               | DESCRICAD DO LOCAL : ENDERECO PRINCIPAL                                                                                                    |                             |
|                                               | ENDERECU PROPRIO 7 :                                                                                                    |                             |
|                                               | LOGRADOURO : NUMERO : 953                                                                                                    |                             |
|                                               | COMPLEMENTO :                                                                                                    |                             |
|                                               | BAIRRO                                                                                                    |                             |
|                                               | MUNICIPIO NO BRASIL: OU MUNICIPIO NO EXTERIOR:                                                                                                    |                             |
|                                               | L L L L L L L L L L L L L L L L L L L                                                                                                    | JF : MT                     |
|                                               | CEP :                                                                                                    |                             |
|                                               | CX POSTAL :                                                                                                    |                             |
|                                               | TELEFONE : DDM: FONE: RAMAL:                                                                                                    |                             |
|                                               | FAX : DDM: FONE: TELEX:                                                                                                    |                             |
|                                               | E-MAIL : EMAIL INSTITUCIONAL DA CHEFIA HOMOLOGADORA                                                                                                    |                             |
|                                               |                                                                                                    |                             |
|                                               |                                                                                                    |                             |
|                                               |                                                                                                    |                             |
| M                                             | A + a                                                                                                    | 22/026                      |
|                                               |                                                                                                    |                             |
|                                               |                                                                                                    | + Tet 149 49 200 2000 B 129 |

- g) Após o procedimento no SIAPE de atualização do e-mail da UORG, o operador terá que acessar o SIAPENET para providenciar algumas atualizações;
- h) Ao acessar o site <u>www.siapenet.gov.br</u> o operador deve fazer o login, clicando na aba órgão:

| http://www.siaper                                                                                              | net.gov.br/Portal/Servico/Apresentacao.asp                                                                                                    | P → 🗟 C Painel de controle - HOD 10                                                                                                    | Ø Portal SIAPENet - Módulo Órgão                                                                                                    | 🤗 Portal Siapenet                                                                                                    | ×                                                                                                  |                                                                    |
|----------------------------------------------------------------------------------------------------|----------------------------------------------------------------------------------------------------|----------------------------------------------------------------------------------------------------|----------------------------------------------------------------------------------------------------|----------------------------------------------------------------------------------------------------|----------------------------------------------------------------------------------------------------|--------------------------------------------------------------------|
| <u></u>                                                                                                    | SRASIL                                                                                                    | Serviços                                                                                                    | Participe                                                                                                    | Acesso à informação                                                                                                    | Legislação                                                                                         | Canais 🙀                                                           |
| Portal Si                                                                                                    | aprovidor Pensionista Órgão                                                                                                    | Consignatária Saúde                                                                                                    |                                                                                                    |                                                                                                    |                                                                                                    |                                                                    |
| a, 31 de Agosto de 2017.<br><b>Serviços</b><br>entação                                                         | Apresentação 🔒                                                                                                    |                                                                                                    |                                                                                                    |                                                                                                    |                                                                                                    | 9                                                                  |
| icado de Segurança                                                                                             | O SIAPEnet foi implantado como sítio o                                                                                                    | ficial das informações do Sistema Integrado de A                                                                                                    | Administração de Recursos Humanos -                                                                                                    | SIAPE.                                                                                                    |                                                                                                    |                                                                    |
| ALÓ SEGEP<br>aLÓ SEGEP<br>a da Segurança<br>do Portal<br>uma Mensagem<br>Eventos<br>Agosto 2017 »<br>1 2 3 4 5 | o susuiños dos órgãos integrantes do 5<br>informações pessoais, funcionais e fina<br>Desde outubro de 2006, o SIAPEnet est<br>de recursos humanos com tecnologia d<br>Desta forma, os servidores ativos, apos<br>burcoracia e com muito mais segurança<br>gestão de pessoas do governo federal.<br>Departamento de Gestão dos Sister | INFEC, ven buscando modernizar este instrumer<br>netras.<br>di de cara nova, pois foi reestruturado com base<br>e Internet, bem como a possibilidade de comuni<br>entados e pensionistas poderão acompanhar de<br>t, contribuindo assim, para que as informações c<br>nas de Pessoal - DGSIS/SEGRT/MP | no so reindomento, como organo cam<br>no conceito de Portal, nele estarão dis<br>cação, por meio dos informes, entre es<br>forma mais detalhada a sua vida funci<br>onstantes na base SIAPE sejam consis | envidores, de l'estorn teste<br>servidores, de l'estorna ágil e<br>poníveis um conjunto repr<br>te órgão central e suas uni<br>onal, seus dados pessoais<br>tentes e verossímeis, de m | e transparente, a<br>esentativo de fu<br>dades setoriais e<br>e financeiros sen<br>odo a subsidiar | siuss<br>ncionalidades<br>seccionals.<br>n nenhuma<br>politicas de |
| 7 8 9 10 11 12<br>4 15 16 17 18 19<br>1 22 23 24 25 26<br>8 29 30 31                                           |                                                                                                    |                                                                                                    |                                                                                                    |                                                                                                    |                                                                                                    |                                                                    |
| EVENDED E FERTERIO INFORMATI<br>DE ELESTERIED INFOR                                                            |                                                                                                    | Produte Z case                                                                                                    | softwarelivré                                                                                                    |                                                                                                    |                                                                                                    |                                                                    |

i) Após o login no SIAPENET - Órgão, clicar na opção Atualização Cadastral do menu esquerdo:

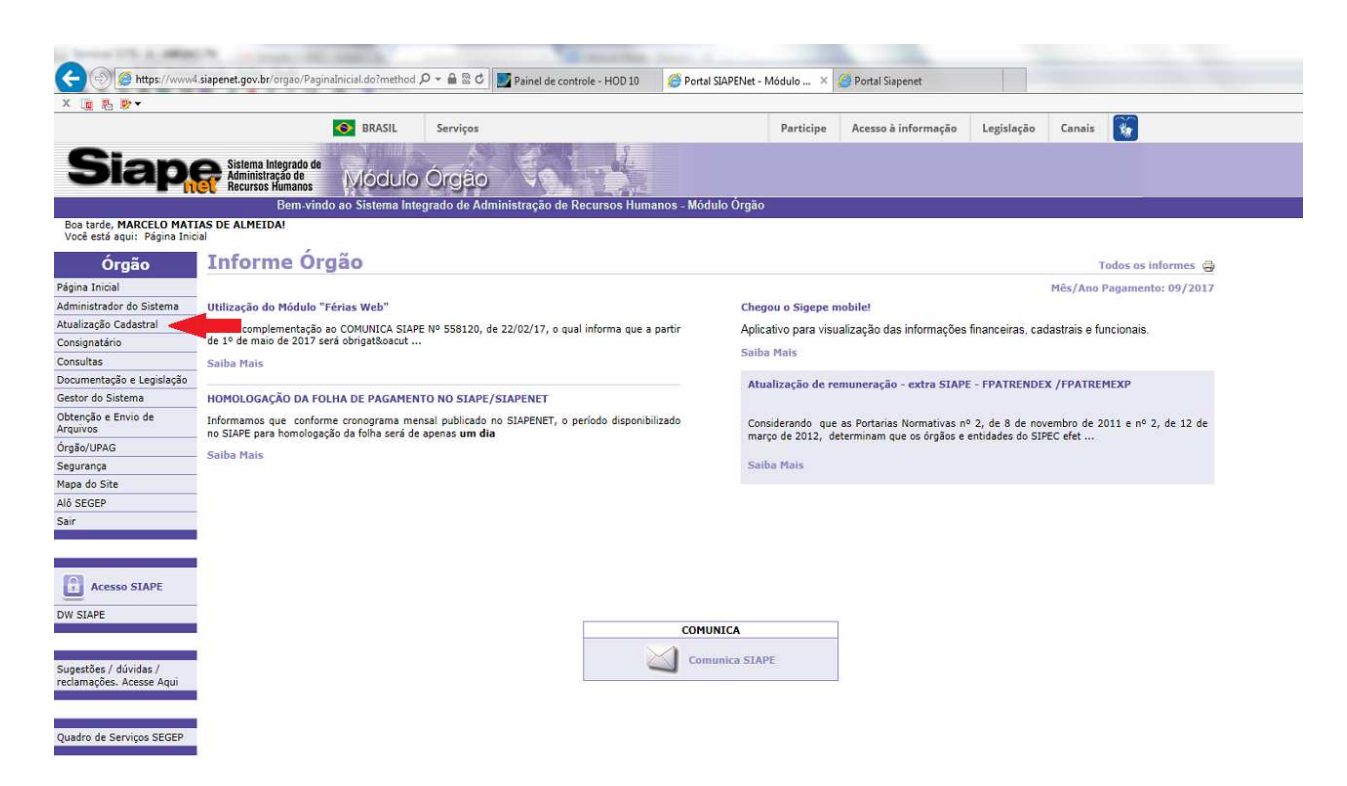

j) Acessar a aba "Férias", acessar o "Indicador de e-mail da UORG":

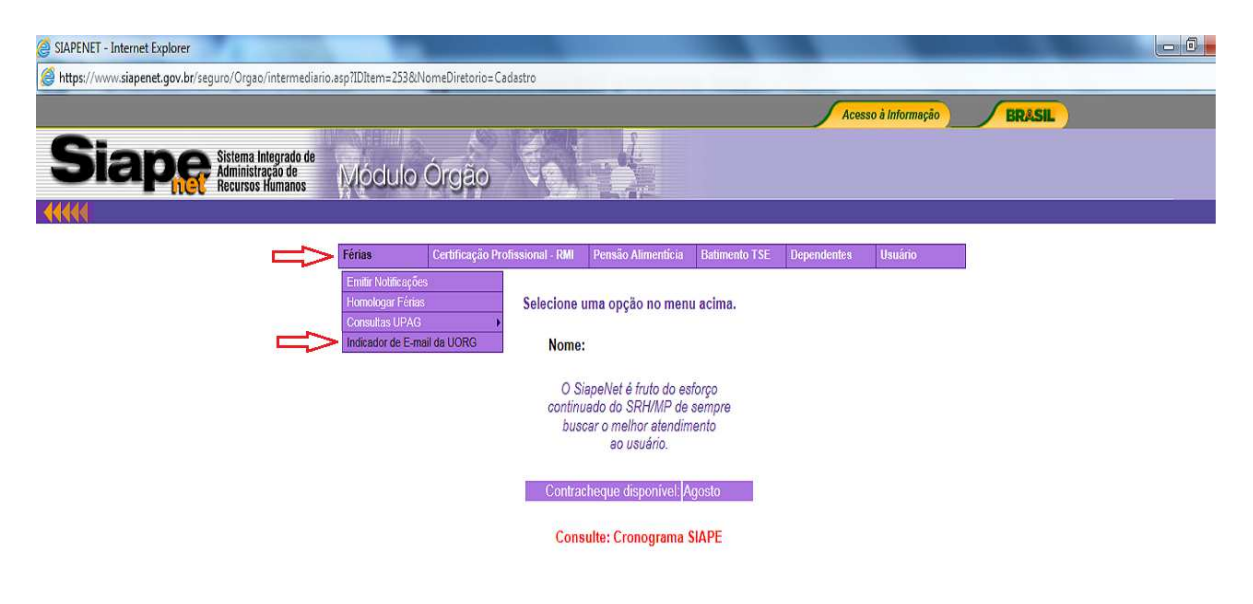

k) Selecionar a UPAG e clicar em "analisar UORG":

| 🧉 SIAPENET - Internet Explorer                               | and a state      |                                 |                                               |                                   | -           |                 | and the second second | - • • × |
|--------------------------------------------------------------|------------------|---------------------------------|-----------------------------------------------|-----------------------------------|-------------|-----------------|-----------------------|---------|
| Shttps://www.siapenet.gov.br/seguro/Orgao/intermediario      | asp?IDItem=253&I | lomeDiretorio=Cadastro          |                                               |                                   |             |                 |                       | ۵       |
|                                                              |                  |                                 |                                               |                                   | Aces        | so à Informação | BRASIL                |         |
| Siape Sistema Integrado de Administração de Recursos Humanos | Módulo           | Órgão                           |                                               |                                   |             |                 |                       |         |
|                                                              |                  |                                 |                                               |                                   |             |                 |                       |         |
|                                                              | Férias           | Certificação Profissional - RMI | Pensão Alimentícia                            | Batimento TSE                     | Dependentes | Usuário         |                       |         |
|                                                              |                  | Consulta In                     | dicador de Ema                                | il das UORGs                      |             |                 |                       |         |
|                                                              |                  | Informe a<br>as UORGs re        | a UPAG desejada par<br>ferentes e seus indic: | ra visualizar<br>adores de email. |             |                 |                       |         |
|                                                              |                  | ÓRGÃO:<br>UPAG:                 |                                               |                                   | ~           |                 |                       |         |
|                                                              |                  |                                 | Analisar UORGs                                |                                   |             |                 |                       |         |

 Selecionar o indicador de e-mail de cada UORG, obedecendo a estrutura regimental cadastrada e observando a opção de homologação definida.

**Observação importante:** A UPAG pode adotar as duas formas de homologação, definindo para cada UORG se quer homologação por chefia ou homologação por Caixa Corporativa, conforme necessidade de cada unidade.

Como padrão, os indicadores já vêm selecionados para o envio do email para homologação pela Chefia Imediata.

Caso a opção seja pelo envio de email para uma caixa corporativa, os indicadores devem ser desmarcados.

Selecionar os indicadores de e-mail das UORGs até o fim da tela, confirmando a alteração de indicadores antes de ir para a próxima página. Caso não haja próxima página, confirme a atualização clicando em Alterar indicadores.

|                                                                                                    |                                                                                                    |                                                                                                    | Acesso à Informação BRASI |       |
|----------------------------------------------------------------------------------------------------|----------------------------------------------------------------------------------------------------|----------------------------------------------------------------------------------------------------|---------------------------|-------|
| Sistema Integrado de                                                                                                | Ca-2                                                                                                    |                                                                                                    |                           |       |
| Recursos Humanos                                                                                                    | ulo Orgao                                                                                                    |                                                                                                    |                           |       |
| 200<br>                                                                                                    |                                                                                                    | enconstant encourse de la constant de la constant de la constant de la constant de la constant de la constant d                                                                                                    | sum thanks                |       |
| Férias                                                                                                    | Certificação                                                                                                    | Profissional - RMI Pensao Alimenticia Batimento TSE Depend                                                                                                    | entes Usuário             |       |
|                                                                                                    |                                                                                                    | (Clique no indicador para modificar o envio de email)                                                                                                    |                           |       |
|                                                                                                    | ÓF                                                                                                    | RGÃO:                                                                                                    |                           |       |
|                                                                                                    | UPAG:                                                                                                    |                                                                                                    |                           |       |
|                                                                                                    | UORG                                                                                                    | Nome UORG                                                                                                    | Enviar para               |       |
|                                                                                                    | D00000001                                                                                                    |                                                                                                    | o chefe?                  |       |
|                                                                                                    | 00000002                                                                                                    | VICE REITORIA                                                                                                    |                           |       |
|                                                                                                    | 00000003                                                                                                    | GABINETE                                                                                                    |                           |       |
|                                                                                                    | 00000004                                                                                                    | COORDENADORIA DE CERIMONIAL                                                                                                    |                           |       |
|                                                                                                    | 00000006                                                                                                    | GRAFICA UNIVERSITARIA/SG/PROPLAG                                                                                                    | <b>V</b>                  |       |
|                                                                                                    | 00000006                                                                                                    | SETOR DE PROTOCOLO                                                                                                    |                           |       |
|                                                                                                    | 00000007                                                                                                    | PRO REITORIA DE PLANEJAMENTO E GESTAO                                                                                                    | <b>V</b>                  |       |
|                                                                                                    | 00000008                                                                                                    | ASSESSORIA DA PRO REITORIA ADMINISTRAÇÃO                                                                                                    |                           |       |
|                                                                                                    | 00000000                                                                                                    | PRO REITORIA ASS ESTUDANTIS COMUNITARIOS                                                                                                    |                           |       |
|                                                                                                    | 000000010                                                                                                    | COORD DE PROGRAMAS SOCIAIS/PRAEC                                                                                                    |                           |       |
|                                                                                                    | 000000011                                                                                                    | COORDENADORIA DE SAUDE/PRAEC                                                                                                    |                           |       |
|                                                                                                    | 00000012                                                                                                    |                                                                                                    |                           |       |
|                                                                                                    |                                                                                                    |                                                                                                    |                           |       |
| 1                                                                                                    | 00000011                                                                                                    | COURT DE MORADA E ADMENTACIONALE                                                                                                    | <u>v</u>                  |       |
| <b>sr</b><br>br/seguro/Orgao/intermediario.ssp?IDItem                                                               | 200000013<br>200000014                                                                                                    | COCHE DE MORIDA E ALMERITACIONOLE.<br>RESTAURMITE UNIVERSITARIO                                                                                                    |                           |       |
| sr<br>br/seguro/Orgao/intermediario.asp?IDItem                                                                      | 000000013<br>000000014                                                                                                    | COORD DE MORDUR E ADMENTACIONALE.<br>RESTAURANTE UNIVERSITARIO                                                                                                    | Acesso à Informação       | SIL   |
| sr<br>br/seguro/Orgao/intermediario.asp?IDItem<br>Sistema Internado de                                              | 00000013<br>000000014                                                                                                    | COORD DE MORDUR E ALBRENTACIONALE<br>RESTAURANTE UNIVERSITARIO<br>D=Cadestro                                                                                                    | Acesso à Informação       | SIL   |
| er<br>br/seguro/Orgao/intermediario.asp?IDitem<br>Pr Sistema Integrado de<br>Afecuroso Humanos                      | 200000013<br>200000014                                                                                                    | DOURL DE MORDUR E ALBRENTACIONALE.<br>RESTAURANTE UNIVERSITARIO                                                                                                    | Acesso à Informação       | SIL   |
| or<br>br/seguro/Orgao/intermediario.asp?IDItem<br>Sistema Integrado de<br>Administração de<br>Recursos Humanos      | 200000013<br>200000014<br>=2538MomeDiretorif                                                                                                    | COORD DE MORDUR E ALBRENTACIONADEL<br>RESTAURANTE UNIVERSITARIO                                                                                                    | کر<br>Acesso à Informação | SIL   |
| er<br>br/seguro/Orgao/intermediario.asp?IDItem<br>Resurso de<br>Adeministração de<br>Recursos Humanos               | 00000013<br>00000014<br>= 2538(Nome Diretorid<br>ULIO Órgậc<br>Cettrificaçã                                                                                                    | oprofissional - RMI Pensão Alimenticia Balimento TSE Dep                                                                                                    | Acesso à Informação       | SH.   |
| er<br>br/seguro/Orgao/intermediario.asp?IDItem<br>Sistema Integrado de<br>Recursos Humanos                          | 00000013<br>00000014<br>=2538MomeDiretorit<br>ULIO Órgâc<br>Certificaçãi<br>D00000210                                                                                                    | o Profissional - RM Pensão Alimenticia Balimento TSE Depe                                                                                                    | Acesso à Informação       | SIL   |
| er<br>br/seguro/Orgao/intermediario.asp7tDitem<br>Sistema Integrado de<br>Accursos Humanos                          |                                                                                                    | o Profissional - RM Pensio Alimenticia Batimento TSE Dep<br>DEPARTAMENTO DE ESTATISTICA<br>COORD PROPOS GRAD DESENVISITE EXT                                                                                                    | Acesso à Informação       | SIL   |
| /seguro/Orgao/intermediario.asp?IDItem<br>Sistema Integrado de<br>Administração de<br>Recursos Humanos              |                                                                                                    | OCICIEND DE MORIDUR E ALBIENTACIONPOLEC<br>RESTAURANTE UNIVERSITARIO<br>DE Cadastro<br>O Profissional - RMI Pensão Alimenticia Batimento TSE DepartAmento DE ESTATISTICA<br>COORD PROO POS GRAD DESENV SUST EXT<br>CURSO DE GRAD EM ENGENERARIA OUMICA                                                                                                    | Acesso à Informação       | SIL   |
| /seguro/Orgao/intermediario.asp7D)tem<br>Sistema Integrado de<br>Administração de<br>Recursos Humanos<br>Fértus     | 00000013<br>00000014<br>=2538(NomeDiretorio<br>ULO Ór ÇÂÇ<br>Certificaçãi<br>D00000210<br>D00000211<br>D00000213                                                                                                    | OCHAN DE MORIOUR E AUBLENTACIONPOLEC      RESTAURANTE UNIVERSITARIO      OF Cadastro      OF Cradastro      OF Profissional - RMI     Pensão Alimenticia     Batimento TSE     Departamento DE ESTATISTICA      COORD PROO POS GRAD DESENV SUST EXT      CURSO DE CRAD EM ENCENHARIA OUMICA      COORD ENCORNA DE MORIDIA                                                                                                    | Acesso à Informação       | SIL   |
| seguro/Orgao/intermediario.asp1Ditem<br>Sistema Integrado de<br>Administração de<br>Recursos Humanos                | 00000013<br>00000014<br>=2538/NomeDiretorin<br>ULCOOCEC<br>Centificação<br>000000211<br>000000212<br>000000213<br>000000214                                                                                                    | COORD PROG POS GRAD DESERV SUST EXT CURSO DE GRAD EM REGENERARIA OUMICA COORDENADORIA DE ALIMENTACAO                                                                                                    | Accesso à Informação      | SIL   |
| rguro/Orgao/intermediario.asp?IDItem<br>Administração de<br>Recursos Humanos                                        | 00000013<br>00000014<br>==2538MomeDiretorin<br>ULCOOCCEL<br>000000210<br>000000211<br>000000213<br>000000213<br>000000214<br>000000214<br>000000214                                                                                                    | COORD PROF POS GRAD DESERVICOS  COORD PROF POS GRAD DESERVICOS  COORD PROF POS GRAD DESERVICOS  COORD PROF POS GRAD DESERVICOS  COORD DE INFORMACÃO E SERVICOS                                                                                                    | Acesso à Informação       | SIL   |
| r/seguro/Orgao/intermediario.asp?IDitern<br>Sistema Integrado de<br>Administração de<br>Recursos Humanos<br>Fértas  | 00000013<br>00000014<br>=2538MomeDiretorio<br>ULO Órgác<br>Certificaçãi<br>D00000210<br>D00000213<br>D00000213<br>D00000213<br>D00000214<br>D00000213<br>D00000214<br>D00000213                                                                                                    | COORD DE MORIOUR E AUBIENTACIONALE  COORD ENCORDENADORIA DE AUBIENTACIO  COORD ENCO POS GRAD DESENV SUST EXT  CURSO DE GRAD EMENEINARIA OUMICA  COORD ENCORDENADORIA DE MORIDIA  COORDENADORIA DE MORIDIA  COORDENADORIA  COORDENADORIA  COORDENADORIA  COORDENADORIA  COORDENADORIA  COORDENADORIA  COORDENADORIA  COORDENADORIA  COORDENADORIA  COORDENADORIA  COORDENADORIA  COORDENADORIA  COORDENADORIA  COORDENADORIA  COORDENADORIA  COORDENADORIA  COORDENADORIA  COORDENADORIA  COORDENADORI | Acesso à Informação       | SiL . |
| er/seguro/Orgao/intermediario.asp?IDItern<br>Sistema Integrado de<br>Administração de<br>Recursos Humanos<br>Fértas | 00000013<br>00000014<br>=2538MomeDiretorio<br>ULO Órgac<br>Cettificaçãi<br>D00000210<br>D00000213<br>D00000214<br>D00000214<br>D000000214<br>D00000000<br>D00000000<br>D000000000<br>D00000000 | COORD DE MORIDA E AUBERNACIONALE                                                                                                    | Acesso à Informação       | SIL . |
| /seguro/Orgao/intermediario.asp?IDitem                                                                              | 00000013<br>00000014<br>=2538MomeDiretoric<br>UIO ÓCGAC<br>Cettificaçãi<br>D00000219<br>D00000214<br>D00000214<br>D00000214<br>D00000215<br>D00000215<br>D00000219<br>D00000219<br>D000000219<br>D000000000000000000000000000000000000                          | COCHE DE MORIDA E AUBERTACIONADEL  RESTAURANTE UNIVERSITARIO  DECAdestro  OProfessional - RMI Pensão Alimentícia Betimento TSE Dep DEPARTAMENTO DE ESTATISTICA  COORD PROG POS GRAD DESENV SUST EXT  CURSO DE CRAD EM ENGENEMARIA OUMICA  COORD ENGO POS GRAD DESENV SUST EXT  CURSO DE CRAD EM ENGENEMARIA OUMICA  COORDENADORIA DE ALIMENTACAO  COORD DE INFORMACAO E SERVICOS  COORD DE INFORMACAO E SERVICOS  COORD DE TECNOLOGIA DA NEORMACAOBU  DIRETORIA DE PLAN E GESTAO ACADEMICANAI                                                                                                    | Acesso à Informação BRA   | SiL   |
| eguro/Orgao/intermediario.asp?IDIterr<br>Sistema Integrado de<br>Administração de<br>Recursos Humanos               | 00000013 00000014  =2538tNomeDiretoric UIO ÓCGEC Centificaçãi 000000219 000000214 000000214 000000214 000000214 000000215 000000215 0000000215 0000000000                                                                                                    | COURL DE MORDUR E AUBERITACIONADEL      RESTAURANTE UNIVERSITARIO      DECAdastro      DE Parsão Alimentícia Batimento TSE Depe      DEPARTAMENTO DE ESTATISTICA      COORD PROG POS GRAD DESENV SUST EXT      CURSO DE CRADE MENGENVARIA OUMICA      COORDENADORIA DE ALIMENTACAO      COORDENADORIA DE ALIMENTACAO      COORDENADORIA DE ALIMENTACAO      COORDE DE INFORMACAO E SERVICOS      COORD DE INFORMACAO E SERVICOS      COORD DE INFORMACAO                                                                                                    | Acesso à Informação BRA   | SIL   |
| eguro/Orgao/intermediario.asp?IDIterr<br>Sistema Integrado de<br>Administração de<br>Recursos Humanos               |                                                                                                    | COURD DE MORIDA E AUBERITACIÓN PAGE      Profissional - RM     Pensio Alimentícia Batimento TSE Depe      DEPARTAMENTO DE ESTATISTICA      COORD PROG POS GRAD DESENV SUST EXT      CURSO DE GRAD EMENERIA OUMICA      COORDENADORIA DE ALIMENTACAO      COORDENADORIA DE ALIMENTACAO      COORDENADORIA DE ALIMENTACAO      COORDENADORIA DE ALIMENTACAO      COORD DE INFORMACAO E SERVICOS      COORD DE TECNOLOGIA DA INFORMACAOBU      DIRETORIA DE PLAN E GESTAD ACADEMICAPRIS      COORD DE OPOS GRAD ENSISTE AUTOMACAO      COORD DE OPOS GRAD ENSISTE AUTOMACAO      COORD DE TECNOLOGIA DA INFORMACAOBU      DIRETORIA DE PLAN E GESTAD ACADEMICAPRIS      COORD PROG POS GRAD ENSISTE AUTOMACAO      COORD PROG POS GRAD ENSISTE AUTOMACAO                                                                                                    | Acesso à Informação BRA   | SIL   |
| er<br>br/seguro/Orgao/intermediario.ssp?IDItern<br>Recursos Humanos<br>Recursos Humanos                             | 00000013 00000014  =2538/1/ome/Diretorin UIO Órg/G                                                                                                    | COORD PROG POS GRAD ENG SIST E AUTOMACAO COORD PROG POS GRAD ENG SIST E AUTOMACAO COORD PROG POS GRAD ENG SIST E AUTOMACAO COORD PROG POS GRAD DESERV SUST EXT CURSO DE CENCIOCIA DA INFORMACAO E SERV/COS COORD DE INFORMACAO E SERV/COS COORD DE INFORMACAO E SERV/COS COORD DE INFORMACAO E SERV/COS COORD PROG POS GRAD ENG SIST E AUTOMACAO COORD PROG POS GRAD ENG SIST E AUTOMACAO                                                                                                    | Accesso à Informação BRJ  | SIL   |
| r<br>pr/seguro/Orgao/intermediario.ssp?IDItern<br>Administração de<br>Recursos Humanos<br>Eritas                    | 00000013 00000014 0  =2538tNomeDiretoric UIO Órgeo Centificaçãi 00000219 00000214 00000214 000000214 000000214 000000214 000000214 000000214 00000214 00000214 00000214 00000214 00000214 00000214 00000214 00000214 00000214 00000214 00000214 00000214 00000214 00000214 00000214 00000214 00000214 00000214 00000214 00000214 000002214 000002214 000002214 000002214 0000002214 000000214 000002214 000002214 000002214 000002214 000002214 000002214 000002214 000002214 000002214 000002214 000002214 000002214 000002214 000002214 000002214 000002214 000002214 0000022 0000022 000002 000002 000002 000002 000002 000002 000002 000002 000002 000002 000002 000002 000002 00000 00000 00000 00000 00000 00000 0000                                                                                                    | COCHE DE MORIDA E AUBERTACIONADO     RESTAURANTE UNIVERSITARIO      RESTAURANTE UNIVERSITARIO      Profinsional - RMI     Pensio Alimentícia Batimento TSE Depr     DEPARTAMENTO DE ESTATISTICA      COCRD PROG POS GRAD DESENV SUST EXT      CURSO DE GRAD EMENGENVARIA OUMICA      COORDENADORIA DE ALIMENTACAO      COORDENADORIA DE ALIMENTACAO      COORDENADORIA DE ALIMENTACAO      COORD DE INFORMACIAO E SERVICOS      COORD DE REPOSITORIO INSTITUCIONAL      COORD DE REPOSITORIO INSTITUCIONAL      COORD DE DE DEPOSITORIO INSTITUCIONAL      COORD DE REPOSITORIO INSTITUCIONAL      COORD DE REPOSITORIO INSTITUCIONAL      COORD PROG POS GRAD EMESISTE A UTOMACAO      COORD PROG POS GRAD ENG SISTE A UTOMACAO      COORD PROG POS GRAD ENG SISTE A UTOMACAO      COORD PROG POS GRAD ENG SISTE A UTOMACAO      COORD PROG POS GRAD ONTRI E COOLOGICO      COORD PROG POS GRAD ONTRI E COOLOGICO      COORD D PROG POS GRAD ONTRI E SAUDE      COORD D PROG POS GRAD NUTRI E SAUDE      COORD D PROG POS GRAD MUTRI E SAUDE                                                                                                    | Accesso à Informação BRA  | SIL   |
| r/seguro/Orgao/intermediario.asp/IDIterr<br>Sistema Integrado de<br>Administração de<br>Recursos Humanos            | 00000013 00000014 00000014 00000014 000000219 000000213 000000214 000000214 00000022 00000022 000000022 00000022 000000                                                                                                    | COURD DE MORIDA E AUBERITACIONADEL     RESTAURANTE UNIVERSITARIO      DECAdastro      DEFORMACIÓN E AUBERITACIÓN DE ESTATISTICA      DEPARTAMENTO DE ESTATISTICA      DEPARTAMENTO DE ESTATISTICA      COORD PROG POS GRAD DESENV SUST EXT      CURSO DE GRAD EMENGENVARIA OUMICA      COORDENADORIA DE AUMENTACAO      COORDENADORIA DE AUMENTACAO      COORD DE INFORMACIÃO E SERVICOS      COORD DE INFORMACIÃO E SERVICOS      COORD DE REPOSITORIO INSTITUCIONAL      COORD DE REPOSITORIO INSTITUCIONAL      COORD DE REPOSITORIO INSTITUCIONAL      COORD DE REPOSITORIO INSTITUCIONAL      COORD PROG POS GRAD EMESISET E AUTOMACÃO      COORD PROG POS GRAD EMESISET E AUTOMACÃO      COORD DE DESENDOS DA LINGUADORA E PARO TECNOLOGIO      COORD DE DESENDOS DA LINGUADORA E PARO TECNOLOGIO      COORD DE DESENDOS DA LINGUADORA E PARO TECNOLOGIO      COORD DE DESENDOS DA LINGUADORA      MOR DO RE ESTUDIOS DA LINGUADORA      MOR DO RECONDE ESTUDIOS DA LINGUADORIA                                       | Accesso à Informação      | SIL   |
| er<br>br/seguro/Orgao/intermediario.asp?IDItern<br>Recursos Humanos<br>Fectures                                     | 00000013 00000014 0  =2538tNomeOirestoric ULOOCC210 00000213 000000213 000000214 000000214 000000214 000000214 000000214 000000214 000000214 000000214 000000214 000000214 000000214 00000021 00000021 00000022 0 00000022 0 00000022 0 000000                                                                                                    | COORD PROG POS GRAD ENG SISTE AUTOMACAO COORD PROG POS GRAD ENG SISTE AUTOMACAO COORD PROG POS GRAD ENGENVISUST EXT COURSO DE GRAD ENCENVISUST EXT COURSO DE GRAD ENCENVISUST EXT COORDENADORIA DE ALIMENTACAO COORDENADORIA DE ALIMENTACAO COORD PROG POS GRAD DESENVISUST EXT COORDENADORIA DE ALIMENTACAO COORD DE INFORMACAO E SERVICOS COORD DE INFORMACAO E SERVICOS COORD DE REPOSITORIO INSTITUCIONAL COORD DE INFORMACAO E SERVICOS COORD PROG POS GRAD ENG SISTE AUTOMACAO COORD PROG POS GRAD ENG SISTE AUTOMACAO COORD PROG POS GRAD DENG SISTE AUTOMACAO COORD PROG POS GRAD DENG FICINOLOGICO COORD DE DEDENE E CONDO DA INFANCIA                                                                                                    | Accesso à Informação      | SIL   |

m)Na última página, ao clicar em "alterar indicadores", confirme que deseja alterar os indicadores de e-mail.

| S                                                                  |                              |                                                              |                     |        |
|--------------------------------------------------------------------|------------------------------|--------------------------------------------------------------|---------------------|--------|
| https://www.siapenet.gov.br/seguro/Orgao/intermediario.            | asp?IDItem=253&NomeDiretoric | o=Cadastro                                                   |                     |        |
|                                                                    |                              |                                                              | Acesso à Informação | BRASIL |
| Stape Sistema Integrado de<br>Administração de<br>Recursos Humanos | Módulo Órgão                 |                                                              |                     |        |
| 44444                                                              |                              | Total B pro-                                                 |                     |        |
|                                                                    | Férias Certificação          | o Profissional - RMI Pensão Alimentícia Batimento TSE Depend | dentes Usuário      |        |
|                                                                    | 000000210                    | DEPARTAMENTO DE ESTATISTICA                                  |                     |        |
|                                                                    | D00000211                    | COORD PROG POS-GRAD DESENV SUST EXT                          |                     |        |
|                                                                    | 000000212                    | CURSO DE GRAD EM ENGENHARIA QUIMICA                          |                     |        |
|                                                                    | 000000213                    | COORDENADORIA DE MORADIA                                     |                     |        |
|                                                                    | 000000214 Mens               | sagem da página da web 🗾                                     |                     |        |
|                                                                    | D00000215                    |                                                              |                     |        |
|                                                                    | 000000216                    | Deseja realmente alterar os indicadores de emails das UORGs? |                     |        |
|                                                                    | 000000217                    | -                                                            |                     |        |
|                                                                    | D00800218                    | OK                                                           |                     |        |
|                                                                    | 000000219                    | Califerat                                                    |                     |        |
|                                                                    | 000000220                    | COURD PROG POSISING URINALS SAUDE                            |                     |        |
|                                                                    | 00000224                     | COORD INCUBADORA E PARG TECNOLOGICO                          |                     |        |
|                                                                    | 00000222                     | DEPARTAMENTO DE ESTUDOS DA LINGUAGEN                         |                     |        |
|                                                                    | 00000223                     |                                                              |                     |        |
|                                                                    | 000000225                    | COORD DE TEC DIG DE INF E COMUNICAGAO                        |                     |        |
|                                                                    |                              |                                                              |                     |        |

n) O SIAPENET apresentará a mensagem de que "a gravação de informações foi realizada com sucesso". Com o trabalho desta UPAG concluído, repita o procedimento para as demais.

| SIAPENET - Internet Explorer                          |                                                                                             | - 0 |
|-------------------------------------------------------|---------------------------------------------------------------------------------------------|-----|
| https://www.siapenet.gov.br/seguro/Orgao/intermediari | o.asp?IDItem=253&NomeDiretorio=Cadastro                                                     |     |
|                                                       | Acesso à Informação BRASIL                                                                  |     |
| Siape<br>Administração de<br>Recursos Humanos         | Módulo Órgão                                                                                |     |
|                                                       | Férias Certificação Profissional - RMI Pensão Alimentícia Batimento TSE Dependentes Usuário |     |
|                                                       |                                                                                             |     |
|                                                       | Mensagem da página da web                                                                   |     |
|                                                       | Gravação das informações realizada com sucesso.                                             |     |
|                                                       |                                                                                             |     |
|                                                       |                                                                                             |     |

4.2.14 Procedimentos para a homologação pelo órgão de gestão de pessoas/chefia imediata.

a) Acesse Siapenet, Módulo Órgão, Atualização cadastral:

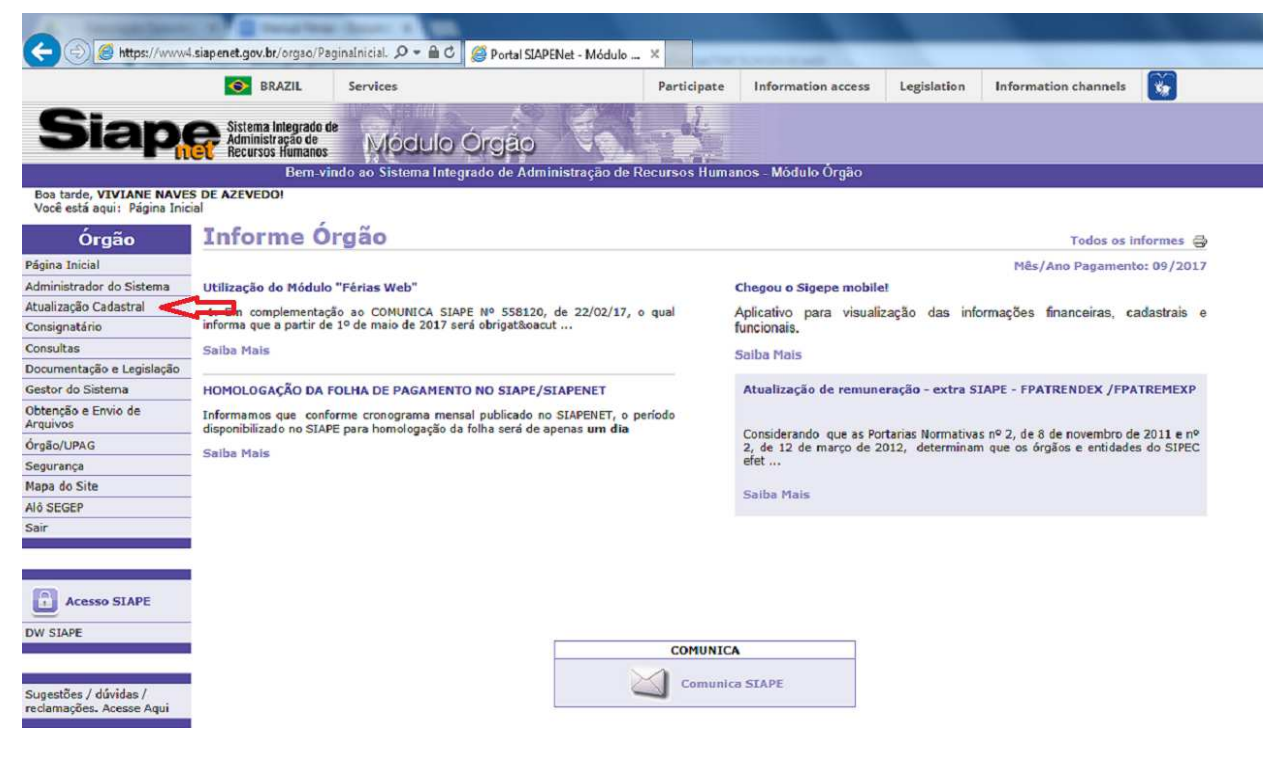

b) Selecione Férias:

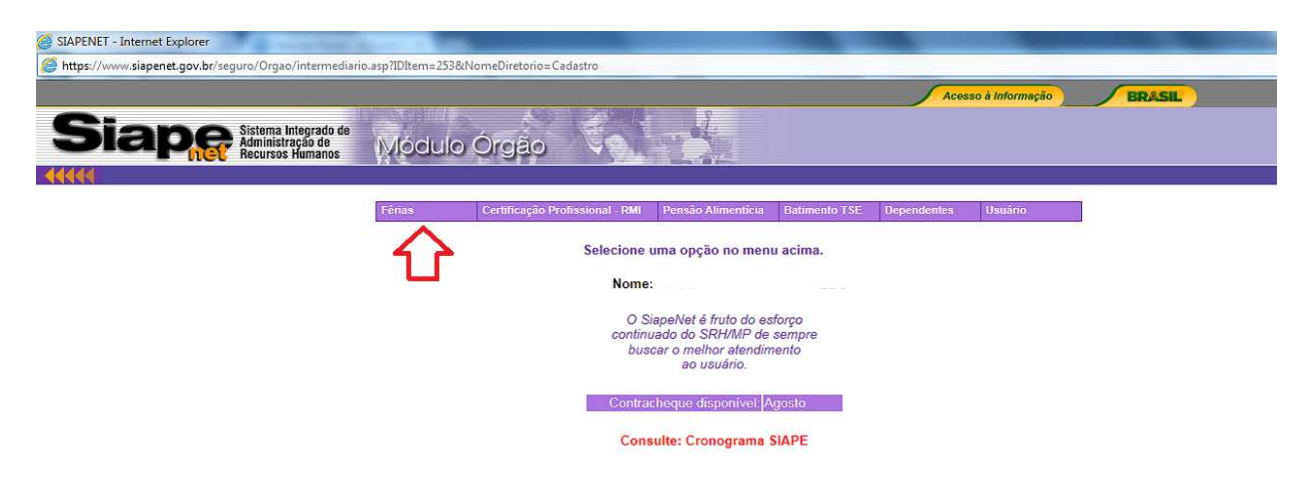

| SIAPENET - Internet Explorer                                        |                                                                                                    |                     |              |                       | 1000          |             |                 |        |
|---------------------------------------------------------------------|----------------------------------------------------------------------------------------------------|---------------------|--------------|-----------------------|---------------|-------------|-----------------|--------|
| https://www.siapenet.gov.br/seguro/Orgao/intermediario              | asp?IDItem=253&N                                                                                                    | lomeDiretorio=Cada: | stro         |                       |               |             |                 |        |
|                                                                     |                                                                                                    |                     |              |                       |               | Aces        | so à Informação | BRASIL |
| Siaper Sistema Integrado de<br>Administração de<br>Recursos Humanos | Módulo                                                                                                    | Órgão               |              |                       |               |             |                 |        |
| 44444                                                               | Férias                                                                                                    | Certificação Profis | sional - RMI | Pensão Alimenticia    | Batimento TSE | Dependentes | Usuáno          |        |
| ₽                                                                   | Emitir Notificaçõe<br>Homologar Férias<br>Consultas UPAG                                                                                           | s<br>•              | Selecione    | uma opção no men      | u acima.      |             |                 |        |
|                                                                     | ndicador de E-mail de UORG Nome:<br>O SiapeNet é fruto do esforço<br>continuado do SRH/M/P de sempre<br>buscar o melhor atendimento<br>ao usuário. |                     |              |                       |               |             |                 |        |
|                                                                     |                                                                                                    |                     | Contra       | icheque disponível: A | Igosto        |             |                 |        |
|                                                                     |                                                                                                    |                     | Con          | sulte: Cronograma     | SIAPE         |             |                 |        |
|                                                                     |                                                                                                    |                     |              |                       |               |             |                 |        |
|                                                                     |                                                                                                    |                     |              |                       |               |             |                 |        |

c) A pesquisa poderá ser feita pela Uorg em que o servidor está lotado ou pela sua matrícula:

| SIAPENET - Internet Explorer                                 |                                                                                                    |
|--------------------------------------------------------------|----------------------------------------------------------------------------------------------------|
| Https://www.siapenet.gov.br/seguro/Orgao/intermediario.asp?  | IDItem=253&NomeDiretorio=Cadastro                                                                            |
|                                                              | Acesso à Informação BRASIL                                                                                   |
| Siape Sistema Integrado de Administração de Recursos Humanos | lódulo Órgão                                                                                                 |
|                                                              |                                                                                                    |
| Fé                                                           | riss Certificação Profissional - RMI Pensão Alimentícia Batimento TSE Dependentes Usuário                    |
| _                                                            | Homologação de Férias da UORG                                                                                |
|                                                              | Informe a UORG de exercício para ver todos os servidores ou<br>uma matrícula para ver um servidor específico |
|                                                              | ÓRGÃO: 26263 - UNIVERSIDADE FEDERAL DE LAVRAS                                                                |
|                                                              | UORG: Pesquisar UORG                                                                                         |
|                                                              | Matricula:                                                                                                   |
|                                                              | Analisar Férias UORG Ver Solicitações Pendentes da UORG Analisar Matrícula                                   |

d) Quando a seleção é feita pela Uorg o sistema apresentará todos os servidores com lotação naquela unidade. Selecione o servidor, clicando sobre o seu nome.

| SIAPENET - Internet Explorer                                  | and a support of                                                             |                                      |
|---------------------------------------------------------------|------------------------------------------------------------------------------|--------------------------------------|
| https://www.siapenet.gov.br/seguro/Orgao/intermediario        | asp?IDItem=253&NomeDiretorio=Cadastro                                        |                                      |
|                                                               |                                                                              | Acesso à Informação BRASIL           |
| Siaper Sistema Integrado de Administração de Recursos Humanos | Módulo Órgão                                                                 |                                      |
| IN DOMINIKU                                                   | Férias Certificação Profissional - RMI Pensão Alimenticia                    | Batimento TSE Dependentes Usuário    |
|                                                               | Homologação de Férias o<br>(Relação de matriculas da L                       | ia UORG<br>JORG)                     |
|                                                               | ÓRGÃO:<br>UORG:                                                              |                                      |
|                                                               | Selecione as matrículas que deverão<br>clique em uma matrícula específica pa | er analisadas ou<br>ara homologá-la. |
|                                                               | Mstrioula Nome do S                                                          | ervidor<br>Te Tal                    |
|                                                               | <b>123456</b> Fulano d                                                       | e Tal                                |
|                                                               | Voltar Analisar Matrículas Mês Ar                                            | alisar Matrículas Ano                |

e) O sistema apresentará o quadro de férias do servidor, clique no ano/exercício de férias que se apresente como solicitada:

| SIAPENET - Internet Explorer                                       | Manager of Concession |                                          |                         |                      |        |
|--------------------------------------------------------------------|-----------------------|------------------------------------------|-------------------------|----------------------|--------|
| Https://www.siapenet.gov.br/seguro/Orgao/intermediari              | o.asp?IDItem=253&Nom  | eDiretorio=Cadastro                      |                         |                      |        |
|                                                                    |                       |                                          |                         | Acesso à Informação  | BRASIL |
| Siape Sistema Integrado de<br>Administração de<br>Recursos Humanos | Módulo Ó              | rgao                                     | 2                       |                      |        |
|                                                                    | Férias Ce             | ertificação Profissional - RMI Pensão Al | imenticia Batimento TSE | Dependentes Usuário  |        |
|                                                                    |                       | Homologação de                           | Férias da UORG          |                      |        |
|                                                                    |                       |                                          |                         |                      |        |
|                                                                    |                       | Matricula:                               |                         |                      |        |
|                                                                    |                       | Selecione o exercíc                      | io a ser homologado     |                      |        |
|                                                                    | Exercicio             | Periodo Permitido Programação            | Situação Férias         | Situação Solicitação |        |
|                                                                    | 2015                  | 01JAN2015 a 31DEZ2016                    | ENCERRADAS              | -                    |        |
|                                                                    | 2016                  | 01JAN2016 a 31DEZ2017                    | ENCERRADAS              | · · ·                |        |
|                                                                    | <u>2017</u>           | 01JAN2017 a 31DEZ2018                    | PROGRAMADAS             | SOLICITADA           |        |
|                                                                    | 2018                  | 01JAN2018 a 31DEZ2019                    | NÃO CADASTRADAS         | NÃO SOLICITADA       |        |
|                                                                    |                       | Escolher ou                              | tra Matrícula           |                      |        |

f) O sistema apresentará a programação de férias atual do servidor e a solicitação da nova programação, clique em "Homologar Solicitação de Férias":

| SIAPENET - Internet Explorer                                            | Summer of the      |                             |                     |                         |                  |                               |                        |                      |                           | -                   |     |     | l |
|-------------------------------------------------------------------------|--------------------|-----------------------------|---------------------|-------------------------|------------------|-------------------------------|------------------------|----------------------|---------------------------|---------------------|-----|-----|---|
| https://www.siapenet.gov.br/seguro/Orgao/intermediario.asp?IDItem=253&d | NomeDiret          | torio=Ca                    | dastro              | )                       |                  |                               |                        |                      |                           |                     |     |     |   |
|                                                                         | _                  |                             |                     |                         |                  |                               |                        |                      | 5                         | Acesso à Informação | ERA | SIL |   |
| Siaper Sitema Integrado de Administração de Modulo Órojão               | 2                  |                             |                     |                         |                  |                               |                        |                      |                           |                     |     |     |   |
| 4444                                                                    | Pertan             | Carlin                      | cacho P             | rollasion               | M - RMI Pr       | neao Alima                    | bola Balli             | nento TSE            | Deprodente                | M Usolito           |     |     |   |
|                                                                         |                    |                             |                     | н                       | omologac         | ão de Fé                      | rias da U              | ORG                  | Active and a second state |                     |     |     |   |
|                                                                         | Antes              | sa hamalaas                 | Mat<br>Mat          | tricula:                | aeruirtorea ver  | Mause es avit                 | to am sau den          | to alguma por        | ma qua dianini            | Ine o usufizión     |     |     |   |
|                                                                         | de ferie<br>para a | a, como por<br>area de recu | exemple<br>rece hun | , quantida<br>anos, ber | n como para os   | las por perio<br>seus servidi | do. Com Isso v<br>res. | você estară ev       | itando possivel           | is transformos      |     |     |   |
|                                                                         | Exe                | rcicio: 20                  | 017 T               | otal de l               | Dias: 30         | Periodo d                     | e Program              | ação: D1J            | AN2017 a 3                | 1DE22018            |     |     |   |
|                                                                         | _                  |                             | _                   | F                       | érias Cada       | stradas no                    | Sistema S              | IAPE                 |                           |                     |     |     |   |
|                                                                         | Parcela D          | ata Inicio<br>Férias        | Dias                | Data<br>Féri            | Fim<br>as Matric | ula Adia<br>13                | Pecunii                | e Adia<br>irio Opção | nt Salarial<br>Desconto   | Situação            |     |     |   |
|                                                                         | 1 27               | MAR2017                     | 17                  | 12ABR                   | 2017 2626        | 3-<br>555 Sin                 |                        | Não                  | (199)                     | ENCERRADA           |     |     |   |
|                                                                         | 2 02               |                             | 10                  | 110UT                   | 2017 2626        | 3-                            |                        | Não                  | 100                       | PROGRAMADA          |     |     |   |
|                                                                         | 3 20               | IOE22017                    | 03                  | 28DE2                   | 2017 2626        | 3-                            | -                      | Não                  |                           | PROGRAMADA          |     |     |   |
|                                                                         |                    |                             |                     |                         | Solicitas        | o de Fásio                    | r do Seosie            | for                  |                           | -                   |     |     |   |
|                                                                         | Paro               | Data Inicio                 |                     |                         | Data Fim         | Matricu                       | Adiant                 | Abone                | Adian                     | nt. Salarial        |     |     |   |
|                                                                         |                    | Fé                          | rias                | 0.25                    | Férias           | 26263                         | 13*                    | Pecuniá              | rio Opção                 | Desconto            |     |     |   |
|                                                                         | 2                  | 1001                        | JT2017              | 3                       | 120012017        | 172955                        | 5 .                    |                      | Nao                       | 0                   |     |     |   |
|                                                                         | 3                  | 1806                        | 222017              | 10                      | 270EZ2017        | 172955                        | 5                      |                      | Não                       | 0                   |     |     |   |
|                                                                         |                    |                             |                     | Fér                     | ias solicitad    | las em 28                     | AGO2017 1              | 5:08:23              |                           |                     |     |     |   |
|                                                                         | Esc                | olher outr                  | o Exerc             | icio                    | Recusar So       | icitação d                    | Férias                 | Homologan            | Solicitação               | de Férias           |     |     |   |
|                                                                         |                    |                             |                     |                         |                  |                               |                        |                      |                           |                     |     |     |   |
|                                                                         |                    |                             |                     |                         |                  |                               |                        |                      | 11                        |                     |     |     |   |
|                                                                         |                    |                             |                     |                         |                  |                               |                        |                      |                           |                     |     |     |   |

g) Confirme a homologação:

| Mensagem | da página da web                                       |
|----------|--------------------------------------------------------|
| ?        | Deseja realmente homologar esta solicitação de férias? |
|          | OK Cancelar                                            |

h. Aparecerá a mensagem que as férias foram homologadas:

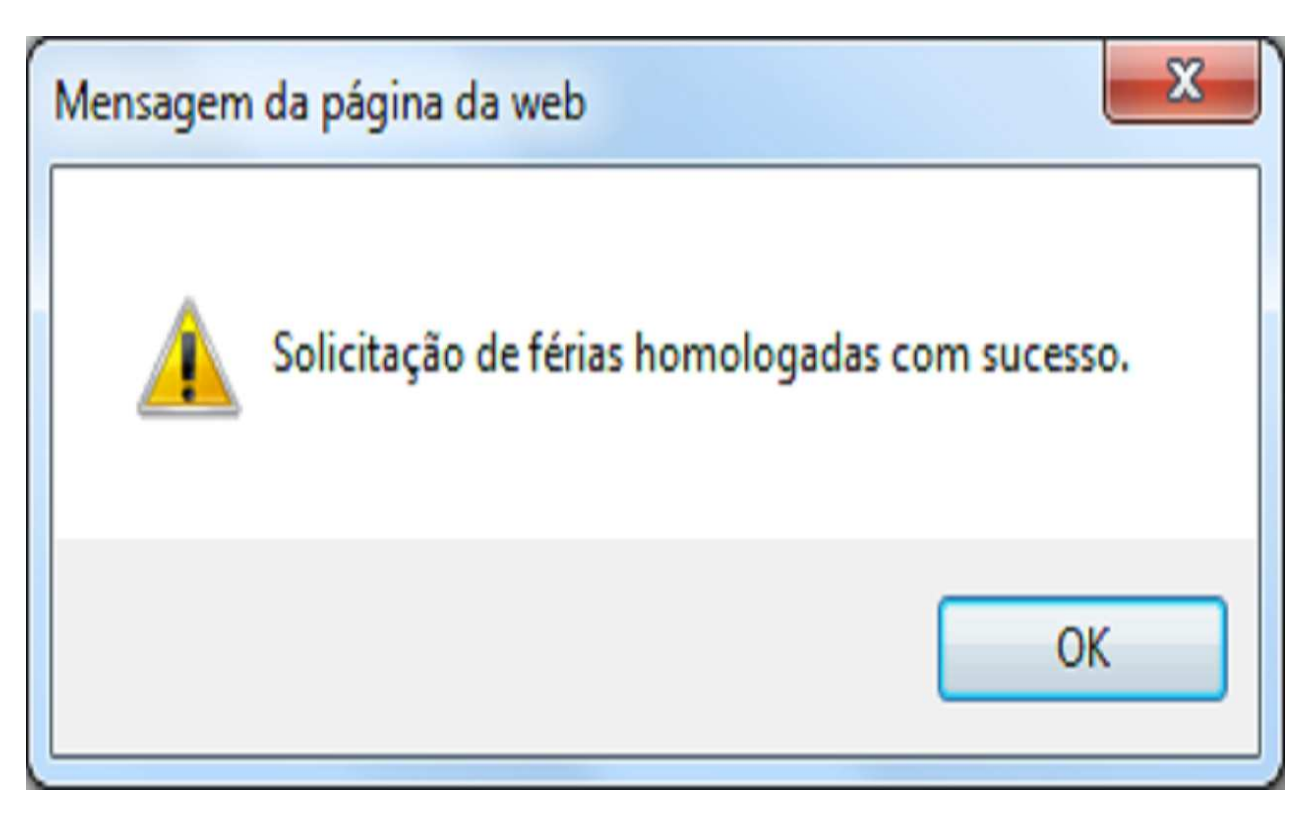

h) O sistema também apresentará a mensagem de que "foi encaminhado um email ao servidor, comunicando que as férias foram homologadas":

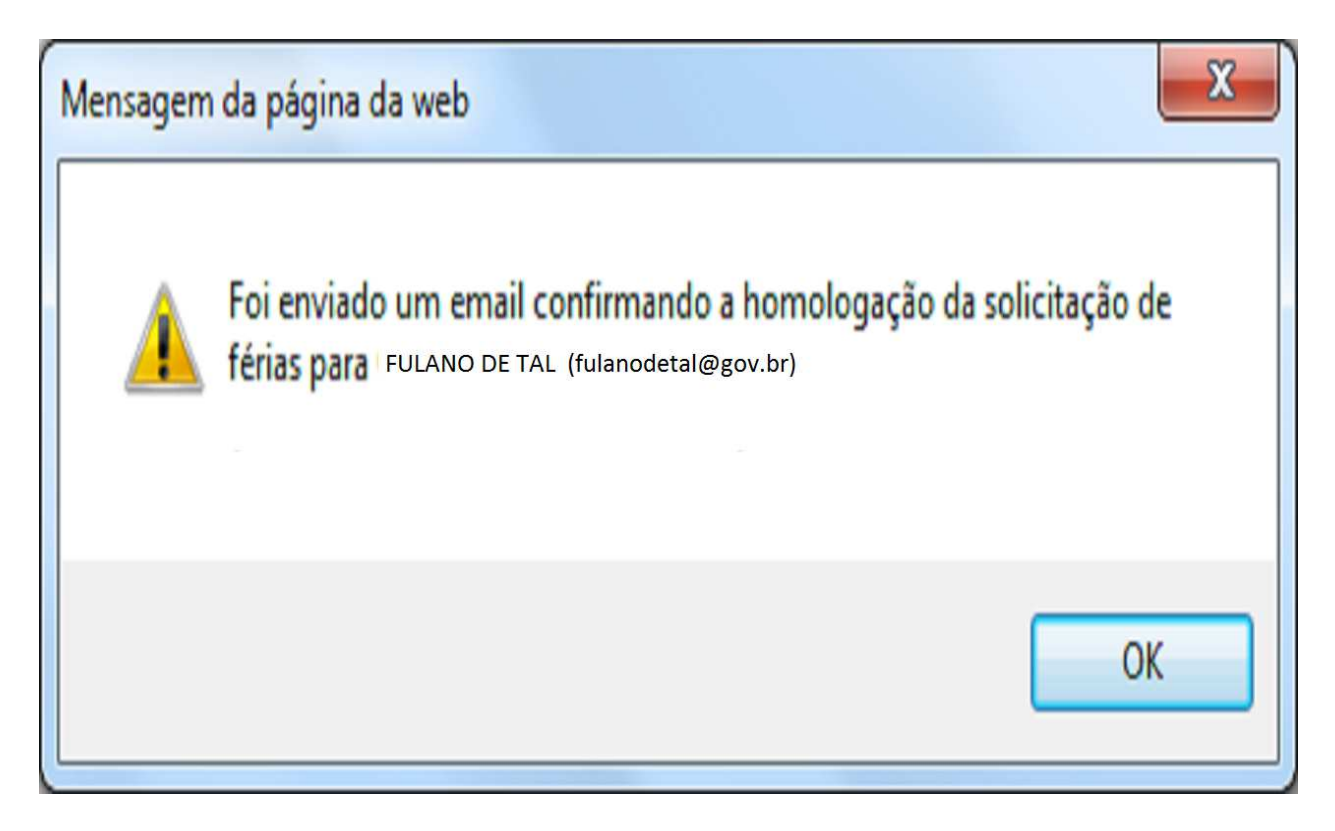

4.2.15 Procedimentos para pagamento das férias:

4.2.15.1. A remuneração das férias de Ministro de Estado e de servidor ocupante de cargo efetivo ou em comissão e de natureza especial, correspondente à remuneração do período de gozo das férias, acrescida do valor integral do adicional de férias, correspondente a um terço da remuneração.

4.2.15.2. É facultado aos servidores a solicitação do pagamento antecipado da remuneração referente ao período de gozo das férias. Esse pagamento, é efetuado de forma proporcional ao número de dias de gozo de férias para cada período solicitado, na proporção de 70% da remuneração do servidor, deduzidos os descontos compulsórios e facultativos.

4.2.15.3. O valor antecipado da remuneração das férias, integrais ou parceladas, será descontado em parcela única na folha de pagamento correspondente ao mês seguinte ao do início das férias.

4.2.15.4. O servidor que opera, direta e permanentemente, com raios "X" e substâncias radioativas faz jus ao adicional de férias em relação a cada período de afastamento, calculado sobre a remuneração normal do mês, proporcional aos vinte dias.

4.2.15.5. Deve-se observar os casos de cancelamento ou reprogramação de férias, pois essas situações ocasionam impactos na folha de pagamento, podendo inclusive gerar líquido negativo na ficha financeira do servidor. Nesses casos, é importante avaliar a situação e proceder aos acertos. A providência nessa situação, é o lançamento de um rendimento que supere o valor negativo, e o lançamento de desconto no mês seguinte desse mesmo valor, a título de restituição de férias.

4.2.15.6. A antecipação da gratificação natalina, por ocasião do gozo das férias, no caso de parcelamento, poderá ser requerida em qualquer das etapas, desde que anteriores ao mês de junho de cada ano.

**<u>Observação</u>**: O valor percebido a título de férias e o seu respectivo adicional (terço constitucional) integrarão a base de cálculo de incidência do imposto de renda, conforme estabelece o Decreto nº 3.000, de 1999.

4.2.15.7. O Adicional de <sup>1</sup>/<sub>3</sub> de férias não integra a base de contribuição para o plano de seguridade social do servidor público (PSS).

4.2.15.8. Em regra o pagamento do adicional de <sup>1</sup>/<sub>3</sub> de férias é efetuado de forma automática pelo SIAPE, entretanto havendo necessidade o operador do sistema do sistema pode fazer a inclusão, utilizando <u>a rubrica 00220</u> - ADICIONAL DE <sup>1</sup>/<sub>3</sub> DE FÉRIAS.

 a) Para incluir, acesse a transação >FPATMOVFIN (SIAPE, FOLHA, ATUASERV -FPATMOVFIN). O acesso a esta transação deve ser realizado por meio do módulo de atualização de informações do servidor (ATUASERV), o qual engloba as transações para atualização (inclusão, alteração e exclusão) da movimentação financeira (folha normal) de servidores ativos e aposentados.

| Jerminal 3270 - A - AWVACS3T                           |                                                                    |
|--------------------------------------------------------|--------------------------------------------------------------------|
| Arquivo Editar Exibir Comunicação Aç <u>õ</u> es Ajuda |                                                                    |
| ╔╉╟╘╔╬╬╗┟╏┇┊┊╒╶╝╶╝                                     |                                                                    |
|                                                        |                                                                    |
|                                                        |                                                                    |
|                                                        |                                                                    |
|                                                        | SIAPE-TREINA,FOLHA,ATUASERV,FPATMOVFIN ( MOVIMENTACAO FINANCEIRA ) |
|                                                        | DATA: HORA: USUARIO: TREINAMENTO                                   |
|                                                        | ORGAO: UPAG: MES PAGAMENTO :                                       |
|                                                        |                                                                    |
|                                                        | MES/AND :                                                          |
|                                                        |                                                                    |
|                                                        | ORGAO :                                                            |
|                                                        |                                                                    |
|                                                        | INFURME UMH DHS UPLUES                                             |
|                                                        |                                                                    |
|                                                        |                                                                    |
|                                                        | NOME :                                                             |
|                                                        |                                                                    |
|                                                        | CPF :                                                              |
|                                                        |                                                                    |
|                                                        | IDENT.UNICA:                                                       |
|                                                        |                                                                    |
|                                                        |                                                                    |
|                                                        |                                                                    |
|                                                        |                                                                    |
|                                                        | PF1=AJUDA PF3=SAI PF12=RETORNO                                     |
|                                                        |                                                                    |
|                                                        | HA <sup>1</sup> + a 11/020                                         |
|                                                        |                                                                    |
|                                                        |                                                                    |
|                                                        |                                                                    |
|                                                        | <ul> <li>Int 11:0:02022000 (8:128</li> </ul>                       |

4.2.16 Procedimentos para indenização das férias:

4.2.16.1. A indenização de férias é devida a Ministro de Estado, a servidor exonerado de cargo efetivo ou em comissão e de natureza especial, a aposentado, demitido de cargo efetivo, destituído de cargo em comissão e deve ser calculada sobre a remuneração do mês correspondente à data da vacância. Também é devida a indenização, no caso de falecimento de servidor.

4.2.16.2. No caso de férias acumuladas, a indenização deve ser calculada integralmente e, na hipótese de férias relativas ao exercício em que ocorreu a vacância, na proporção de 1/12 por mês trabalhado ou fração superior a quatorze dias, acrescida do respectivo adicional de férias.

4.2.16.3. Quando o servidor não houver completado os primeiros doze meses de exercício, a indenização de férias deve ser calculada na proporção de 1/12 por mês trabalhado ou fração superior a quatorze dias, acrescida do respectivo adicional de férias.

4.2.16.4. A indenização deve ser calculada, considerando o período das férias a que o servidor tiver direito, inclusive proporcionais, em valores correspondentes a 1/12 por mês de efetivo exercício, ou fração superior a quatorze dias, observada a data de ingresso no cargo.

4.2.16.5. Nos casos em que o servidor optou pelo parcelamento das férias, a indenização será calculada na proporção de 1/12 (um doze avos) por mês trabalhado ou fração superior a quatorze dias, deduzido o valor correspondente à parcela de férias gozada.

4.2.16.6. Para fins de cálculo da indenização, deve ser observada a fórmula abaixo, onde as variáveis são os denominadores:

| 12 meses de exercício   |   | 30 dias de férias                                |
|-------------------------|---|--------------------------------------------------|
| Nº de meses trabalhados | х | Nº de dias de férias a que<br>o servidor faz jus |

#### Rubricas a serem utilizadas:

- 82536 FERIAS INDENIZACAO ADIC 1/3
- 00076 FERIAS INDENIZADAS VENCIDAS
- 00075 FERIAS INDENIZADAS/PROPORC.

**Observação:** Os pagamentos efetuados sob as rubricas de férias indenizadas - integrais, proporcionais e de adicional de um terço constitucional, <u>por ocasião da rescisão do contrato de trabalho, aposentadoria ou exoneração</u>, não serão tributados pelo Imposto sobre a Renda na fonte, nem na Declaração de Ajuste Anual, conforme estabelece o ato SOLUÇÃO DE DIVERGÊNCIA Nº 1, de 2 de janeiro de 2009 e também não sofrem incidência para cálculo do plano de seguridade social do servidor público (PSS).

4.2.16.7. Acesse a transação **>FPATMOVFIN** (SIAPE - FOLHA - ATUASERV - FPATMOVFIN). O acesso a esta transação deve ser realizado por meio do módulo de atualização de informações do servidor (ATUASERV), que engloba as transações para atualização (inclusão, alteração e exclusão) da movimentação financeira (folha normal) de servidores ativos e aposentados.

| Ferminal 3270 - A - AWVACS3T                         |                     |                    | and the second second second second second second second second second second second second second second second |                  | and the second second second second second second second second second second second second second second second | 0 0 -2 |
|------------------------------------------------------|---------------------|--------------------|----------------------------------------------------------------------------------------------------|------------------|----------------------------------------------------------------------------------------------------|--------|
| <u>Arquivo Editar Exibir Comunicação Açães Ajuda</u> |                     |                    |                                                                                                    |                  |                                                                                                    |        |
| ╔╋╀┾╠╬╬╗┇┇┇┇┇┇╸╡╺                                    |                     |                    |                                                                                                    |                  |                                                                                                    |        |
|                                                      |                     |                    |                                                                                                    |                  |                                                                                                    |        |
|                                                      |                     |                    |                                                                                                    |                  |                                                                                                    |        |
|                                                      |                     |                    |                                                                                                    |                  |                                                                                                    |        |
|                                                      | STODE TREINO FOR    |                    | HOVETH CHONTHEN                                                                                                  |                  |                                                                                                    |        |
|                                                      | SIMPETIKEINH, FUL   | HA, HIUHSERV, FPHI | MUVFIN ( MUVIMEN                                                                                                 | THCHU FINHNCEIKH |                                                                                                    |        |
|                                                      | OBCOO.              | HDAC.              | USUHKIU:                                                                                                    | HES DOCOMENTO    | IREINHMENTU                                                                                                    |        |
|                                                      | OKGHU:              | OPHG:              |                                                                                                    | MES PHGHMENTU    |                                                                                                    |        |
|                                                      | MER (ONO            |                    |                                                                                                    |                  |                                                                                                    |        |
|                                                      | MES/ HNO :          |                    |                                                                                                    |                  |                                                                                                    |        |
|                                                      | OPCAD               |                    |                                                                                                    |                  |                                                                                                    |        |
|                                                      |                     |                    |                                                                                                    |                  |                                                                                                    |        |
|                                                      | INFORME UMA DAS OPC | OES                |                                                                                                    |                  |                                                                                                    |        |
|                                                      |                     |                    |                                                                                                    |                  |                                                                                                    |        |
|                                                      | MATR.SIAPE :        | МАТ                | R.SIAPECAD :                                                                                                    |                  |                                                                                                    |        |
|                                                      |                     |                    |                                                                                                    |                  |                                                                                                    |        |
|                                                      | NOME :              |                    |                                                                                                    |                  |                                                                                                    |        |
|                                                      |                     |                    |                                                                                                    |                  |                                                                                                    |        |
|                                                      | CPF :               |                    |                                                                                                    |                  |                                                                                                    |        |
|                                                      |                     |                    |                                                                                                    |                  |                                                                                                    |        |
|                                                      | IDENT. UNICA:       |                    |                                                                                                    |                  |                                                                                                    |        |
|                                                      |                     |                    |                                                                                                    |                  |                                                                                                    |        |
|                                                      |                     |                    |                                                                                                    |                  |                                                                                                    |        |
|                                                      |                     |                    |                                                                                                    |                  |                                                                                                    |        |
|                                                      |                     |                    |                                                                                                    |                  |                                                                                                    |        |
|                                                      |                     |                    |                                                                                                    |                  |                                                                                                    |        |
|                                                      | PF1=AJUDA PF3=SAI   | PF12=RETORNO       |                                                                                                    |                  |                                                                                                    |        |
|                                                      |                     |                    |                                                                                                    |                  |                                                                                                    |        |
|                                                      | MA <b>l</b> + a     |                    |                                                                                                    |                  | 11/020                                                                                                    |        |
|                                                      |                     |                    |                                                                                                    |                  |                                                                                                    |        |
|                                                      |                     |                    |                                                                                                    |                  |                                                                                                    |        |
|                                                      |                     |                    |                                                                                                    |                  |                                                                                                    |        |
|                                                      |                     |                    |                                                                                                    |                  |                                                                                                    |        |

#### 6. ANEXOS

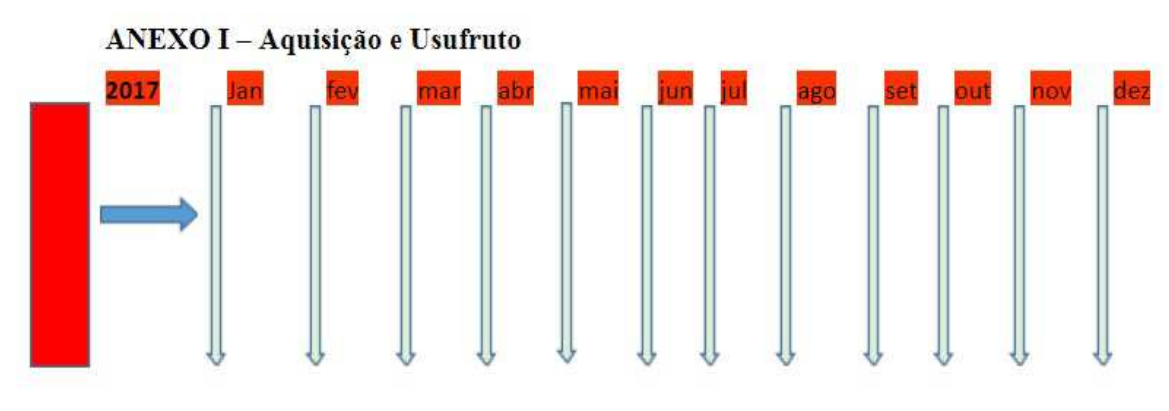

Servidor está em aquisição do direito às férias - PERÍODO AQUISITIVO EM CONSTRUÇÃO

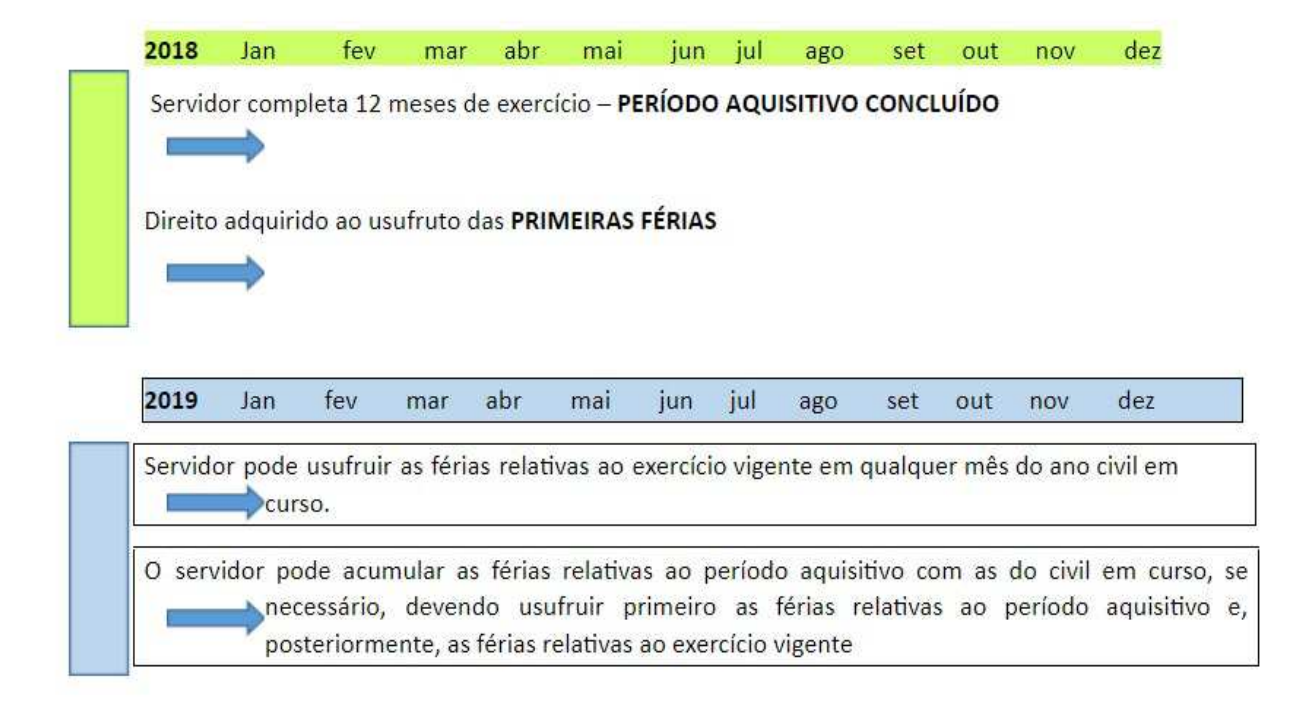

## REFERÊNCIAS

BRASIL. Ministério do Planejamento, Desenvolvimento e Gestão. Guia para Elaboração de Manuais. Disponível em: < http://intranet/publicacoes/guia-para-elaboracao-de-manuais-versao-final.pdf/view>. Acesso em: 17 jul.2017.

BRASIL. Presidência da República. *Manual de Redação da Presidência da República*. Disponível em: <a href="http://www.planalto.gov.br/ccivil\_03/manual/manual.htm">http://www.planalto.gov.br/ccivil\_03/manual/manual.htm</a>. Acesso em: 17 jul.2017.

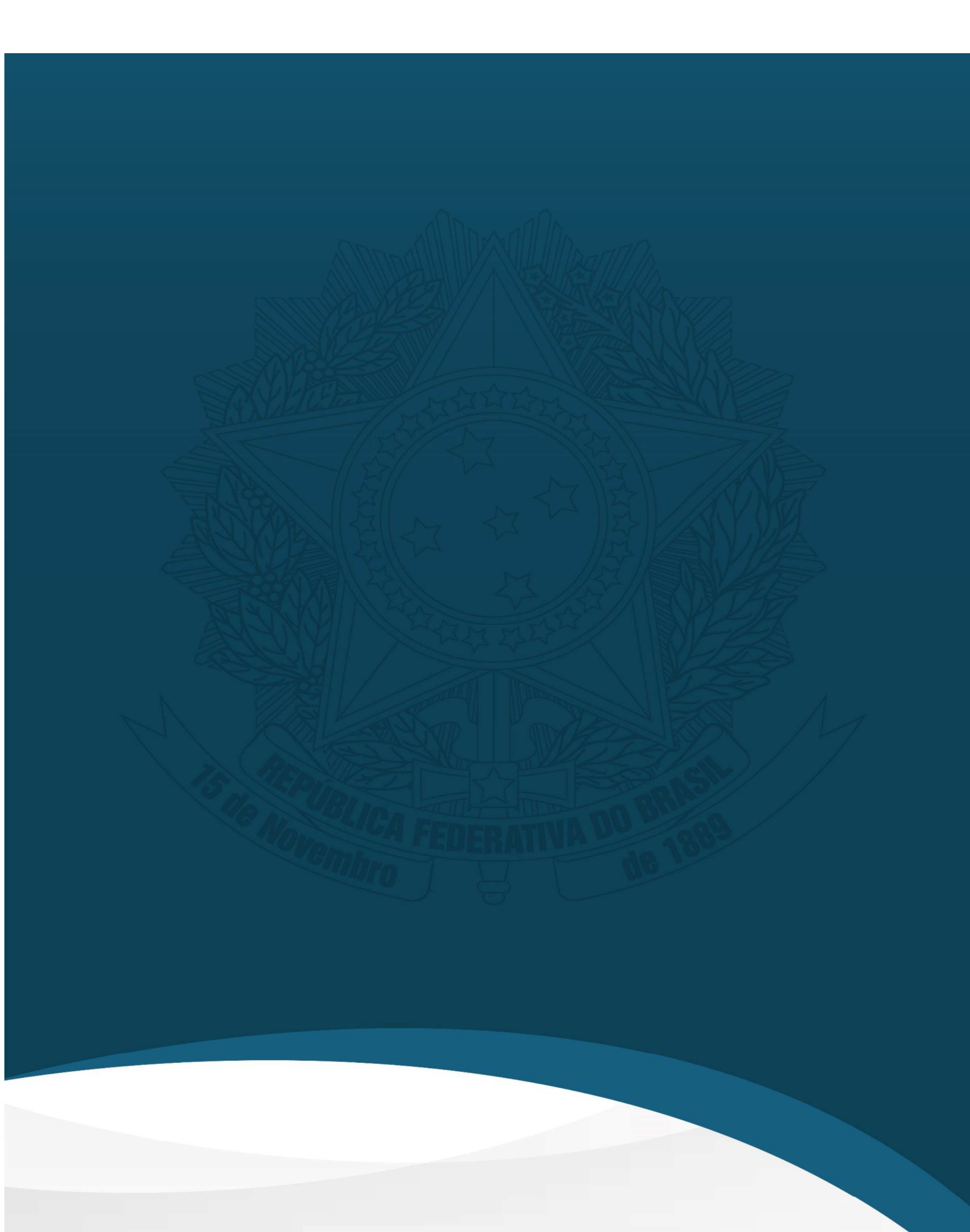